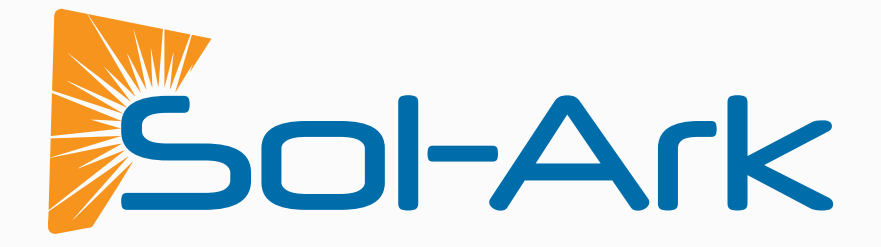

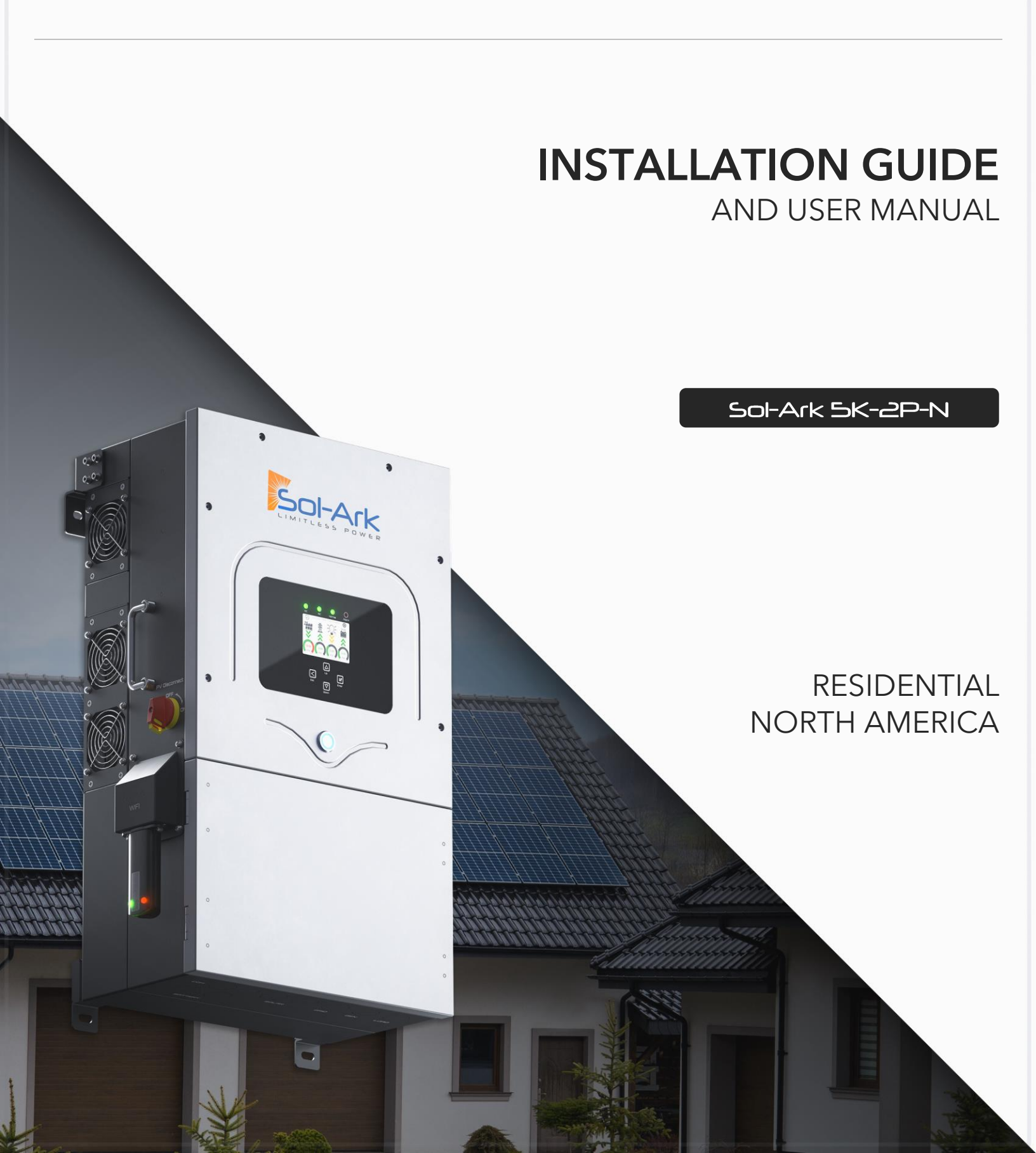

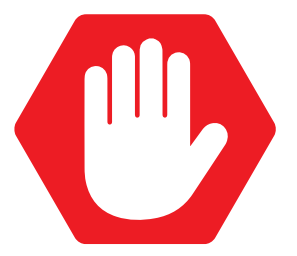

#### READ THE INSTRUCTIONS COMPLETELY BEFORE OPERATING THE EQUIPMENT

#### Check the utility voltage before turning ON the unit.

Verify the inviter's programmed grid type before connecting to the utility.

The unit will be programmed in 120/240V Split-Phase at 60Hz by default.

Disregarding these instructions could result in permanent damages to the unit

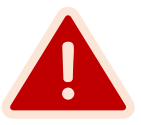

#### DISCLAIMER

UNLESS SPECIFICALLY AGREED TO IN WRITING:

Sol-Ark assumes no responsibility or liability for any damages, property loss, personal injury, or any adverse consequences resulting from improper use and installation of the product or the failure to adhere to the guidelines provided in this document. Users are expressly advised to follow the instructions and guidelines outlined in the documentation accompanying the product. Sol-Ark shall not be liable for any damages or losses incurred due to deviations from recommended usage, installation, or maintenance procedures. By using the product, users acknowledge their understanding of these disclaimers and agree to use the product at their own risk. Sol-Ark reserves the right to update or modify product information, specifications, and guidelines without prior notice.

Sol-Ark retains the right to final interpretation of this document and all related materials pertaining to this product. This document is subject to modifications, updates, revisions, or termination without prior notice. For the latest product information, please visit Sol-Ark's official website. <u>www.sol-ark.com</u>

This manual is only for the 5K-2P-N Hybrid Inverter.

For support, contact:

(USA) +1 (972) 575-8875 ext. (2)

support@sol-ark.com

# Table of Contents

| IMPORTANT SAFETY INSTRUCTIONS            | 5  |
|------------------------------------------|----|
| 1. Sol-Ark: At a First Glance            | 6  |
| 1.1 General Description                  |    |
| 1.2 Specifications                       |    |
| 1.3 Connection Requirements              |    |
| 2. Installation                          |    |
| 2.1 Mounting the Sol-Ark                 |    |
| 2.2 Integrating Batteries                |    |
| 2.3 Battery Communication                |    |
| 2.4 Connecting PV Modules                |    |
| 2.5 Integrating a Generator              |    |
| 2.6 Grid Peak Shaving                    |    |
| 2.7 Automatic Generator Start            |    |
| 2.8 Integrating Sensors and Accessories  |    |
| 2.9 Limit Sensors (CT sensors)           |    |
| 2.10 Emergency Stop and Rapid Shutdown   |    |
| 2.11 Powering-up and Testing the Sol-Ark |    |
| 2.12 Power Cycle Sequence                |    |
| 3. User Interface                        |    |
| 3.1 LED Indicators                       |    |
| 3.2 Main Menus                           | 23 |
| 3.3 Basic Setup                          | 25 |
| 3.4 Battery Setup                        |    |
| 3.5 Limiter                              |    |
| 3.6 Grid Setup                           |    |
| 4. Installation Tips                     |    |
| 4.1 Battery Charge Controller            |    |
| 4.2 Grid Compliance Settings             |    |
| 5. Wi-Fi / Ethernet Connection           |    |
| 5.1 Ethernet Connection                  |    |
| 5.2 Wi-Fi (PC or Smart Phone)            |    |
| 6. Wiring Diagrams                       |    |
| 7 Troubleshooting Guide                  | 47 |
| 7.1 Sol-Ark Error codes                  |    |
| 8 Warranty Verification Checklist        | 50 |
| 8.1 Limited Warranty: Sol-Ark 5K-2P-N    |    |
| 9. GUI Screens                           |    |

Sol-Ark

# **IMPORTANT SAFETY INSTRUCTIONS**

### SYMBOLS THAT APPEAR IN THIS DOCUMENT

WARNING: This symbol indicates information that, if ignored, could cause serious injury, equipment damage, or death.

L CAUTION: This symbol indicates information that, if ignored, could result in minor injury or equipment damage.

**NOTE**: This symbol indicates relevant information that is not related to hazardous situations.

#### WARNINGS

Read this entire document before installing or using the Sol-Ark 5K-2P-N inverter. Failure to follow any of the instructions or warnings in this document can result in electrical shock, serious injury, or death. Damage to the 5K-2P-N inverter is also possible, potentially rendering it inoperable.

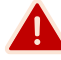

High Life Risk due to fire or electrocution - ONLY qualified persons should install the Sol-Ark inverter.

• The system must have Ground connections and Neutral connections. Ground MUST be bonded to Neutral ONLY ONCE in the circuit.

Solar PV+/PV- are UNGROUNDED. Note, you may ground PV Racking/Mounts, but doing so directly to the Sol-Ark will likely result in damage in the case of a direct lightning strike to the PV array.

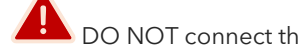

DO NOT connect the grid to the "LOAD" output breaker.

DO NOT reverse the polarity of batteries. Damage WILL occur.

DO NOT exceed 500Voc on any MPPT on the Sol-Ark.

LO NOT turn off the battery breaker if there is current flowing in or out of the battery in any amount.

bO NOT use impact drivers to tighten any fasteners on the Sol-Ark.

📥 MUST use conduit (or double insulated wire) for AC wires entering/exiting Sol-Ark user area.

🖰 ALL terminals/breakers, including battery, MPPT, and AC Terminal Block inputs, should only have one conductor connected to them.

# 1. Sol-Ark: At a First Glance

#### **INSPECT SHIPMENT**

The box should include all items shown in the component guide. If there is damage or missing parts, immediately call the phone number (USA) +1 (972) 575-8875 Ext. 2.

#### **COMPONENT GUIDE**

The Sol-Ark 5K-2P-N system includes the following components:

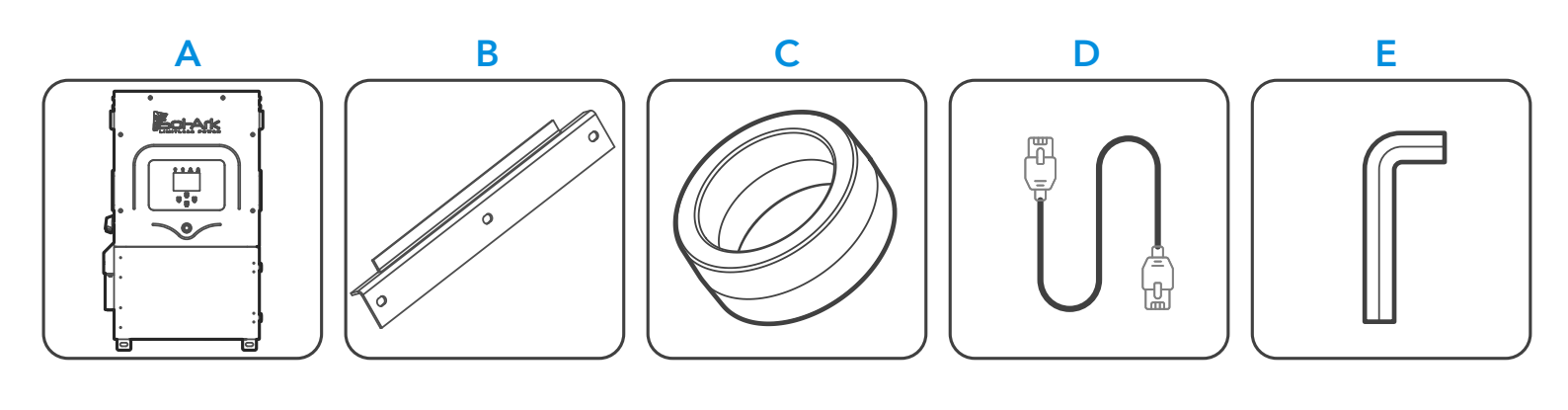

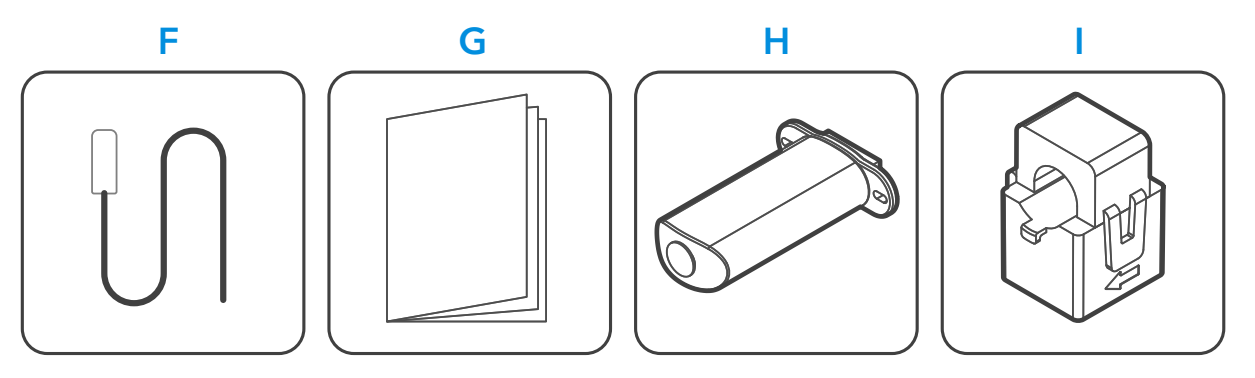

| Component | Description                       | Quantity |
|-----------|-----------------------------------|----------|
| А         | Sol-Ark 5K-2P-N inverter          | 1        |
| В         | French cleat                      | 1        |
| С         | Battery toroid                    | 2        |
| D         | CAT 5E communication cable        | 1        |
| Е         | Allen key (4 mm)                  | 1        |
| F         | Temperature sensor                | 1        |
| G         | User manual                       | 1        |
| Н         | Wi-Fi / Ethernet antenna (dongle) | 1        |
|           | Current transformers (CT sensors) | 2        |
|           |                                   |          |

# **1.1 General Description**

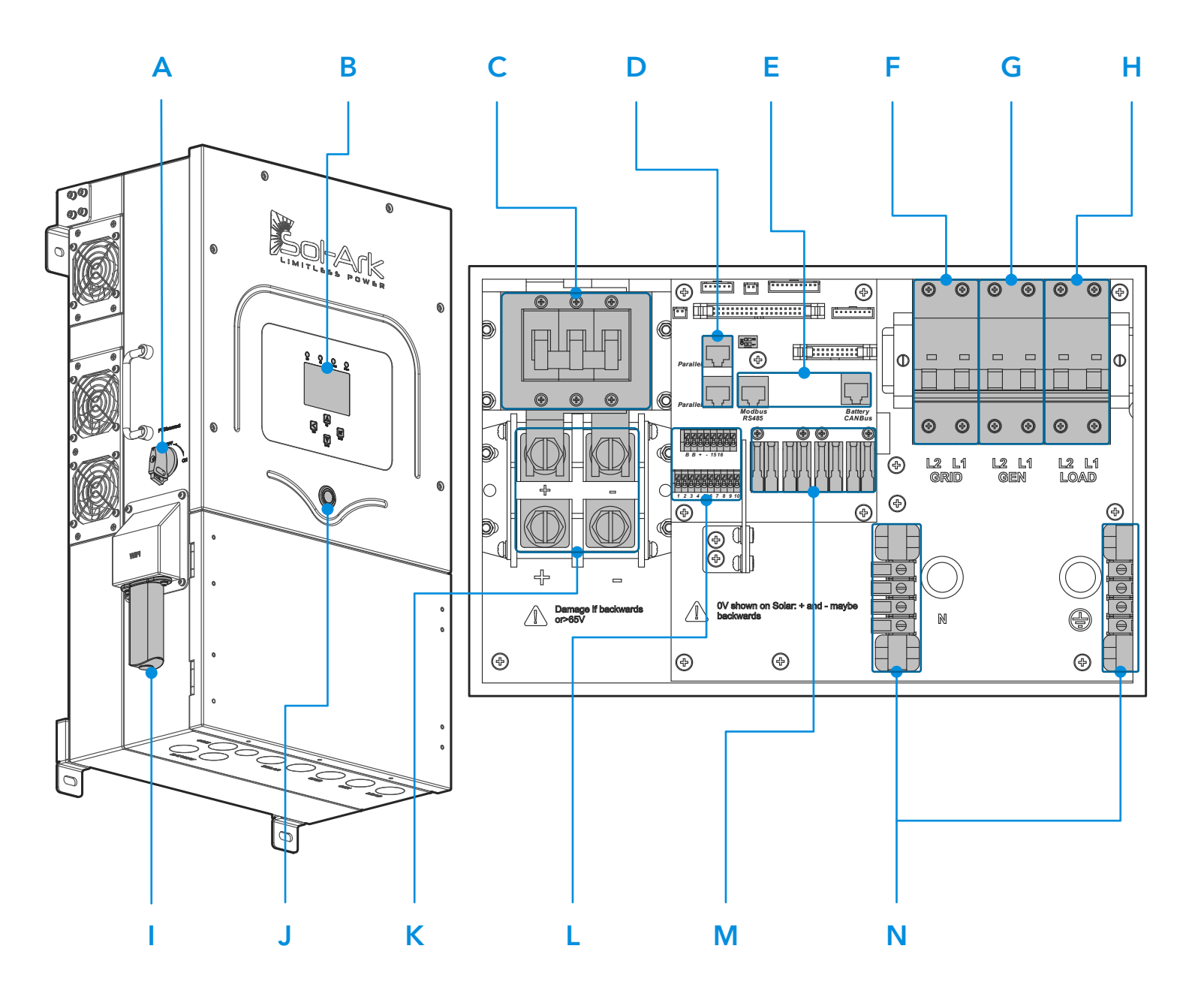

| Component | Name                         | Component | Name                                      |
|-----------|------------------------------|-----------|-------------------------------------------|
| А         | PV DC disconnect             | Н         | (63A) LOAD breaker                        |
| В         | LCD touch screen             | Ι         | Wi-Fi / Ethernet dongle                   |
| С         | (250A) Battery breaker       | J         | ON / OFF Button                           |
| D         | RJ45 ports (Not in use)      | К         | Battery terminals                         |
| E         | BMS RJ45 ports (RS485 / CAN) | L         | Input pinouts for sensors and accessories |
| F         | (63A) GRID breaker           | М         | 2x MPPT inputs                            |
| G         | (50A) GEN breaker            | N         | GROUND / NEUTRAL Busbars                  |
|           |                              |           |                                           |

Copyright © 2023 Sol-Ark - Portable Solar LLC | SK140-0007-001

Sol-Ark

# **1.2 Specifications**

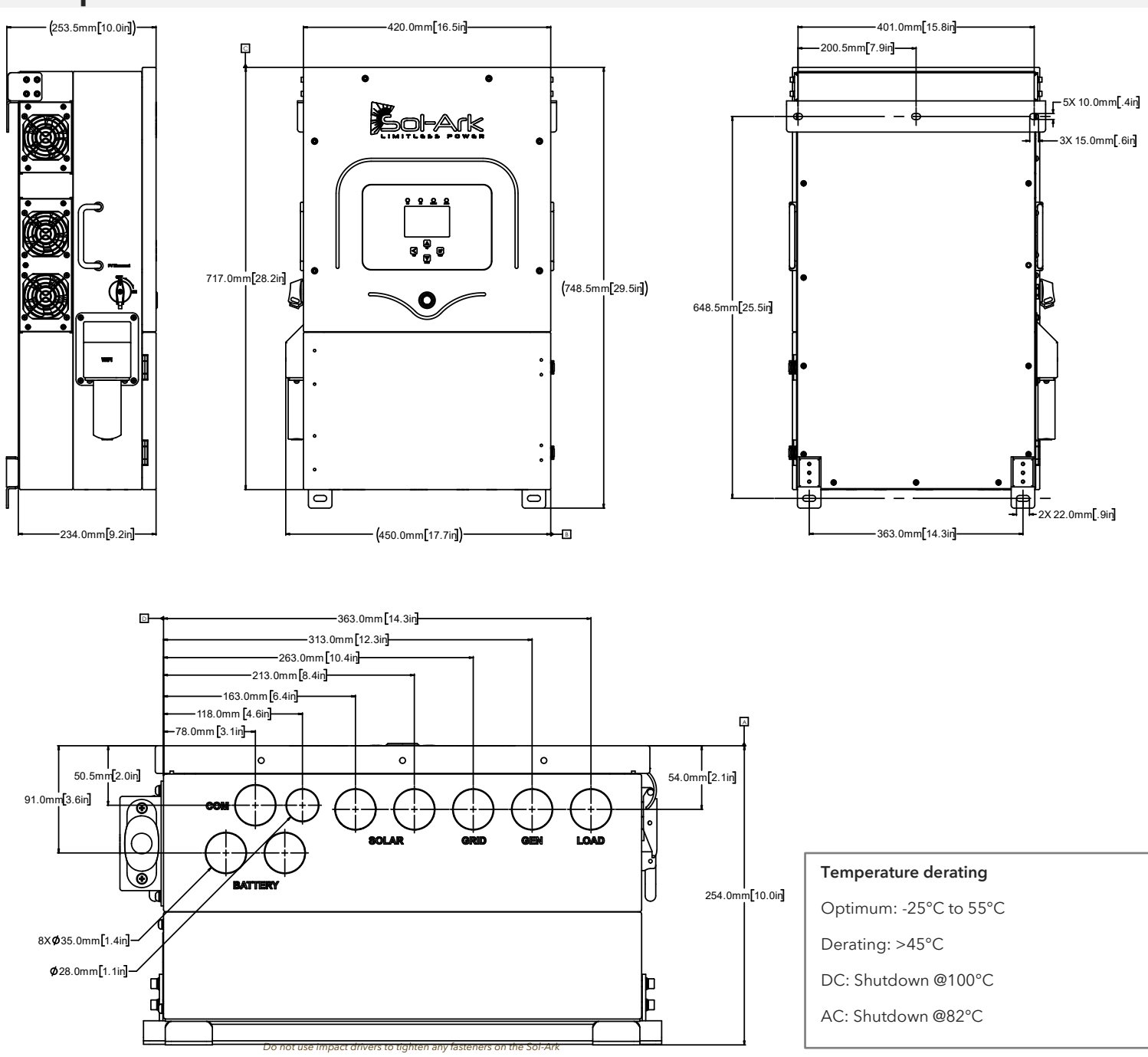

#### SOL-ARK 5K-2P-N TORQUE VALUES APPLICATION NOTE

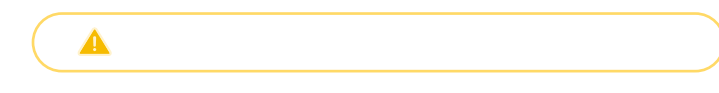

| Terminal / Breaker        | Torque [in-lb] | Torque [Nm] |  |  |
|---------------------------|----------------|-------------|--|--|
| "LOAD"                    | 26.5 in-lb     | 3 Nm        |  |  |
| "GRID"                    | 26.5 in-lb     | 3 Nm        |  |  |
| "GEN"                     | 26.5 in-lb     | 3 Nm        |  |  |
| Neutral / Ground (Busbar) | 26.5 in-lb     | 3 Nm        |  |  |
| Cover Screws              | 26.5 in-lb     | 3 Nm        |  |  |
| Battery Connection        | 90 in-Ib       | 10 Nm       |  |  |

#### 5K-2P-N Residential Hybrid Inverter

| Inverter Model:                                                                                  | Sol-Ark-5K-48-ST                                                                              |
|--------------------------------------------------------------------------------------------------|-----------------------------------------------------------------------------------------------|
| anut Data (PV)                                                                                   | JK-2P                                                                                         |
|                                                                                                  | ( 5000                                                                                        |
| Max. Allowed PV Power (STC)                                                                      | 6,500W                                                                                        |
|                                                                                                  | 1/5 - 423V                                                                                    |
| Startur Voltage                                                                                  | 130-300V                                                                                      |
| Max Input Voltage                                                                                | 5001/                                                                                         |
| Max. Input Voltage                                                                               | 104 (colf limiting)                                                                           |
|                                                                                                  | 2                                                                                             |
| No. of PV Strings per MPPT                                                                       | 2                                                                                             |
| Max. AC Coupled Input                                                                            | 9 600W                                                                                        |
|                                                                                                  | 7,00011                                                                                       |
|                                                                                                  |                                                                                               |
|                                                                                                  | 120/240V, 120/208V, 220V                                                                      |
| Bool Brings men continuous                                                                       | 507 80HZ                                                                                      |
| Max Output Current                                                                               | 20.84                                                                                         |
| Peak Apparent Power (10c off-grid)                                                               | 20.0A                                                                                         |
| Peak Apparent Power (100ms off-grid)                                                             | 25 000VA @ 240V                                                                               |
| Max Output Fault Current (100ms)                                                                 | 104Δ                                                                                          |
| Max Grid Passthrough Current                                                                     | 634                                                                                           |
| Power Factor Output Range                                                                        | +/- 0 9 adjustable                                                                            |
| Backup Transfer Time                                                                             | 4ms                                                                                           |
| CEC Efficiency                                                                                   | 96.5%                                                                                         |
| Max Efficiency                                                                                   | 97.5%                                                                                         |
| Design (DC to AC)                                                                                | Transformerless DC                                                                            |
| Stackable                                                                                        | No                                                                                            |
| Battery Input Data (DC)                                                                          |                                                                                               |
| Battery Technologies                                                                             | Lithium / Lead Acid                                                                           |
| Nominal DC Voltage                                                                               | 48V                                                                                           |
| Operating Voltage Range                                                                          | 43 - 63V                                                                                      |
| Capacity                                                                                         | 50 – 9900Ah                                                                                   |
| Max. Battery Charge / Discharge Current                                                          | 185A                                                                                          |
| Charging Controller                                                                              | 3-Stage with Equalization                                                                     |
| Grid to Battery Charging Efficiency                                                              | 96.0%                                                                                         |
| External Battery Temperature Sensor (BTS)                                                        | Included                                                                                      |
| Automatic Generator Start (AGS)                                                                  | 2 Wire Start - Integrated                                                                     |
| BMS Communication                                                                                | CANBus & RS485 MODBUS                                                                         |
| General Data                                                                                     |                                                                                               |
| Dimensions (H x W x D)                                                                           | 750 x 450 x 254 mm (29.5 x 17.7 x 10 in)                                                      |
| Weight                                                                                           | 35.4 kg / 78 lb.                                                                              |
| Enclosure                                                                                        | IP65 / NEMA 3R                                                                                |
| Ambient Temperature                                                                              | -25~55°C, > 45°C Derating                                                                     |
| Noise                                                                                            | < 30 dB @ 25°C (77°F)                                                                         |
| Idle consumption - No Load                                                                       | 60W                                                                                           |
| Communication and Monitoring                                                                     | Wi-Fi & LAN Hardware Included                                                                 |
| Standard Warranty                                                                                | 10 Years                                                                                      |
| Protection and Certifications                                                                    |                                                                                               |
| Certifications and Listings                                                                      | UL1741-2010/2018, IEEE1547a 2003/2014,<br>FCC 15 Class B. UL17415B. CA Rule 21. HECO Rule 14H |
| PV DC Disconnect Switch – NEC 240.15                                                             | Integrated                                                                                    |
| Ground Fault Detection – NEC 690.5                                                               | Integrated                                                                                    |
| PV Rapid Shutdown Control – NEC 690.12                                                           | Integrated                                                                                    |
| PV Arc Fault Detection – NEC 690.11                                                              | Integrated                                                                                    |
| PV Input Lightning Protection                                                                    | Integrated                                                                                    |
| PV String Input Reverse Polarity Protection                                                      | Integrated                                                                                    |
| AC Output Breaker - 63A                                                                          | Integrated                                                                                    |
| 250A Battery Breaker / Disconnect                                                                | Integrated                                                                                    |
| Surge Protection                                                                                 | DC Type II / AC Type II                                                                       |
| 1. See Installation Guide for more details on sizing array strings. The highest input voltage is | based on the open-circuit voltage of the array at the minimum design temperature.             |

# **1.3 Connection Requirements**

#### 1. AC / DC Connection Requirements

| Port         | Terminal / Breaker Rating | Terminal Wire Size Range (min-max) |
|--------------|---------------------------|------------------------------------|
| GRID         | 63A AC                    | 6 - 4 AWG                          |
| LOAD         | 63A AC                    | 6 - 4 AWG                          |
| GEN          | 50A <sub>AC</sub>         | 6 – 4 AWG                          |
| MPPT         | 25A DC                    | 12 - 10 AWG                        |
| Battery Port | 185A DC                   | 2/0 - 4/0 AWG                      |

#### 2. Sensors and Communications Requirements

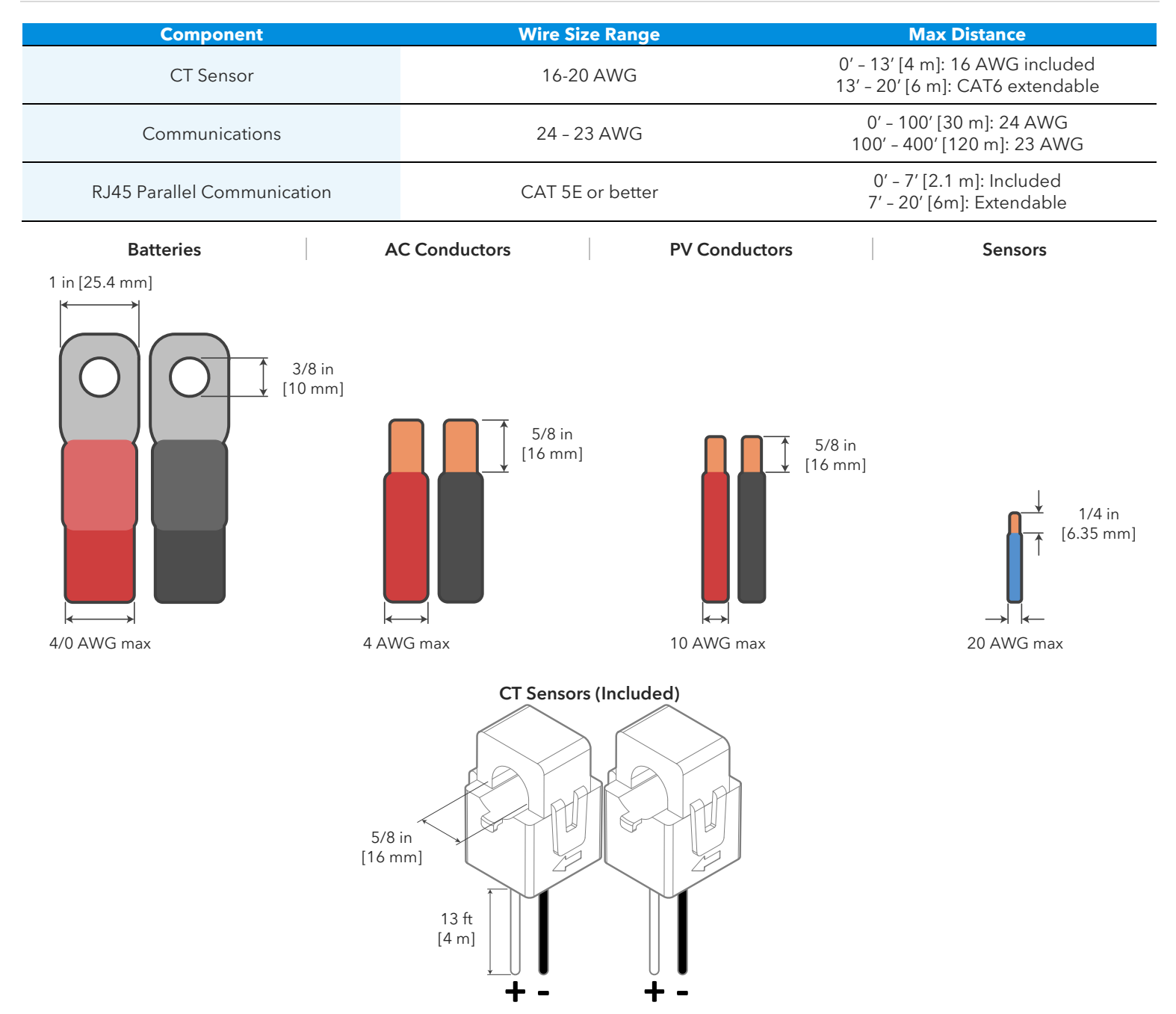

# 2. Installation

#### **Backup Circuits**

- A. The "LOAD" connected service panel will be referred to as the Essential Loads Panel.
  - . You must keep the essential loads panel within the limitations of the unit:
  - Grid Tie  $\rightarrow$  15.12 kW = 240V \* 63A max (passthrough).
  - Off-Grid  $\rightarrow$  5 kW = 240V \* 20.8A continuous (batteries or PV).
- C. Verify that every load circuit power (P=V\*I) does not surpass the aforementioned limits.

### Single System Install

- A. FOR PARTIAL BACKUP: Connect the output of your back-feed breaker or line side tap (depending on the point of interconnection) to the "GRID" breaker.
  - An external disconnect must be installed between the interconnection and the Sol-Ark. Size the disconnect according to code.
  - Connect the "LOAD" output to the Essential Loads Panel. Follow electric code to select proper wire gauge.
- B. FOR WHOLE-HOME BACKUP: Connect the incoming grid directly to the "GRID" input breaker.
  - An external disconnect must be installed between the grid and the Sol-Ark. Size the disconnect according to code.
  - Connect the "LOAD" output to the Main Service Panel. Follow electric code to select proper wire gauge.

It is possible to connect a generator or an AC coupled source (40A max or 9,600W) such as string or micro inverters to the "GEN" breaker of the inverter. Only one AC source can be connected to the "GEN" breaker at a time.

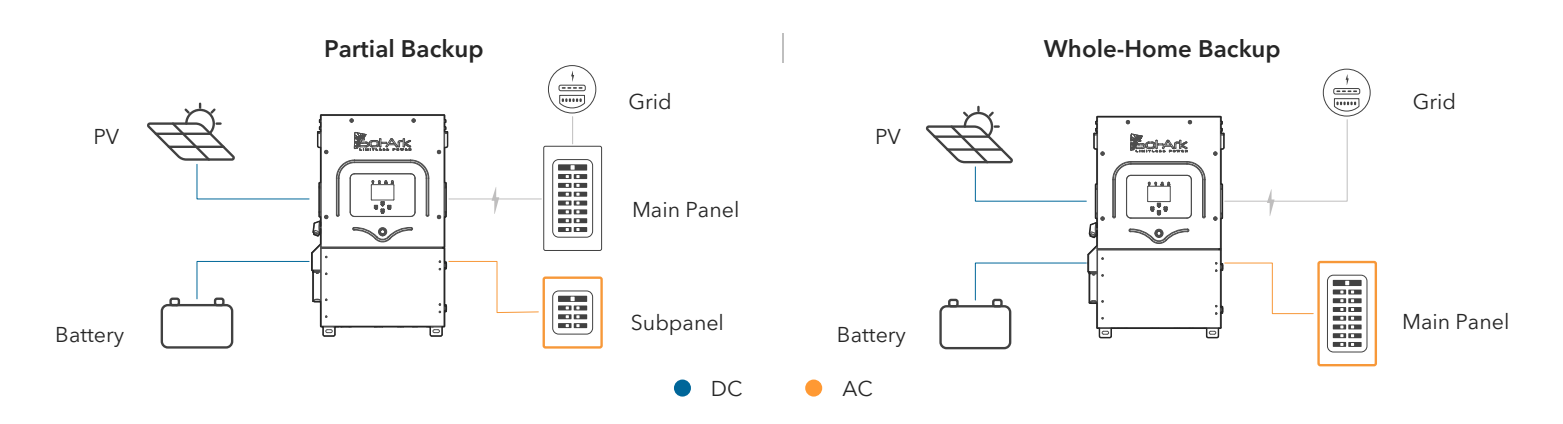

# 2.1 Mounting the Sol-Ark

A. Considering the dimensions of the inverter, find a suitable location for the system. There must be at least 2 in [5 cm] of vertical clearance and 6 in [15 cm] of side clearance for proper heat dissipation.

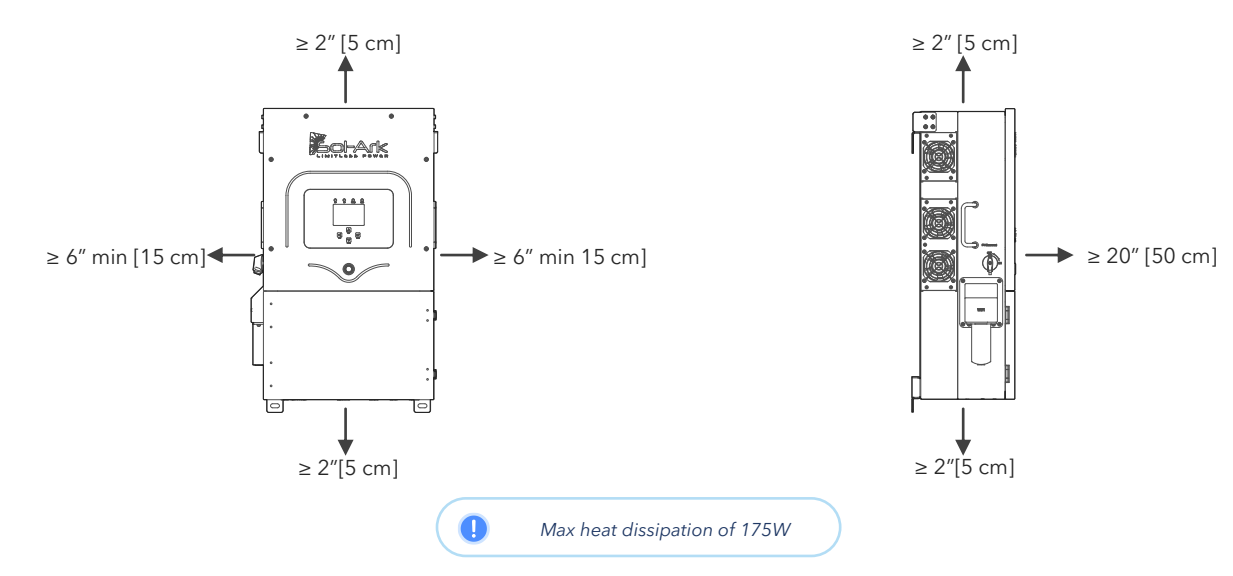

- B. Under certain conditions, the National Electrical Code<sup>®</sup> specifies greater clearances. Ensure that the prescribed clearances in accordance with the National Electrical Code<sup>®</sup>, paragraph 110.26 and Canadian Electrical Code<sup>®</sup> CSA C22.1 are adhered to.
- C. The Sol-Ark 5K-2P-N is a NEMA 3R IP65 enclosure that is rated for outdoor installation but can also be installed indoors.
- D. A PROTECT THE LCD SCREEN from direct exposure to UV light.

Ε.

- Use screws or anchors suitable for the support surface and capable of supporting the weight of the inverter (78 lb / 35.4kg).
  - a. For Concrete or Masonry Mounting: Use a minimum of five (5) 3/8in expanding anchors. (not included)
    - b. For Wood Frame Mounting: Use a minimum of five (5) 3/8in lag screws with flat washers, making sure to anchor into at least 2 framing members. (not included)
  - c. For Metal Framing Mounting: Use a minimum of five (5) 1/4in self-tapping metal screws with flat washers. (not included)
- F. In the case a different anchorage is required, calculate the support needed to properly hold the weight of the equipment

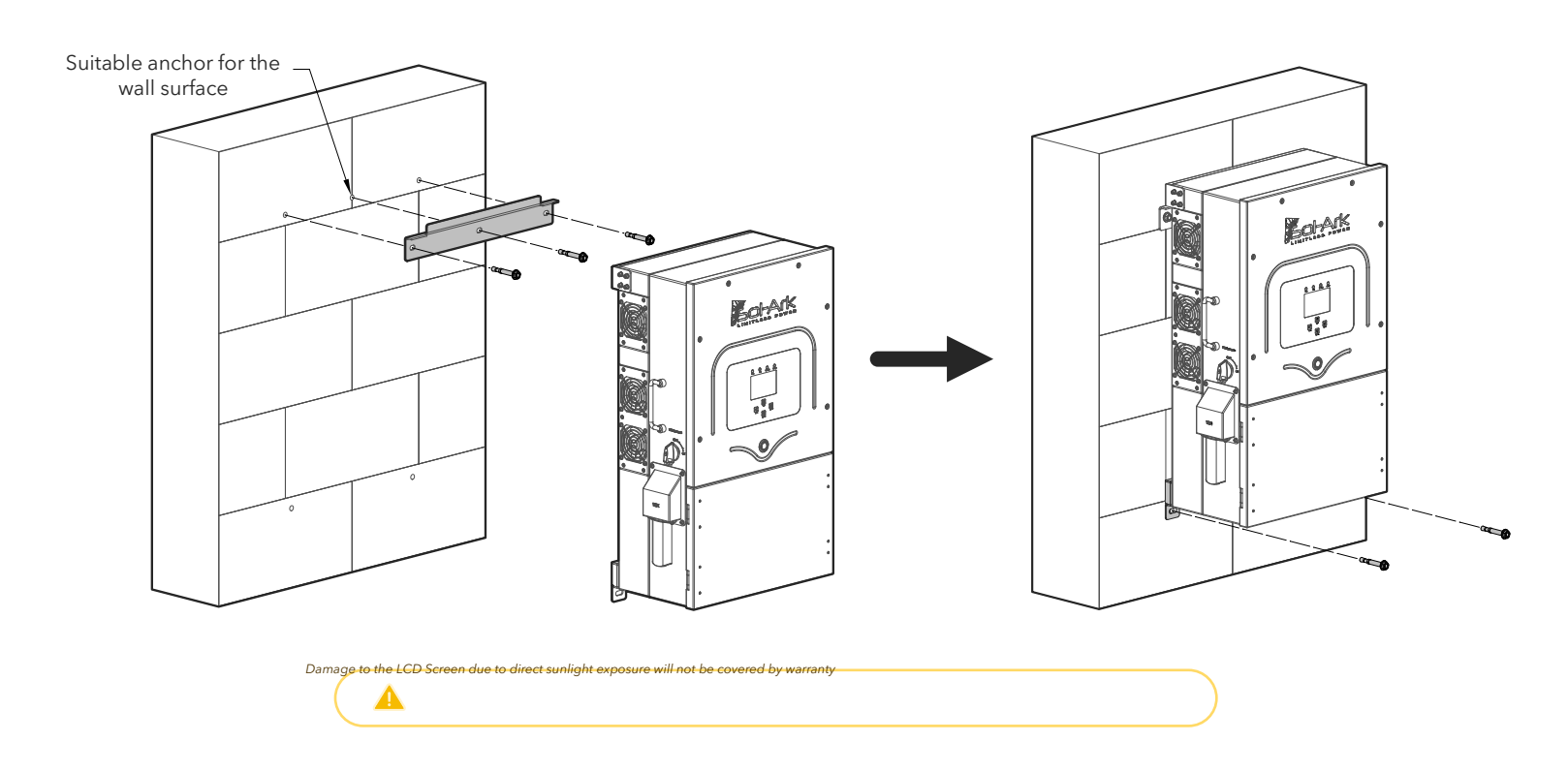

G. Mount the inverter in the optimal orientation as shown below.

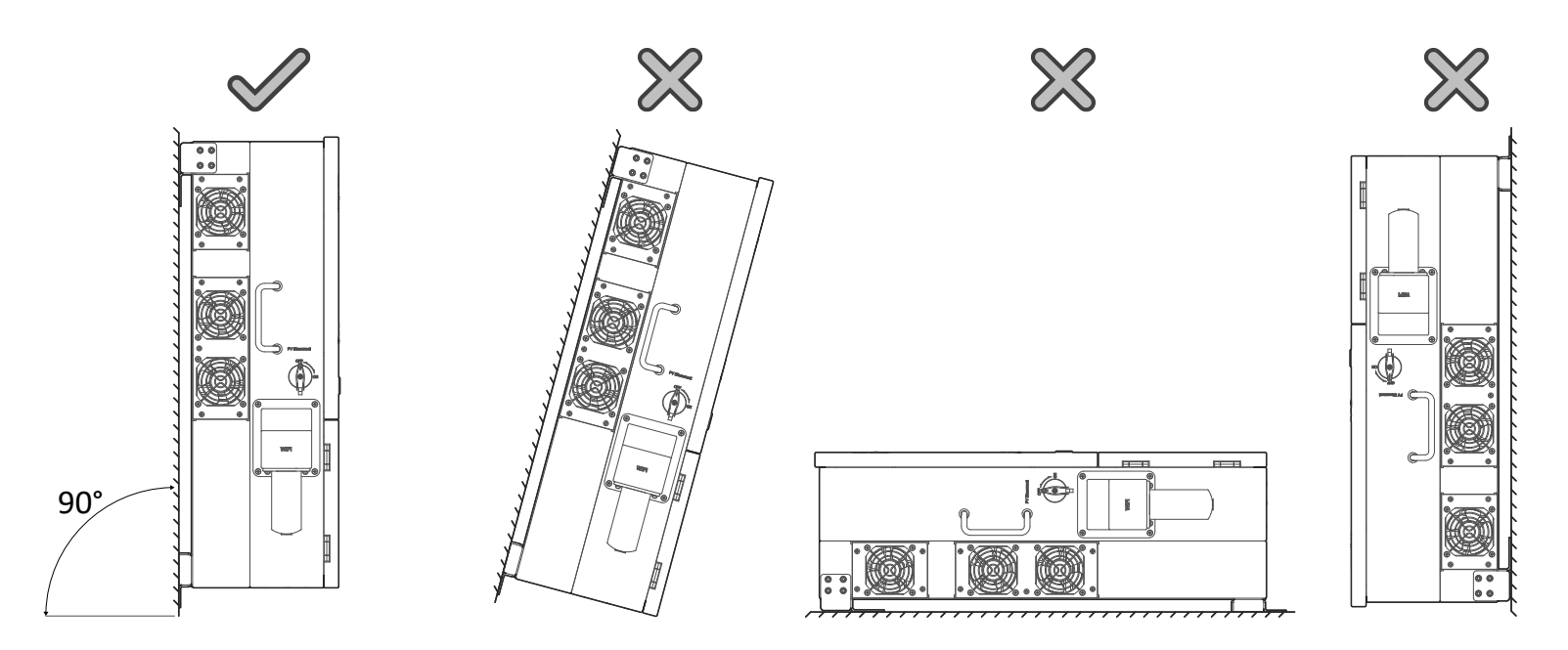

# 2.2 Integrating Batteries

- A. 🔺 Sol-Ark 5K-2P-N must be OFF while the batteries are being connected.
- B. Depending on the battery voltage, wire up the battery bank in the possible configurations shown below.
- C. Battery breakers must be OFF when wiring. If your battery bank does not have internal breakers, maintain the necessary safety measures when handling.

A Sol-Ark 5K-2P-N is a **48V<sub>DC</sub> nominal system. DO NOT** connect the inverter to any other battery configuration. If you use 12V batteries, you **MUST NOT** exceed four (4) batteries in series, as shown. The inverter can work with any battery chemistry as long as it remains within the range of **43V<sub>DC</sub> to 63V<sub>DC</sub>**.

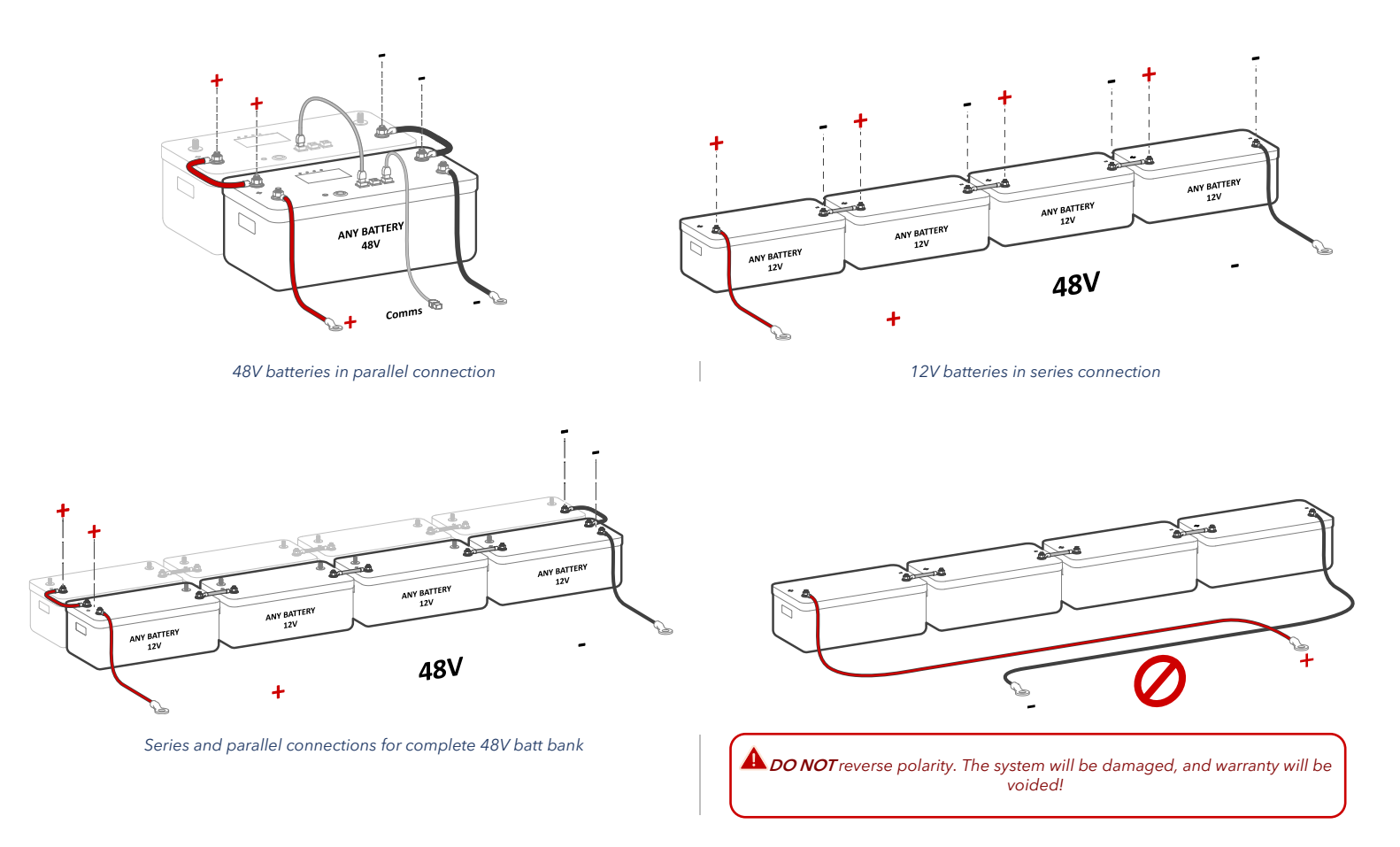

#### 1. Battery Toroid

Install the included toroids on the battery conductors as shown in the next figure. Ensure that both (+) and (-) wires pass through both toroids simultaneously.

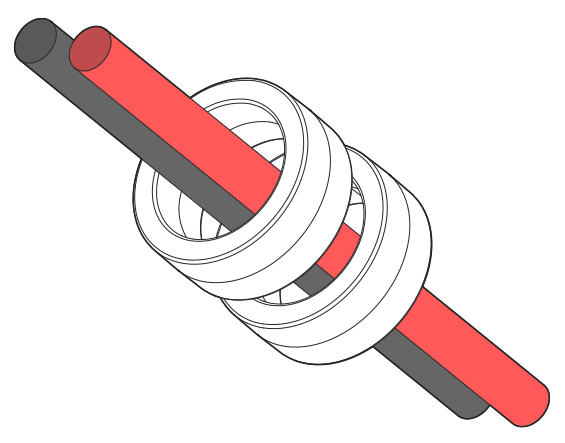

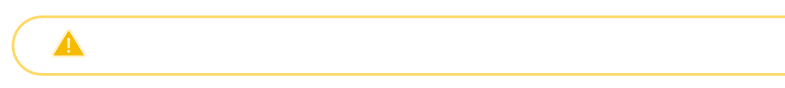

#### BATTERY CHARGING SETPOINT EXAMPLES (48V NOMINAL)

| Battery Type | Absorption | Float | Equalize (Every 30 days for 3hr) |
|--------------|------------|-------|----------------------------------|
| AGM / PCC    | 57.6V      | 53.6V | 57.6V                            |
| Gel          | 56.4V      | 54.0V |                                  |
| Wet          | 59.0V      | 55.0V | 59.0V                            |
| Lithium      | 54.6V      | 54.3V | -                                |

#### CALCULATING BATTERY BANK AMP-HOURS EXAMPLES (AGM)

| # of batteries | Voltage per Battery | Ah per battery | Ah @48V<br>(Chain of 4 batteries of 12V in series) | Max Charge / Discharge (A) |
|----------------|---------------------|----------------|----------------------------------------------------|----------------------------|
| 4              | 12V                 | 230Ah          | 230Ah                                              | 100A                       |
| 8              | 12V                 | 230Ah          | 460Ah                                              | 185A                       |
| 12             | 12V                 | 230Ah          | 690Ah                                              | 185A                       |

# 2.3 Battery Communication

#### **RJ-45 Configurations**

The Sol-Ark 5K-2P-N inverter achieves battery communications through a single RJ-45 port labeled "Battery CANBus". This port combines the RS-485 and CANBus pin configurations shown below. Both "Modbus RS485" and "Battery CANBus" ports are capable of Modbus communication.

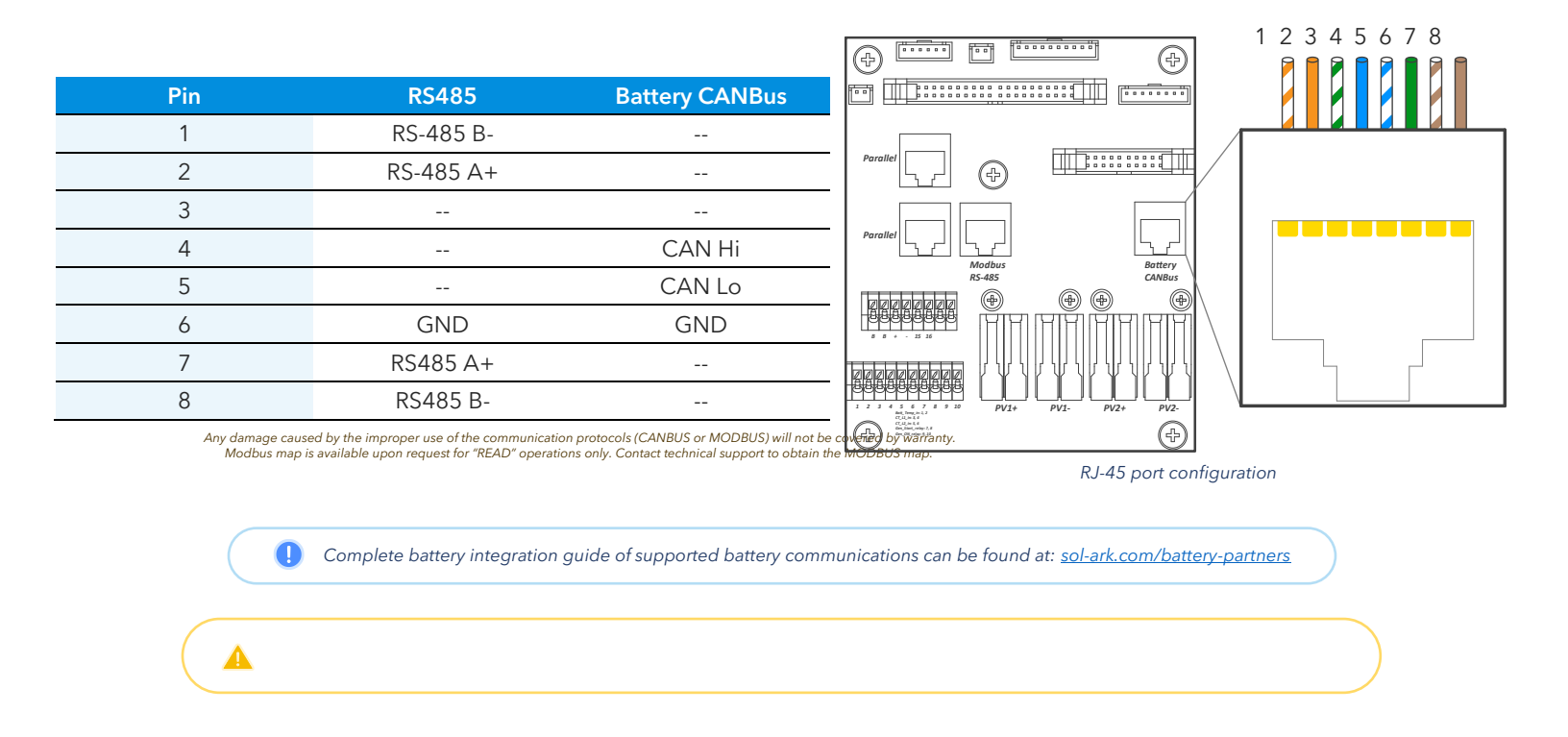

#### **External MODBUS Devices**

If an external device utilizes BMS Lithium Batt 00, one must change the Modbus SN of the inverter to 01 as the default value is 00.

# 2.4 Connecting PV Modules

#### E.M.P Systems Only - Suppressor Installation

If you purchased your system with Lightning / EMP Hardening, most of the protection is within the Sol-Ark. However, additional EMP suppressors are included to protect home appliances and solar panels. The Sol-Ark 5K-2P-N includes:

- 20 Small suppressors
- **40** Big suppressors

Although not critical, suppressor installation is recommended. These suppressors must be installed on the power cord, as close to the appliance as possible. Additionally for solar panels, the big suppressors must clamp both conductors and must be secured with a zip tie. If you purchased the solar panels from us, a >150kV/m protection has already been installed inside the solar panels.

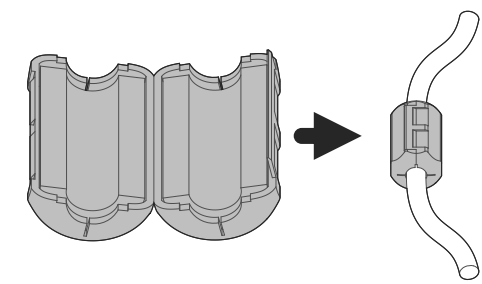

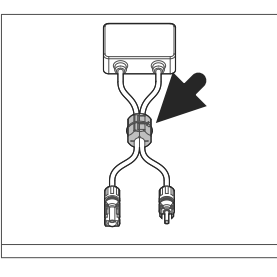

a) Installation of small suppressor on appliance power cord

b) If not using panels from Sol-Ark: big suppressor on solar panel

The Sol-Ark 5K-2P-N has 2 independent MPPTs that support up to 2 PV strings each. MPPTs can handle a maximum *Voc of 500V* and an *Isc of 25A* but will self-limit and operate at *10A* max.

- A. Max DC solar input = 6.5 kW (± 5%) | Max input power per MPPT = 3.25 kW | Max recommended input voltage per MPPT = 425 Voc | Max input current per MPPT = 10A (self-limiting).
- B. A Design for a max input current of 10A per MPPT. The inverter will self-limit beyond 10A. If Isc exceeds 25A, damage will occur.
- C. A PV Source Circuit max voltage of 500V<sub>DC</sub>; damage can occur with PV strings whose open-circuit voltage exceeds 500V<sub>DC</sub>
- D. Use Strings in parallel on the same MPPT must have the same designed open-circuit voltage (Voc), otherwise the system will be limited to the lowest string voltage.
  - i. PV1 A/B must have the same Voc.
  - ii. If the solar panels are oriented in different directions and connected in the same MPPT, there will be a loss in PV efficiency.
- E. U Grounding the PV mounting frame directly to the Sol-Ark inverter is not ideal. Additional grounding of the PV system is **highly recommended**. The external auxiliary grounding conductor must be sized according to code and must follow all code requirements.
- F. Connect the solar panel strings using either of the following configurations:

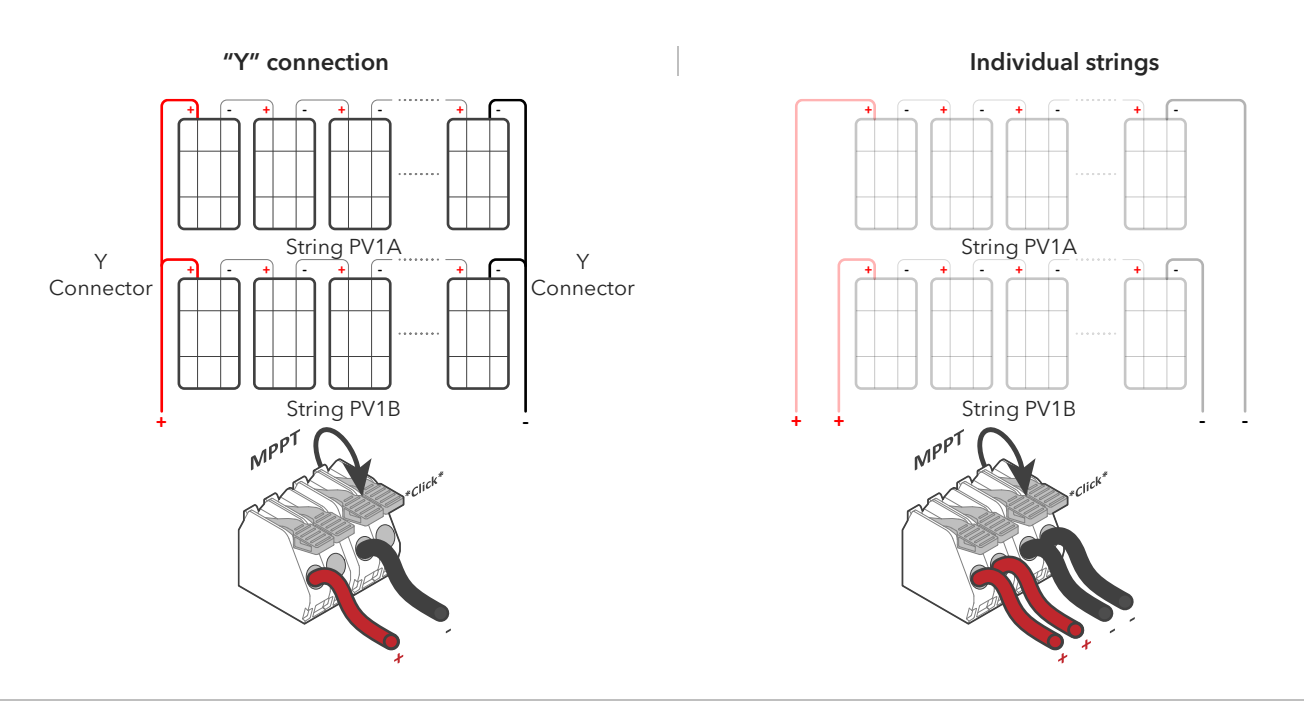

#### AC Coupling

The Sol-Ark 5K-2P-N is a system that supports the addition of AC coupled solar panels. The max solar input power can be expanded by coupling micro or string inverters into the "GEN" or "LOAD" breakers. A full AC coupled solar system is not recommended as power control and monitoring is limited. Having DC coupled modules or a combination of DC coupled and AC coupled solar panels is always preferred.

AC coupled inverters need to be either UL 1741SA or UL 1741 certified. This certification confirms the inverters' ability to disconnect from the grid based on frequency and ensures that the Sol-Ark will safely be able to frequency shift to control the AC coupled production.

Batteries are **REQUIRED** to AC couple solar panels to the "GEN" breaker. The AC coupled inverters can still produce solar power even during grid outage events or in Off-Grid systems. Furthermore, the total AC coupling production will be monitored.

| Maximum allowed AC coupling input: 9,600W                                                                                                    | Maximum combined solar input (DC + AC): 12,000W                                                                                                    |  |  |  |
|----------------------------------------------------------------------------------------------------|----------------------------------------------------------------------------------------------------|--|--|--|
| Optimal                                                                                                    | : 6,500W <sub>DC</sub> + 5,500W <sub>AC</sub>                                                                                                    |  |  |  |
| 1. AC coupling on "GEN"                                                                                                    | 2. AC coupling on "LOAD"                                                                                                    |  |  |  |
| <ul> <li>CAN produce solar power during grid outages.</li> <li>CAN produce solar power for Off-Grid systems.</li> <li>CAN monitor solar production.</li> </ul> | <ul> <li>CAN produce solar power during grid outages.</li> <li>CAN produce solar power for Off-Grid systems.</li> <li>CANNOT monitor solar production.</li> <li>A "GEN" input CANNOT be used.</li> <li>Backup Transfer Time is extended to 2 seconds.</li> </ul> |  |  |  |

In Off-Grid systems, Sol-Ark uses *Frequency Shift* technology to shut down AC coupled solutions when the battery is full. Grid-Tied AC coupled solutions will *always* sell excess solar power back to the grid. "Limited to Load" will *NOT* limit production when AC coupled.

# 2.5 Integrating a Generator

#### Generators Smaller than 9.6kW $\rightarrow$ On "GEN" Input

- 1. ONLY Supports 120/240V Split-Phase generators.
- 2. 50A rated "GEN" breaker. 9 40A continuous.
- 3. A THD (Total Harmonic Distortion) of less than 15% is preferred.

#### Generators Bigger than 9.6kW $\rightarrow$ On "GRID" Input

- 1. Supports 220V Single phase, 120/240V Split phase, 120/208V 3-Phase (2 of 3 phases). The correct grid type must be selected before connecting the generator.
- 2. U Programming "GEN Connect to Grid Input" is required:  $\heartsuit \rightarrow Limiter \rightarrow Other \rightarrow \square$  GEN Connect to Grid Input.
- 3. **A DO NOT** use **"Grid Sell"** in Off-Grid systems. Potential to damage the generator. Installation of CT sensors on generator lines is only required if **"Peak Shaving"** is intended to be used.

*Weekly Gen Exercise:* If a generator has two-wire start compatibility, it will experience weekly generator tests. This test occurs at 8:00AM (local time) every Monday by default. The test takes 20 minutes to complete. The generator will start and stop automatically. The test can be disabled by specifying :00 | 00 min in the "Generator Exercise Cycle Day & Time" option.

#### Improve the Generator & Sol-Ark Compatibility

Navigate through the menus and program the following settings to improve the Sol-Ark and generator compatibility and operating range to avoid frequent disconnections.

- 1. Change the grid mode to General Standard:  $\circ \rightarrow$  Grid Setup  $\rightarrow$  Grid Selection  $\rightarrow$  Grid Mode.
  - a. Tap and use the navigation arrows to cycle through the different grid modes. Choose "General Standard".
- 2. Increase the frequency range of operation:  $\circ \rightarrow$  Grid Setup  $\rightarrow$  Connect  $\rightarrow$  Reconnect
  - a. Increase "Grid Hz High" to 65Hz.
  - b. Decrease "Grid Hz Low" to 55Hz.
  - c. Replicate changes for the "Normal Connect" settings.

- 3. Increase the voltage range of operation:
  - a. Increase "Grid Volt High" to 275V.
  - b. Decrease "Grid Volt Low" to 185V.
  - c. Replicate changes for the "Normal Connect" settings.

Sol-Ark will not charge the batteries using the generator unless the "Start V" or "Start %" condition is fulfilled. Only one condition (V or %) can be modified at a time depending on the control mode selected ("Use Batt V Charged" or "Use Batt % Charged")

### 2.6 Grid Peak Shaving

- 1. U To use Peak-Shaving on a generator, the equipment **MUST** be connected to the "GRID" terminal of the inverter.
- 2. Peak-Shaving helps reduce grid consumption during peak demand by utilizing battery backup power. It can also be used to prevent generator overload above a specified power threshold.
- 3. Install the CT sensors on grid / generator lines L1, L2. The arrows on the CTs **MUST** point toward the grid / generator.
- 4. The Sol-Ark supplies power from the batteries whenever the **"Power"** threshold is met.
- 5. This mode will automatically adjust the "Grid Charge" amperage (A) to avoid generator overloads during battery charging.
- 6. U Grid Peak-Shaving will automatically enable "Time of Use" and **MUST** be configured.

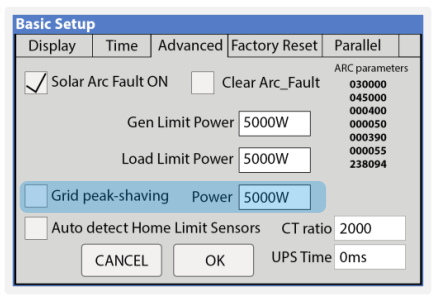

Grid peak-shaving settings

#### 2.7 Automatic Generator Start

- 1. " I Gen Charge" is used when the generator is connected to the "GEN" terminal.
  - a. "Start V" or "Start %" is the set-point/condition that must be fulfilled to automatically start the generator.
  - b. To charge from the "GEN" source, "☑ Gen Charge" must be enabled.
  - c. U Batteries will charge from a generator until the battery bank accepts 5% of its programmed capacity in Amperes (A). This is equivalent to around 95% of the state of charge (SOC).
- 2. "I Grid Charge" is used to charge the battery from the "GRID" source (grid or a generator).
  - a. "Start V" or "Start %" is the set-point/condition that must be fulfilled to start the battery charge from the "GRID" source. This will auto-start a generator as well.
  - b. To charge the battery from the "GRID" source, " $\square$  Grid Charge" must be selected:  $\square \rightarrow$  Battery Setup  $\rightarrow$  Charge.
  - c. I From utility grid: the batteries will be charged to 100% SOC.
  - d. U From generator: the batteries will charge until the battery bank accepts 5% of its rated capacity in Amperes (A). This is equivalent to around 95% SOC.

If *"Time of Use"* (TOU) is enabled, a time to charge from that GRID or GEN source *MUST* be designated. *"I Charge"* must be checked on desired time intervals, otherwise the generator will not start automatically even if the Start V or Start % condition has been met.

#### Gen Charge / Grid Charge "A"

"A" is how many amps (**DC**) are supplied to the battery from a generator. Adjusting and limiting the GEN or GRID **"A"** value will ensure that small generators are not overloaded when charging the battery bank.

| Batt Se  | tup                    |                 |                     |                |   |       |       |
|----------|------------------------|-----------------|---------------------|----------------|---|-------|-------|
| Batt     | Charge                 | Discharge       | ischarge Smart Load |                |   |       |       |
| StartV   | 49.0V                  | 49.0V           |                     | Float V        |   | 55.7  | v     |
| Start%   | 30%                    | 50%             |                     | Absorbtion     | v | 56.0  | v     |
| A        | 40A                    | 100A            |                     | Equalization V |   | 56.0V |       |
| Ger      | Gon Chargo Grid Chargo |                 |                     | 30 Days        | 4 | 1.0   | lours |
| Generate | or Excercise           | Cycle Day & Tim | e>>                 | Mon 08         |   | :00   | 20min |
| Ge       | n Force                | CANCEL          |                     | ОК             |   |       |       |

Generator and grid charge settings

### Sol-Ark 2.8 Integrating Sensors and Accessories

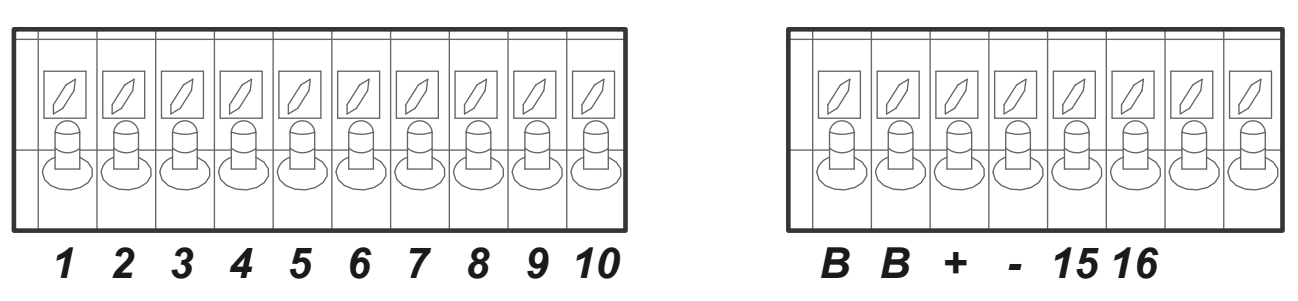

Inverter pinouts for sensors and accessories

- (1,2) Battery temperature sensor: Not polarity sensitive. Used for voltage compensation for Lead Acid batteries
- (+3, -4) CT1 & (+5, -6) CT2: Current transformer (CT) inputs •
- (7,8) Gen Start Relay: Normally open relay for generator two-wire start (A 12V, 100mA max)
- (9,10): Not in use
- (B, B) Emergency Stop: Normally open dry contact for emergency stop •
- (+, -): Not in use
- (+15, -16): 12Vdc (-3%) power supply for RSD transmitters (100mA max, 12Vbc, 1.2W)

#### 1. Temperature Sensor

- Place the sensor between two batteries as shown in the next figure.
- Secure with tape and place away from the batteries terminals to prevent overheating.
- This sensor has no polarity. The temperature sensor helps perform voltage charging adjustments and capacity calculations due to changes in temperature.
- U Lithium Batteries **DO NOT** require our external temperature sensor.

#### 2. Wi-Fi / Ethernet Antenna (Dongle)

Remote monitoring and software updates require an internet connection through the WI-FI / Ethernet Antenna (Dongle).

This port is used to setup a Lithium Battery in closed-loop communication with the Sol-Ark 5K-

2P-N (consult our "Battery Communications Integration Guide" on the Sol-Ark website at

Only use the CAN port for battery BMS communications (the CAN port supports both CANBus

Compatible with Wi-Fi or Ethernet connections.

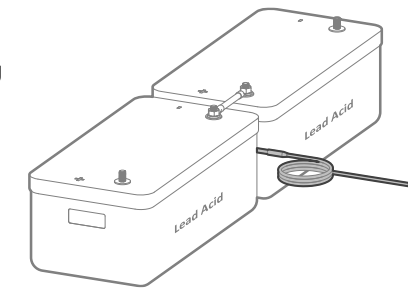

Temperature sensor

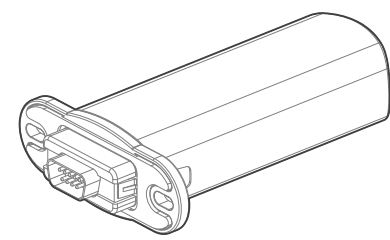

Wi-Fi dongle (antenna)

#### 4. GEN Start Signal (Two-wire start)

www.sol-ark.com/battery-partners). Must use an RJ45 connector.

protocol and Modbus protocols).

Gen start relay: pins 7 & 8. •

3. BMS Port (CAN/RS485)

The signal comes from a normally open relay that closes when the generator "Start" condition is met

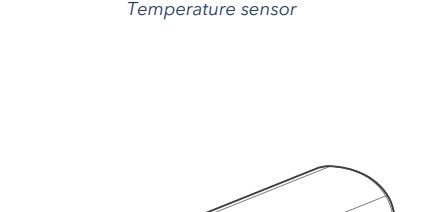

•

# 2.9 Limit Sensors (CT sensors)

The CT sensors (or limit sensors) enhance system capabilities by enabling the use of the system work modes known as "Limited Power to Home" (Meter Zero) and "Grid Peak-Shaving". The CTs will measure and calculate total load demand which the Sol-Ark 5K-2P-N will then use to accurately supply and offset all existing loads (Meter Zero).

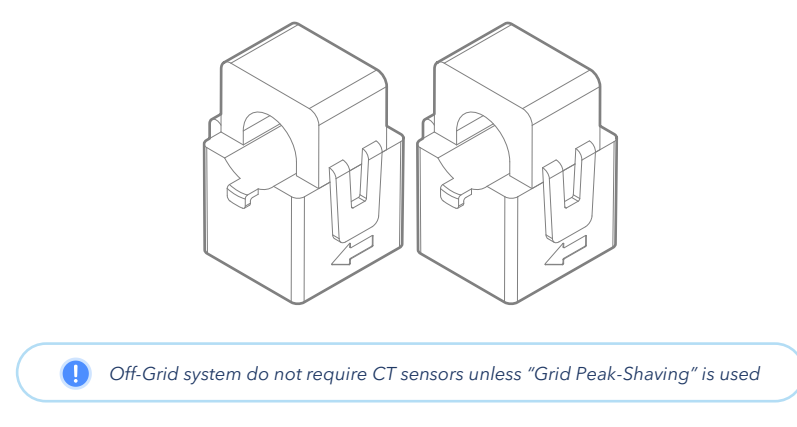

#### 1. CT Sensors Installation

- Install sensors on incoming electrical service wires (L1, L2).
- Embossed arrows on the sensors must point towards the grid.
- $\bigcirc$  If the system is 3 $\Phi$ , the arrows must point towards the inverter(s).
- To ensure proper fit, check incoming wire diameters (grid or generator). If the sensors are too small, bigger CTs can be purchased by calling sales: +1-972-575-8875 ext. 1 or sales@sol-ark.com
- "Limited Power to Home" (Meter Zero) and "Grid Peak Shaving" require CT sensors.
- See section 3.5 "Limiter" for more information about the different work modes.
- See section 6 "Wiring diagrams" for more information on CT installation.

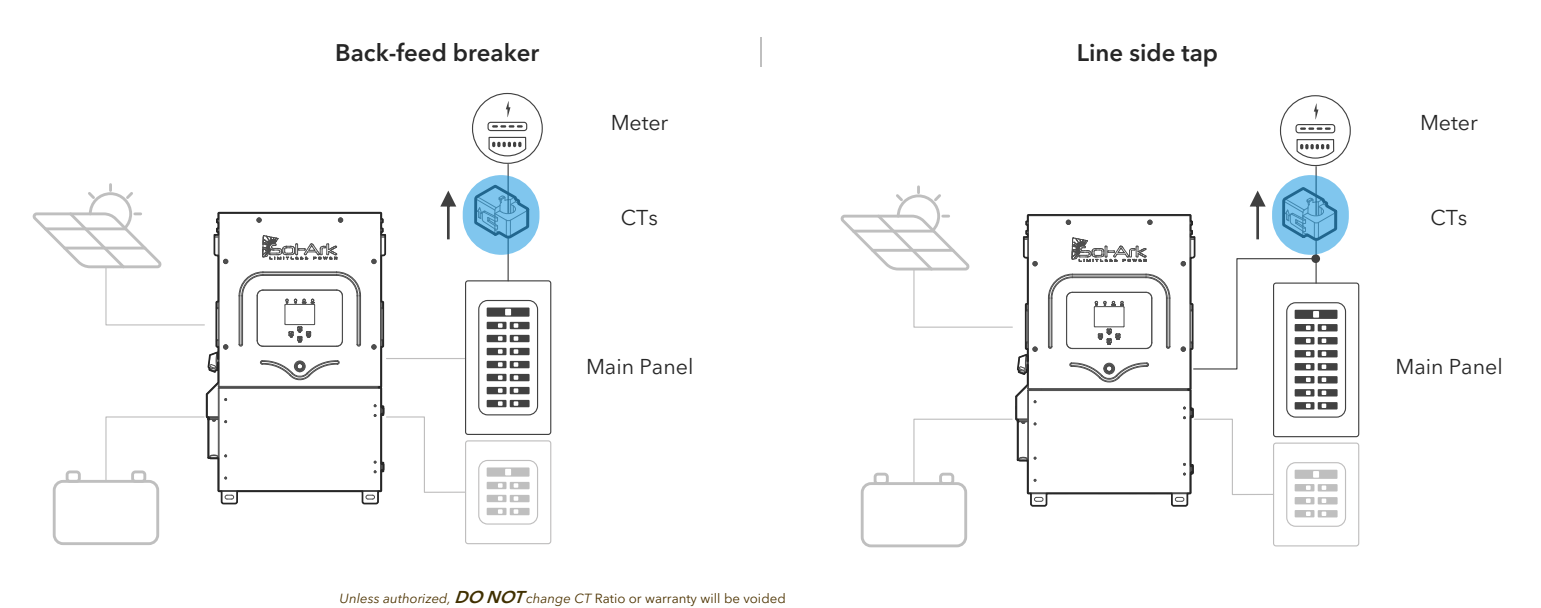

#### 2. CT Sensor Size

- Sol-Ark includes two (2) 5/8" [16 mm] CT sensors (100A for 2/0 AWG wire gauge).
- Sol-Ark offers 0.94" CTs (200A for 4/0 AWG wire gauge) and 2" CTs (400A) upon request.
- Default Sol-Ark CT ratio is 2000:1

Wire gauge is the only metric used to determine size of CTs. Contact sales at +1 (972) 575-8875 ex.1 to purchase bigger CT sensors

#### 3. Wiring the CT sensor

- Connect CT1 of line L1 to pins 3 (white) & 4 (black).
- Connect CT2 of line L2 to pins 5 (white) & 6 (black).
- Keep the wires twisted (white-black) throughout the connection.
- If the wires need to be extended, use CAT 6 (shielded) cable to make an extension.

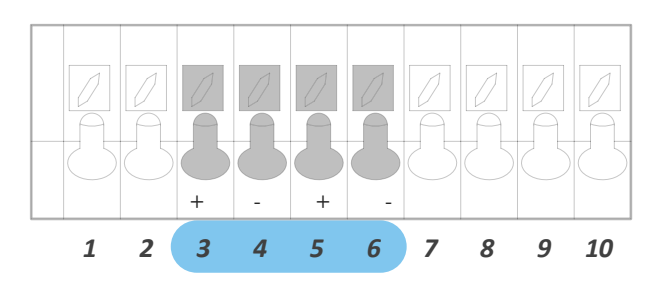

#### CT Sensors for 120V/240V Split Phase

- Each inverter will include two (2) CT sensors.
- Only one pair of CT sensors must be wired to the designated "Master" inverter.

#### CT Sensors for 120V/208V Three-Phase

• • CT sensors on 3-Phase systems **MUST point in the opposite direction** (i.e., towards the inverters).

#### 4. Automatic CT Limit Sensors Configuration

This function **REQUIRES** batteries and 120/240V grid to auto detect and auto correct CT orientation. AC coupled inverters need to be **OFF** during the detection test. If this test is done with connected AC-coupled systems, a factory reset of the Sol-Ark must be performed. Install the CT sensor as described in section 2.9 "Limit Sensor". A battery connection and grid power are required before starting the automatic configuration.

 $\bigcirc \rightarrow \mathsf{Basic} \; \mathsf{Setup} \rightarrow \mathsf{Advanced} \rightarrow {\blacksquare} \mathsf{Auto} \; \mathsf{detect} \; \mathsf{Home} \; \mathsf{Limit} \; \mathsf{Sensors} \\$ 

Wait at least 10 to 15 seconds while the inverter performs the test. The inverter will alternate the current distribution in all lines, determining the correct orientation of the sensor.

- On "Limited power to Home" mode (no Grid Sell), HM values will read close to zero (0). Keep in mind that all sensors have a 3% error.
- To avoid selling power to the utility use "Zero Export Power" equal to or greater than 20W.
   Buying power from the grid will display positive (+) HM values, while selling to the grid displays negative (-) HM values.

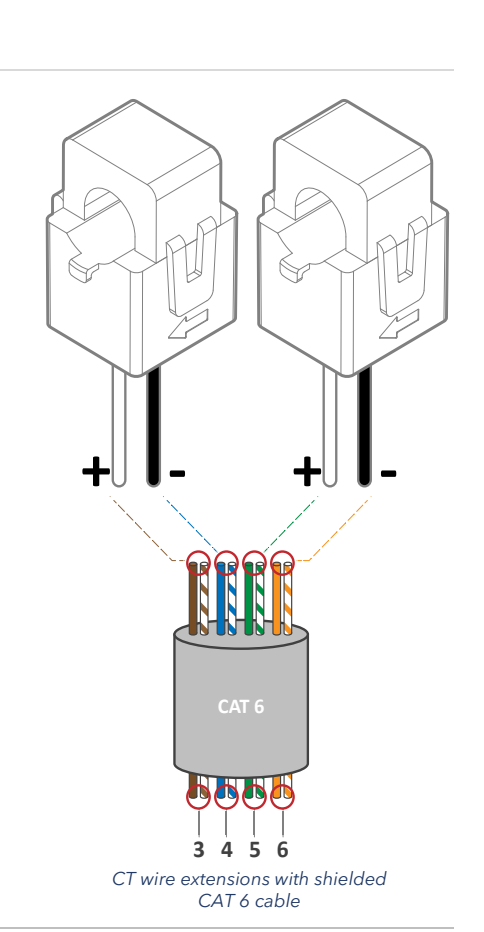

# 2.10 Emergency Stop and Rapid Shutdown

The (B, B) emergency stop pins of the Sol-Ark 5K-2P-N are an ordinarily open contact that triggers rapid shutdown (RSD) when closed. RSD will cut all power including the Sol-Ark's internal power supply and stop all AC outputs. The internal 12Vdc (-3%) power supply of the Sol-Ark (pins 15 & 16) will disconnect any RSD transmitter that will then shut down all solar panels when the emergency stop button is pressed.

- Emergency stop button connects to (B, B) pins of the Sol-Ark.
- RSD transmitter connects to pins 15 & 16 (12Vdc power supply)
- U Transmitters placed inside the user area of the Sol-Ark can cause interference.

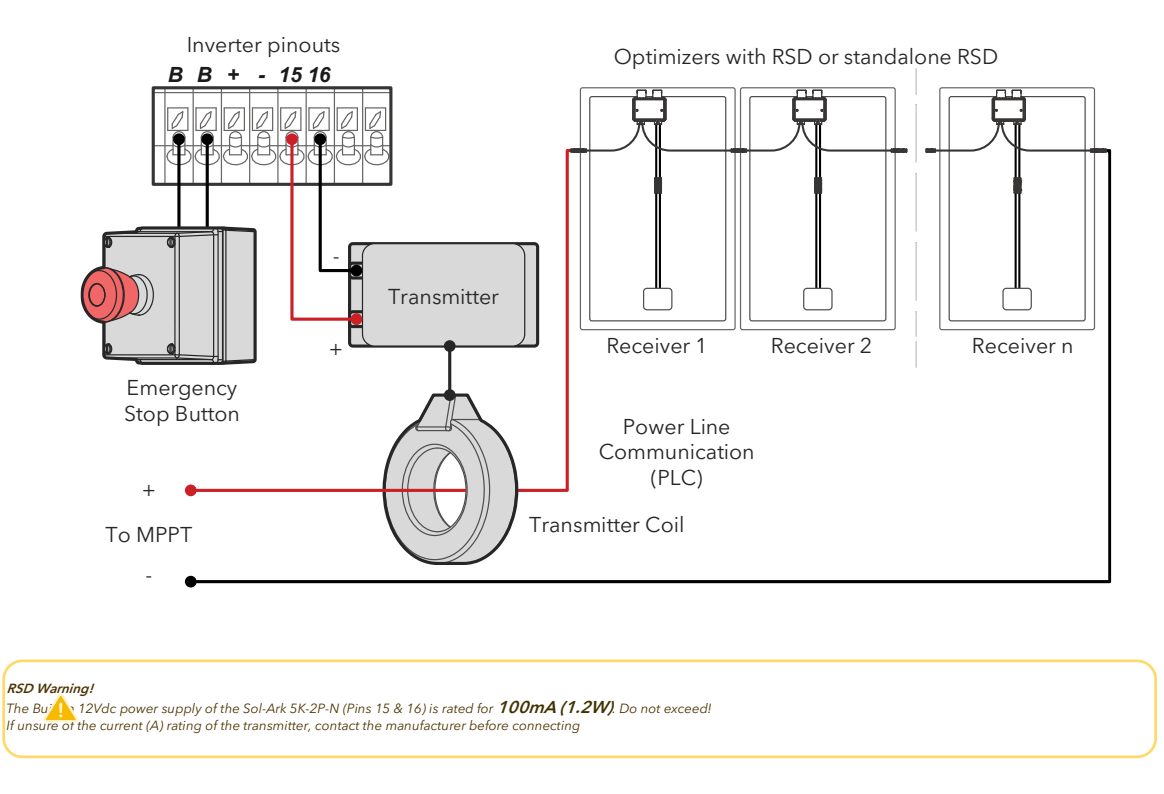

A transmitter that exceeds the maximum 100mA limit can still be integrated into the Sol-Ark inverter through an external power supply connected to the "LOAD" output. Pressing the e-stop button will disconnect all AC outputs, cutting power to the "LOAD" service panel which will initiate rapid shutdown.

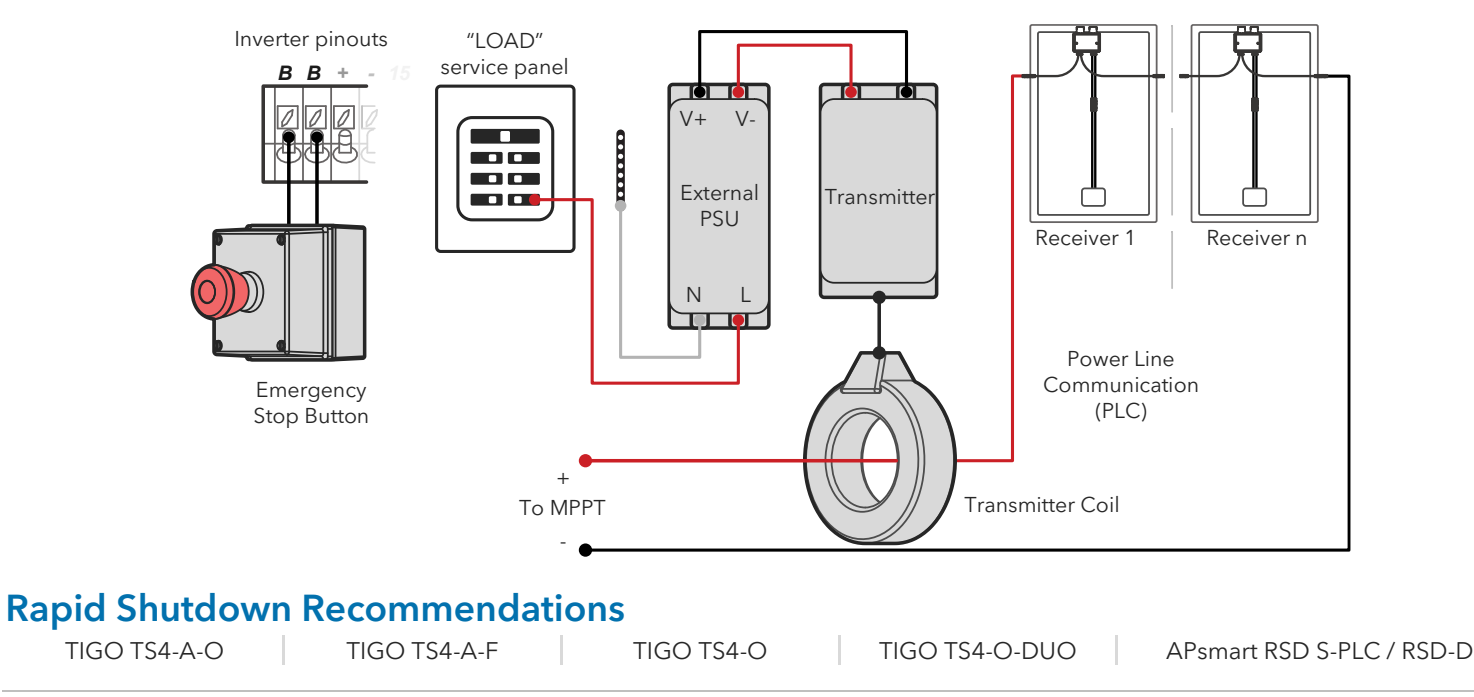

# 2.11 Powering-up and Testing the Sol-Ark

URN ON the inverter with at least one power source: 1) Battery, 2) PV or 3) Grid

#### 1. Check the voltage of the battery bank

- A. A Voltage of the battery must be between 43V<sub>DC</sub> 63V<sub>DC</sub>.
- B. If applicable, turn ON internal switches of the batteries. Measure individual voltages.
- C. Verify that the voltage of the battery bank at the Sol-Ark terminals is adequate.
- D. A DO NOT reverse polarity. DO NOT turn OFF battery disconnect if any current is flowing in or out of the battery.

#### 2. Check the voltage of each PV input circuit

- A. A Input voltage must not exceed  $500V_{DC}$ .
- B. Input voltage must be above the startup voltage of  $125V_{\text{DC}}$ .
- C. 🛕 Do not ground PV+ or PV-.
- D. 🔺 Verify polarity in each PV string. Backward polarity will measure 0Vdc by the Sol-Ark and will cause long term damage.
- E. **PV** alone turns LCD screen only. Inverter requires **grid** and/or **batteries** to operate, otherwise an "OFF" message will appear.
- F. PV DC disconnect switch on the side of the inverter will turn the PV ON or OFF.

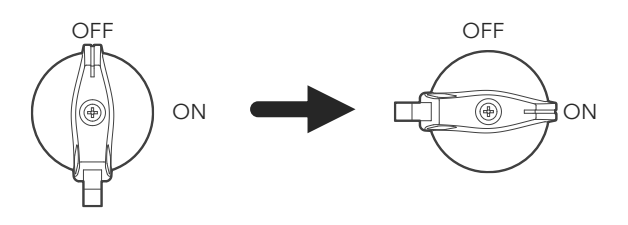

#### 3. Check GRID input voltage

- A. Use the bottom screws of the "GRID" breaker to measure AC voltage with a multimeter.
- B. Measure line (L) to neutral (N) voltages on "GRID" terminals. Ensure 120V<sub>AC</sub> on all phases.
- C. Measure line (L) to line (L) voltages on "GRID" terminals. Ensure 240V<sub>AC</sub>. (If voltage reading is close to 220V or 210V, verify if grid is single-phase or three-phase instead).
- D. Verify that voltage between Neutral and Ground is 0V<sub>AC</sub>.
- E. Verify that voltage between "GRID" L1 and "LOAD" L1 is 0VAC. Do the same for L2.

#### 4. Power ON Sol-Ark 5K-2P-N

- A. Turn **ON** the battery breaker.
- B. PRESS down the power button to the ON position. Wait for the "Normal" LED indicator to turn on. This may take a few minutes.
- C. Turn ON the PV DC disconnect switch. Wait for "DC" LED indicator to turn on.
- D. Turn ON the "GRID" breaker. Wait for "AC" LED indicator to turn on.
- E. Turn **ON** the "LOAD" and "GEN" breakers.

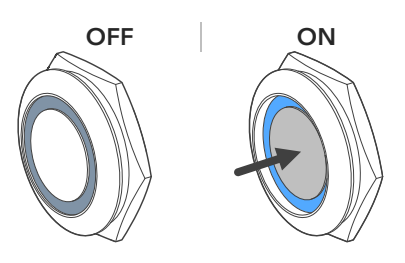

# 2.12 Power Cycle Sequence

- 1. TURN OFF all AC breakers ("GRID", "GEN" and "LOAD").
- 2. TURN OFF the built-in PV DC disconnect switch on the side of the inverter.
- 3. PRESS the power button, making sure it is in the OFF position. An "OFF" message will appear after the "Normal" LED turns off.
- 4. TURN OFF the battery breaker.
- 5. Wait a moment (~1 min) to ensure the inverter is completely de-energized.
- 6. Make sure that the Sol-Ark is properly connected to the batteries, solar panels, "GRID", "GEN", and "LOAD".
- 7. Reverse the steps to turn **ON** the Sol-Ark.

# **3. User Interface** 3.1 LED Indicators

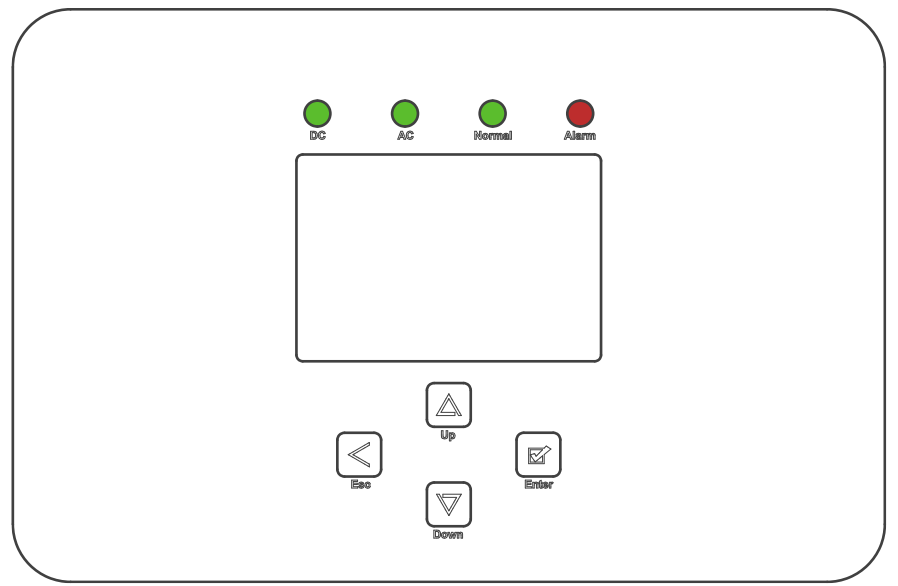

| DC AC                                                                      |                                                                 | Normal                                                                           | Alarm                                                              |  |  |
|----------------------------------------------------------------------------|-----------------------------------------------------------------|----------------------------------------------------------------------------------|--------------------------------------------------------------------|--|--|
| $\textbf{Green} \rightarrow \text{DC Solar Panels connected}$              | <b>Green</b> $\rightarrow$ Grid is connected                    | Green → Sol-Ark is fully energized*                                              | <b>Red</b> $\rightarrow$ Alarm state. Check the alarms menu.       |  |  |
| and providing voltage.                                                     | and providing voltage.                                          | and inverting power.                                                             | Home Screen $\rightarrow$ $\bigcirc$ $\rightarrow$ "System Alarms" |  |  |
| $OFF \rightarrow Minimum MPPT voltage not met, wrong polarity or no PVDC.$ | OFF $\rightarrow$ Grid voltage out of range or Off-Grid system. | $OFF \rightarrow Not fully energized^*, in fault state  or in passthrough mode.$ | OFF → No alarms / error codes / setting change notifications       |  |  |

0 \*Fully energizing the unit constitutes at least: a) DC Solar panels AND Grid or b) Just batteries

# 3.2 Main Menus

| Solar Today=0.0 KWH                            | Total=0.0 KWH                        | Solar                                                                                                    | Grid                                                                                                    | INV                                                                        | USP LD                                                                                                    | Batt                                                        | System Setup 🛜        | 10/14/2022 03:05:27 PM Fri.     |
|------------------------------------------------|--------------------------------------|----------------------------------------------------------------------------------------------------|----------------------------------------------------------------------------------------------------|----------------------------------------------------------------------------|----------------------------------------------------------------------------------------------------|-------------------------------------------------------------|-----------------------|---------------------------------|
| 道言 教                                           | <u>→</u> ⊖                           | OW                                                                                                    | 0W<br>0.0Hz                                                                                                    | 0W<br>0.0Hz                                                                | OW<br>OV                                                                                                    | oW                                                          | Basic Setup           | System Alarms                   |
|                                                |                                      | M1: 0V                                                                                                    | 0V                                                                                                    | 0V                                                                         | oW                                                                                                    | 0V                                                          |                       | Only w/ BMS Lithium Mode        |
| $\mathbf{v}$                                   | 🕹 🔨 🖌                                | 0.0A                                                                                                    | HM: 0W                                                                                                    | 0.0A                                                                       | 0V                                                                                                    | 0.0A                                                        |                       | only w/ bms Eltindin mode       |
|                                                |                                      | OW                                                                                                    | LD: 0W                                                                                                    | ow                                                                         | OW                                                                                                    | 0.0C                                                        | Battery Setup         | Li-Batt Info                    |
|                                                |                                      | M2: 0V                                                                                                    | 0V                                                                                                    | 0V                                                                         | Gen                                                                                                    | ТЕМР                                                        |                       | Sol-Ark 5K/8K/12K/15K-P         |
| 6.50 0.00                                      |                                      | 0.0A                                                                                                    | HM: 0W                                                                                                    | 0.0A                                                                       | 0V                                                                                                    | DC: 0.0C                                                    | Limiter Grid<br>Setup | - ID: #########<br>- COMM: #### |
|                                                |                                      | OW                                                                                                    | LD: 0W                                                                                                    | oW                                                                         | 0.0H2<br>0W                                                                                                    | AC: 0.0C                                                    |                       | - MCU: Ver###                   |
| System Alarms                                  | 1/25/2021 03:05:27 PM Mon.           | 0.00 V                                                                                                    | 0.00 A                                                                                                    | 0.0 C                                                                      | 0% 0 A                                                                                                    | h                                                           |                       |                                 |
| Alarms Code                                    | Occurred                             | 0.0 V                                                                                                    | 0.0 V                                                                                                    | 0A                                                                         | 0A 0                                                                                                    | x00 0x00                                                    |                       |                                 |
| F13 Grid_Mode_changed<br>F13 Grid_Mode_changed | 2021-01-13 11:22<br>2021-01-13 11:20 | 1.         0.00 V         0.00           2.         0.00 V         0.00           3.         0.00 V         0.00           4.         0.00 V         0.00           5.         0.00 V         0.00           6.         0.00 V         0.00           7.         0.00 V         0.00           9.         0.00 V         0.00           10.         0.00 V         0.00           11.         0.00 V         0.00           13.         0.00 V         0.00 | Only w/           A         0.0C         0.0%           A         0.0C         0.0% | ' BMS Lithi<br>0.0V<br>0.0V<br>0.0V<br>0.0V<br>0.0V<br>0.0V<br>0.0V<br>0.0 | ium Mode<br>0.0A (<br>0.0A ( | 2000<br>2000<br>2000<br>2000<br>2000<br>2000<br>2000<br>200 |                       |                                 |

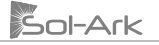

#### 1. Main screen

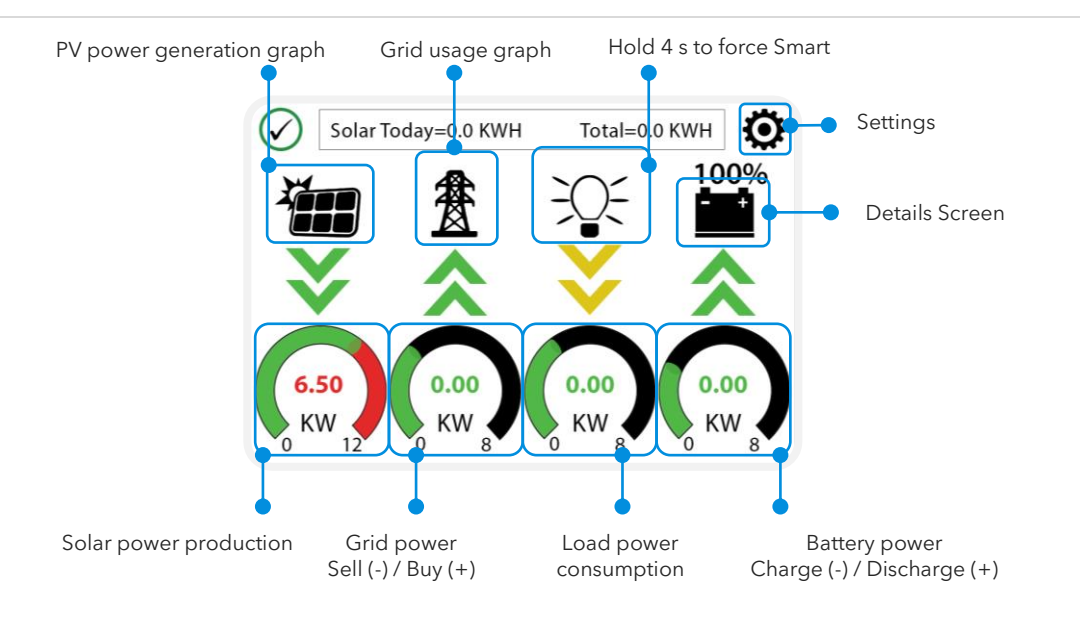

#### 2. Details Screen

|                   | Solar  | Grid   | INV    | USP LD      | Batt     |                               |
|-------------------|--------|--------|--------|-------------|----------|-------------------------------|
| Total Power       | OW     | OW     | OW     | 0W          | OW       |                               |
|                   |        | 0.0Hz  | 0.0Hz  | 0V          |          | VI&PofI1                      |
| V, I & P of MPPT1 | M1: 0V | OV     | 0V     | OW          | OV       | V 1& P of 12                  |
|                   | 0.0A   | HM: 0W | 0.0A 🔶 | 0V          | 0.0A     |                               |
|                   | ow     | LD: 0W | ow     | ow          | 0.0C 🔶   | Battery<br>temperature sensor |
|                   | M2: 0V | OV     | ov     | Gen         | ТЕМР     | '                             |
| V, I & P of MPPT2 | 0.0A   | HM: OW | 0.0A   | 0V          | DC: 0.0C | Sol-Ark's internal            |
|                   | ow     | LD: 0W | ow     | 0.0H2<br>0W | AC: 0.0C | temperatures                  |

- **MPPT** voltages **MUST NOT** exceed 500V.
- Battery temperature will measure 25°C by default if the battery sensor is not connected.
- DC Temp: Internal DC conversion side temperature.
- AC Temp: Internal AC conversion side temperature.
- "Grid" column measures: Voltage, Current, Power and frequency of the utility grid.
  - If selling to the Grid, Watts = negative (-)
  - $\circ$  If buying from the Grid, Watts = positive (+)
  - $\circ$   $\;$  HM: power measured by the external CT sensors. (L1, L2).
  - LD: power measured by the internal sensor on "GRID" terminal. (L1, L2).

Opposing "Grid" or "HM" values indicate an incorrect installation of CT. See section 2.9 "Limit Sensor"

#### 3. PV power Generation Graph

- A. Display power production over time for the PV array.
- B. Use up/down arrows  $(\uparrow, \downarrow)$  to navigate between days.
- C. Month view/ year view/ total production.

#### 4. Grid Usage Graph

- A. Displays power drawn from grid (+) / sold to the grid (-).
- B. Values above the line indicate "power bought" from the grid.
- C. Values bellow the line indicate "power sold back" to the grid.
- D. This view can help to determine when the peak power is used from the grid.

#### 5. System Setup Menu

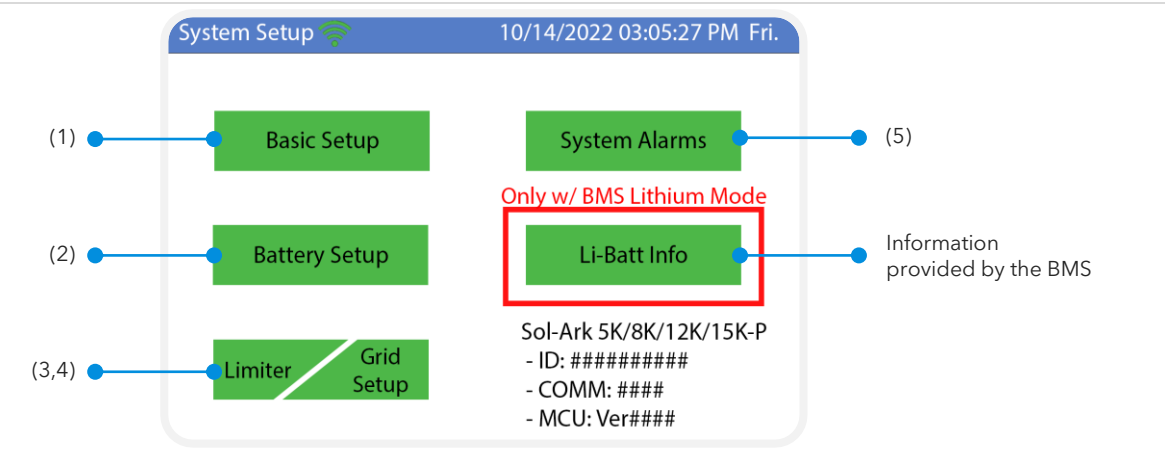

# 3.3 Basic Setup

| Basic Setup                                  | Basic Setup                                                                   | Basic Setup                                                                                             |
|----------------------------------------------|-------------------------------------------------------------------------------|----------------------------------------------------------------------------------------------------|
| Display Time Advanced Factory Reset Parallel | Display Time Advanced Factory Reset Parallel                                  | Display Time Advanced Factory Reset Parallel                                                            |
| Brightness Beep                              | YearMonthDayAM/PM20211026                                                     | ARC parameters<br>Solar Arc Fault ON Clear Arc_Fault<br>Gen Limit Power 5000W 000400<br>Clear Arc_Fault |
| Auto Dim 🗸 6005                              | Hour     Minute     Second       Image: Time Sync     PM     03     04     15 | 000390<br>000055<br>238094                                                                              |
|                                              | Season 2 Season 3<br>Seasons Start M-D 1 - 1 4 - 1 8 - 1                      | Grid peak-shaving Power 5000W<br>Auto detect Home Limit Sensors CT ratio 2000                           |
| CANCEL OK                                    | CANCEL OK End M-D 4 - 1 8 - 1 12 - 1                                          | CANCEL OK UPS Time Oms                                                                                  |
| Basic Setup                                  | Basic Setup                                                                   |                                                                                                    |
| Display Time Advanced Factory Reset Parallel | Display Time Advanced Factory Reset Parallel                                  |                                                                                                    |
| Factory Reset System selfcheck               | Parallel Master Modbus SN 00 Phase A<br>Slave OPhase B                        |                                                                                                    |
| Lock out all changes Test Mode               | Meter > Grid Meter > Load                                                     |                                                                                                    |
| Lock Grid Charging & Limited                 | Meter Select Meter Select No Meter No Meter                                   |                                                                                                    |
| CANCELOK                                     | CANCELOK                                                                      |                                                                                                    |

#### **Display**

Brightness: Brightness adjustment (+, -).

Auto Dim: A Must be enabled at all times to validate the warranty of the LCD screen. Beep: Enable / disable the alarm sound.

#### Time

**Time Sync:** Automatically syncs with the internet for daylight saving time changes (Enabling "Time sync" is recommended). **Seasons:** Setup and customize the seasons for TOU.

#### Advanced

Solar Arc Fault ON: Enables Arc fault detection algorithm on the MPPTs.

**Clear Arc Fault:** Command to clear an Arc Fault. U It must be executed manually every time the system detects an F63 Arc\_Fault alarm. See section 7.1 "Sol-Ark Error Codes" for more detail.

**Gen Limit Power:** Limits the power drawn from the "GEN" AC source. The inverter will reduce battery charge when value is reached. **Load Limit Power:** Sets a limit to the total "LOAD" output power. The max output power of the inverter is programmed by default. **Grid-Peak Shaving:** Sets a "GRID" consumption threshold that allows use of battery backup power during peak demand. External CT sensors are required. Peak shaving can be used on a generator provided it is wired to the "GRID" terminal.

Auto detect home Limit Sensor: Detects and auto-corrects the polarity of the CTs. See section 2.9 for details.

**CT Ratio:** Specifies the transformation ratio of the CT. Default value of 2000:1 **A DO NOT** change or warranty will be voided. **UPS Time:** Backup transfer time to essential loads upon grid disconnection. Default value of 4ms.

#### **Factory reset**

Restrictions: Changes to these settings must be previously authorized by Sol-Ark technical support agents.

#### Parallel

This tab DOES NOT have any effect on the behavior or performance of the Sol-Ark 5K-2P-N. This inverter is a single-system solution and does not support connections of multiple inverters through parallel stacking of the same model or any other Sol-Ark products.

# 3.4 Battery Setup

| Batt Setup                                                                                                    | Batt Setup                                                                                                    | Batt Setup                                                                                                    |
|----------------------------------------------------------------------------------------------------|----------------------------------------------------------------------------------------------------|----------------------------------------------------------------------------------------------------|
| Batt Charge Discharge Smart Load Wind Turbine                                                                                                    | Batt Charge Discharge Smart Load                                                                                                    | Batt         Charge         Discharge         Smart Load                                                                                                    |
| Batt Capacity     400Ah     Use Batt V Charged       Max A Charge     185A     Vse Batt % Charged       Max A Discharge     185A     No Battery       TEMPCO     -0mV/C/Cell     BMS Lithium Batt     00       V Activate Battery     CANCEL     OK                                                                                                    | StartV       49.0V       49.0V         Start%       30%       50%         A       40A       100A         Gen Charge       Grid Charge       Grid Charge         Generator Excercise Cycle Day & Time>>       Mon       08       :00       20min | Shutdown     46.0V     20%     Batt<br>Resistance     8mOhms       Low Batt     47.5V     35%     Batt Charge<br>Efficiancy     99.0%       Restart     52.0V     50%     BMS_Err_Stop       Batt Empty V     47.0V     BMS_Err_Stop |
| Batt Setup         Batt       Charge       Discharge       Smart Load         Use gen input as load output       For AC Coupled Input to Gen         On Grid always on       High Frz       62.00Hz         Smart Load OFF Batt       51.0V       80%       AC couple on load side         Smart Load ON Batt       54.0V       90%       Solar Power(W)         Solar Power(W)       CANCEL       OK |                                                                                                    |                                                                                                    |

#### Batt

Batt Capacity: Specifies the capacity of the battery bank. Value expressed in Amp Hour (Ah).

 $\bigcirc$  Batteries in series  $\rightarrow$  Voltage adds up (V).

 $\bigcirc$  Batteries in parallel  $\rightarrow$  Capacity adds up (Ah).

**Max A Charge:** Sets the maximum charge current (A) rate to the batteries when charged from solar power  $\rightarrow$  185A max allowed.

Rule of thumb for Lead-Acid batteries: If manufacturer does not specify rated charge amps, use 20% - 30% of battery capacity as Max A Charge.

**Max A Discharge:** Sets the maximum discharge current (A) rate from the batteries  $\rightarrow$  185A max allowed.

For Off-Grid systems, the battery bank will discharge 120% of this value for a 10 second surge before the inverter faults to prevent battery damage.

TEMPCO: Temperature coefficient used in conjunction with the battery temperature sensor to adjust optimal voltages for lead-acid

batteries. U Lithium batteries do not require a TEMPCO setting (-0 m/V/C/Cell).

**Use Batt V Charged:** Displays battery charge in terms of voltage.

**Use Batt % Charged:** Displays battery charge in terms of %. The inverter uses algorithms measuring power in and out to estimate a true value for state-of-charge %. It compensates for aging batteries.

**No Battery:** "No Battery" option **MUST** be selected if there is no battery present. A power cycle sequence is **REQUIRED** when selecting this option. Refer to section 2.12 for power cycle instructions.

**BMS Lithium Batt:** Allows closed-loop communication with our tested batteries included in our "Battery Integration Guide". Refer to <u>www.sol-ark.com/battery-partners</u> for complete list of compatible batteries.

Activate Battery: This option MUST be selected if the system has batteries, especially Lithium batteries.

#### Charge

Float V: Lower steady voltage at which the battery is maintained after being fully charged.

**Absorption V:** Constant voltage used to charge the battery.

- Absorption will stop at 98% of the capacity of the battery bank and then drop to the Float setpoint.
- Example: A 400Ah battery will stop charge reaching 392Ah.

**Equalization V:** Voltage that the system uses to generate a calculated overcharge, utilizing a higher voltage or equal to the absorption to remove the generation of sulfates in batteries. Used to balance internal cells. I Most Lithium batteries do not need to equalize.

Days: The period between equalization cycles.

**Hours:** The period taken to equalize batteries.

U If "Hours" is set to 0 hours, the system will not equalize batteries.

Gen Charge: Uses the "GEN" input of the system to charge the battery bank from a generator.

- a. **Start V:** Voltage at which the system will AutoStart a generator to charge the battery.
- b. Start %: Percentage S.O.C (state of charge) at which the system will AutoStart a generator to charge the battery.
- c. A: Maximum rate of charge of the batteries from the generator (DC amps).

Grid Charge: There are two scenarios in which this option is used:

- a. Grid connected to "Grid" input: The inverter will limit the charge rate to the set value in "A" and the battery will charge to 100% SOC.
- b. Generator connected to "Grid" input: It will be necessary to select "I GEN connect to Grid input". The system will use "Start V", "Start%" and "A" conditions to charge the battery and stop charging at 95% SOC. I Adjustable upper limit if Time of Use is enabled.

Gen Exercise Cycle (Day & Time): Set a weekly generator exercise schedule. (Day of the week/time/duration length).

**Gen Force:** Test function for generator auto-start. Enable and press OK to close normally open relay (pins 7,8) and force the generator on. Disable and press OK to disengage. The generator will not provide power during this test if grid power is available.

The gen must be in automatic mode if applicable and must have a two-wire start (dry-contact, normally open) connected to the Sol-Ark. To disable the Gen exercise, adjust the time duration to 0 min.

#### Discharge

**Shutdown:** Battery voltage or % at which the inverter will shut down to protect the battery from an over discharge situation (battery symbol on the home screen will turn red).

Low Batt: Low battery voltage or % (battery symbol on the home screen will turn yellow). Stopping point for TOU.

Restart: Battery voltage or % at which AC output will resume after previously reaching "shutdown".

Batt Resistance: Internal resistance of mOhms from the battery bank. Used in % SOC batt calculations.

Batt Charge Efficiency: Value provided by battery manufacturer. Used in % SOC batt calculations.

Batt Empty V: Sets the empty voltage and associates this voltage to 0% charge. This value determines the lowest % SOC limit.

**BMS\_Err\_Stop:** Enables system stop when there is loss of battery communications.

Continuous GEN input/output of 40A. DO NOT EXCEED.

#### **Smart Load**

- A. This mode uses the **"GEN"** input as a load output that delivers power when the battery exceeds a user programmable threshold or when the Sol-Ark is connected to the grid.
- B. When " Use gen input as load output" is enabled, the "GEN" input breaker turns into an output to power high-power loads such as a water heater, irrigation pump, AC unit, pool pump, or any other loads.

#### Sol-Ark

C. When "I On Grid always on" is enabled, the "GEN" breaker will always output power as long as the grid is connected, regardless of battery charge.

Smart Load OFF Batt: Battery voltage or % at which the "GEN" breaker will stop outputting power.Smart Load ON Batt: Battery voltage or % at which the "GEN" breaker will start outputting power.Solar Power (W): Amount of PV production needed before "GEN" breaker starts outputting power.

#### AC Coupling Settings - (For AC Coupled Input)

- A. Grid-tied systems with AC coupled solar arrays must have "🗹 Grid Sell" enabled. Ensure you are allowed to sell back to the grid.
- B. To use the "GEN" terminal as an AC coupling input for micro inverters or string inverters, enable " 🗹 For AC Coupled Input to Gen".
- C. In off-grid systems, the Sol-Ark will use frequency shifting to control the AC coupled solution based on the battery SOC. The meaning of "Smart Load OFF Batt" and "Smart Load ON Batt" will change in this mode.

Smart Load OFF Batt: The % SOC at which the AC coupled inverters turn OFF. 🙂 90% recommended.

Smart Load ON Batt: The % SOC at which the AC coupled inverters turn ON. 🕛 80% recommended.

To use the "LOAD" terminal for AC coupling microinverters or grid-tied string inverters:

- a. Must select " 🗹 AC couple on load side".
- b. A The "GEN" terminal **CANNOT** be used. AC coupling on the "LOAD" terminal prevents the use of the "GEN" terminal for any other purpose.
- c. Wire as shown in diagram labeled "AC Coupling in LOAD".
- d. U Backup Transfer Time is extended to 2 seconds

# 3.5 Limiter

| Grid Param                                                         | Grid Param<br>Time of Use Setup                                 | Grid Param                |
|--------------------------------------------------------------------|-----------------------------------------------------------------|---------------------------|
| Limiter Other                                                      | Limite Ved. Ved. Sell                                           |                           |
| Grid Sell 5000 01:00AM 2000 50%                                    |                                                                 |                           |
| Limited Power to Home         05:00AM         2000         50%     | $\square$ $\checkmark$ Fri. $\checkmark$ Sat. $\checkmark$ Sun. |                           |
| 09:00AM 2000 100%                                                  | Season1 Season2 Season3                                         | GEN connect to Grid Input |
| 01:00PM 2000 100%                                                  |                                                                 | Zero Export Power 10W     |
| Time of Use         Setup         05:00PM         2000         50% |                                                                 | Batt First                |
| CANCEL OK 09:00PM 2000 50%                                         |                                                                 | CANCELOK                  |

#### Limiter

The Sol-Ark 5K-2P-N inverter will simultaneously utilize different available power sources to satisfy load demand in the electrical service panels (essential loads panel / main service panel). The following work modes allow the user to determine how generated power is utilized.

#### **Grid Sell**

**Grid Sell:** The inverter will produce as much power as it has available from PV array according to the programming. The maximum power that can be sold to the grid will be 5,000W.

General description:

- a. This mode allows your inverter to sell back to the grid all the excess power generated from the PV arrays without limitation.
- b. The inverter will only show loads connected to the "LOAD" breaker.
- c. The inverter will measure all power in / out of the "GRID" breaker as grid consumption or grid sell back.

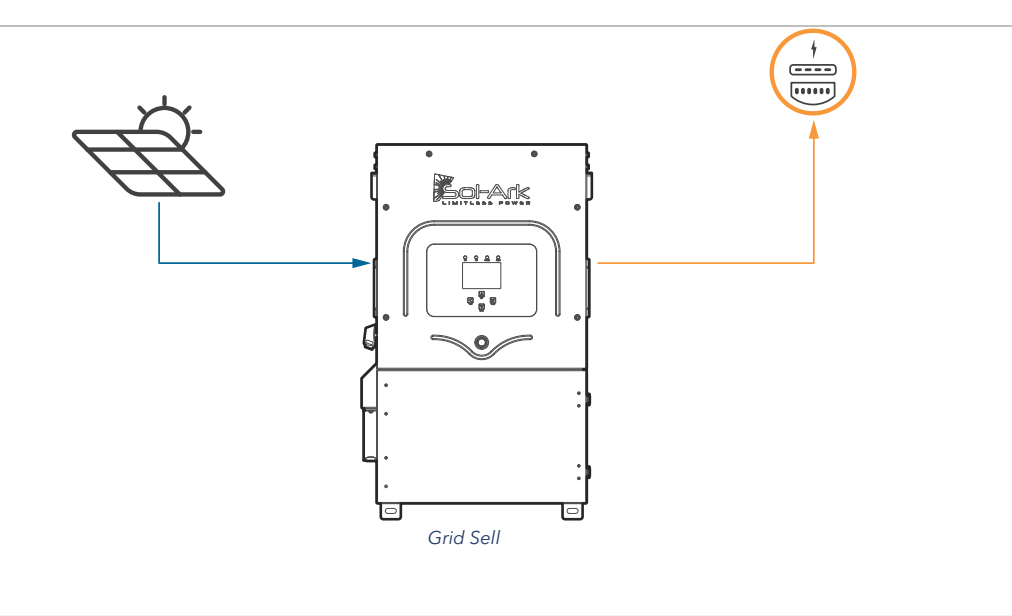

#### Limited Power to Home

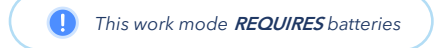

Limited Power to Home (Meter Zero): This mode limits the energy produced by the inverter to satisfy the home demand (essential loads panel + main service panel). In this mode, the inverter delivers power to the "LOAD" breaker (essential loads panel) + the "GRID" breaker (main service panel). CT sensors **MUST** be installed. These sensors measure load consumption in the main service panel to offset total load demand and prevent selling to the utility. This system work mode is useful for users that don't have a permit to sell back. See section 2.9 "Limit Sensors" for proper external CT installation.

General description:

- a. Power is delivered to the whole home without selling the excess solar back to the grid (required if no permit to sell back from the utility company).
- b. External CT sensors **required** for proper operation of this system work mode.
- c. Monitored loads will be the addition of the main service panel + essential loads panel.
- d. Energy Priority: 1. Solar PV Power | 2. Grid Power | 3. Batteries | 4. Generator

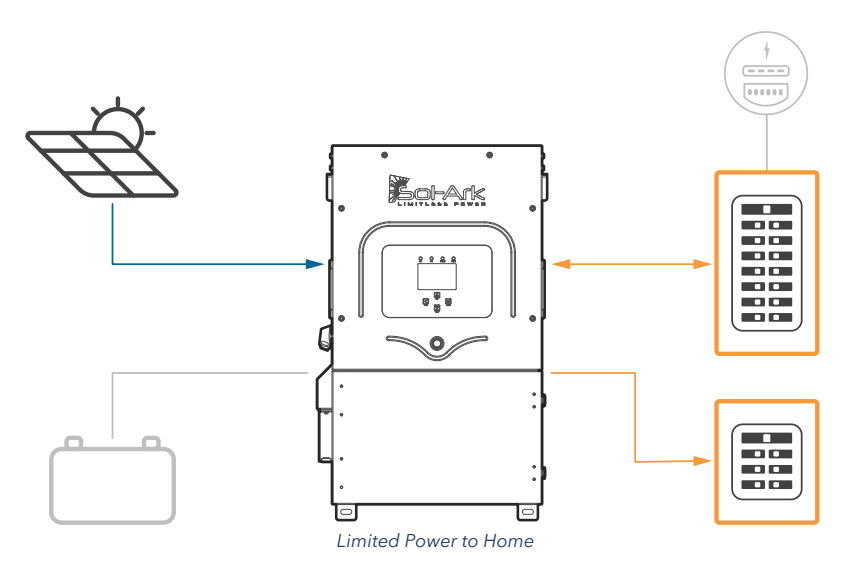

Limited Power to Home + Grid Sell: This mode will NOT limit solar production to home demand. In this mode, the inverter delivers power to the "LOAD" breaker (essential loads panel) + excess power to the "GRID" breaker (main service panel AND grid). The Sol-Ark will monitor grid sell and load consumption simultaneously (with +/ - 3% error from CT sensors). The CT sensors **MUST** be installed. The inverter will sell excess solar power up to a programmable limit. See section 2.9 "Limit Sensors" for proper external CT placement.

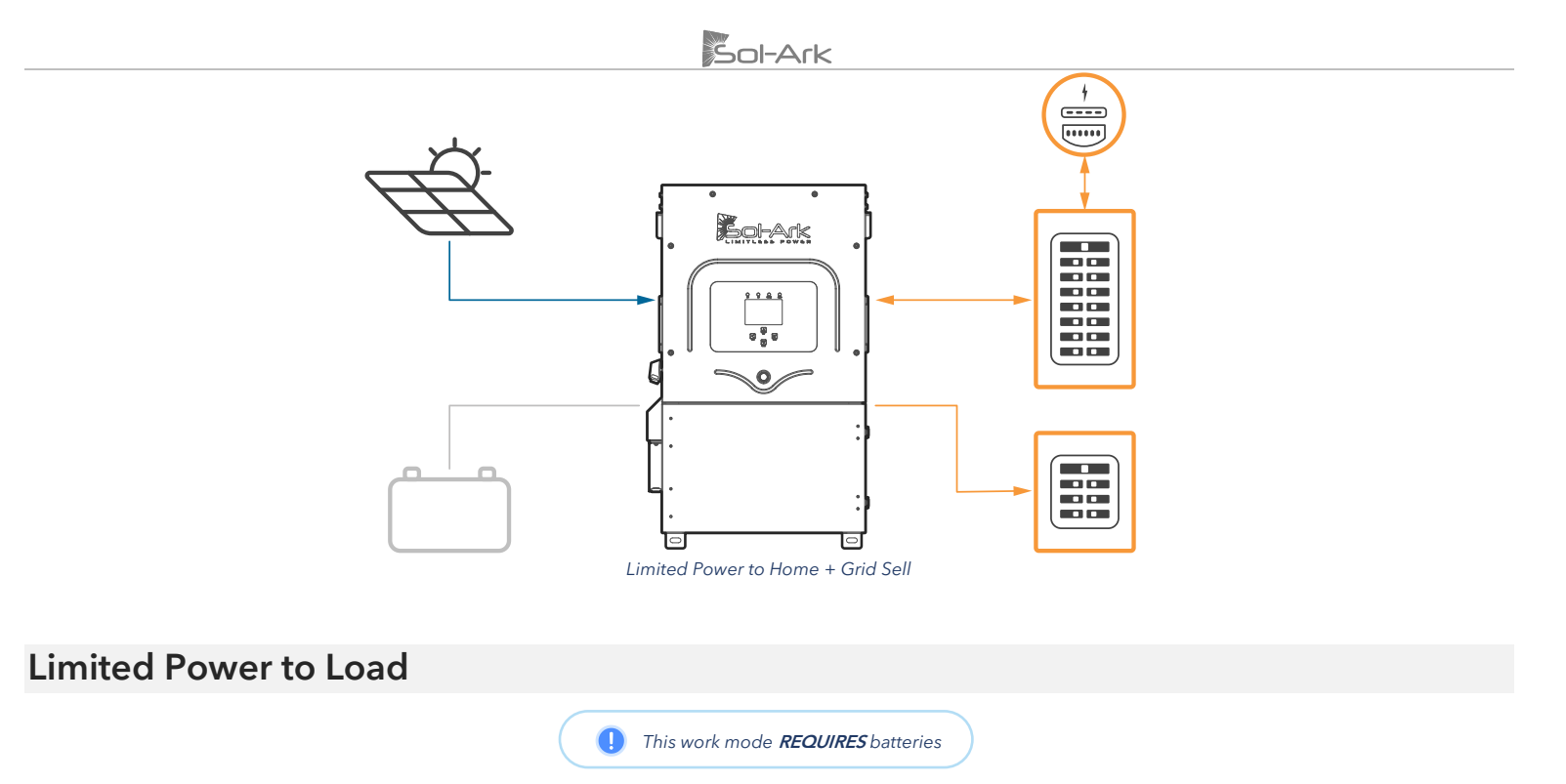

Limited Power to Load: This mode limits the solar production to cover "LOAD" demand (essential loads panel) exclusively. In this mode, the system disregards loads in the main service panel and will not deliver power to the "GRID" breaker.

General description:

- a. The inverter will only cover the loads connected to the "LOAD" breaker.
- b. It will **NOT** produce more power than the load demand.
- c. This work mode will **NOT** deliver power to the "GRID" breaker (will NOT sell back).
- d. The loads reported by the inverter will only be from the essential loads panel ("LOAD" breaker).
- e. This system work mode is recommended for off-grid applications.
- f. Energy Priority: 1. Solar PV Power | 2. Grid Power | 3. Batteries | 4. Generator

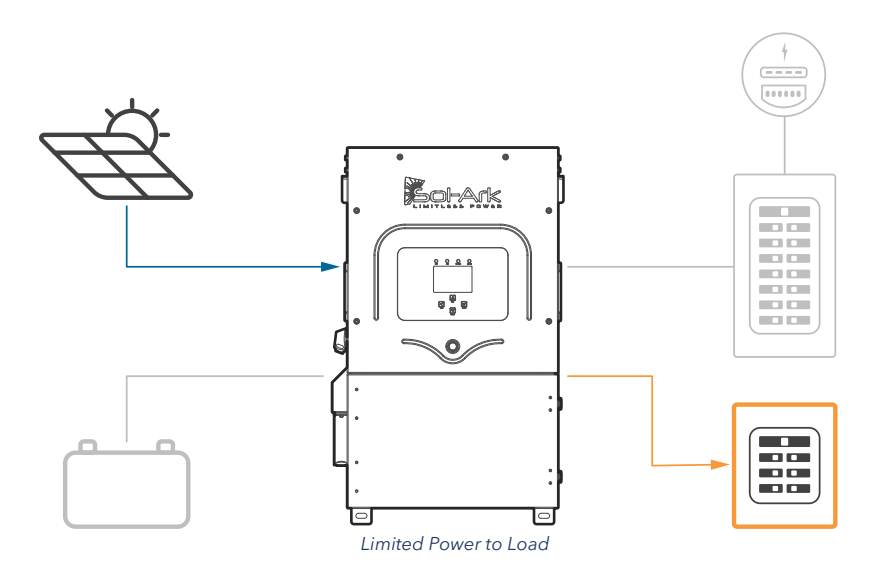

**Limited to Load + Grid Sell:** This mode will NOT limit solar production to "LOAD" demand. The inverter delivers power to the "LOAD" breaker (essential loads panel) + excess power to the "GRID" breaker (main service panel AND grid), however it will ONLY track "LOAD" demand and sell excess solar up to a programmable limit. "GRID" loads cannot be measured, only the total output through the "GRID" breaker. This mode is recommended for single inverter systems or for whole-home backup installations.

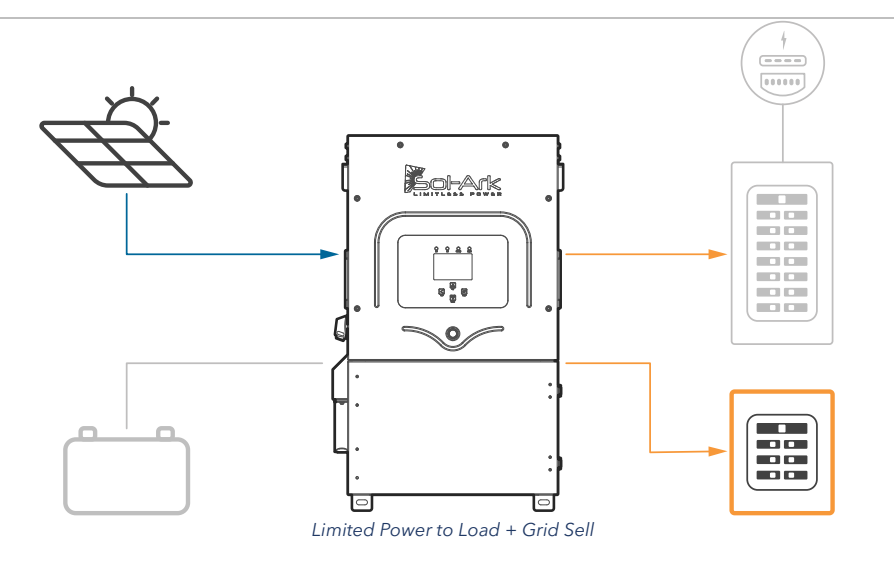

#### Time of Use

Time Of Use (TOU): This mode combined with "Limited Power to Home" or "Limited Power to Load" allows the use of battery backup power to reduce consumption from the grid during specific time intervals. Battery power will cover load demand at a programmable power rate "Power(W)" down to a programmable "Batt (V / %SOC)". You can configure six different time intervals over a 24-hour period to cover a wide range of battery discharge or charge behaviors.

General description:

- a. Uses battery power to reduce the power consumption during user defined time intervals.
- b. Power (W) dictates the rate at which the battery discharges to assist with load demand.
- c. Batt (V or %) dictates the lower discharge limit or upper charge limit.
- d. Energy Priority: 1. Solar PV Power | 2. Batteries (down to programmed discharge V or %) | 3. Grid Power | 4. Generator.

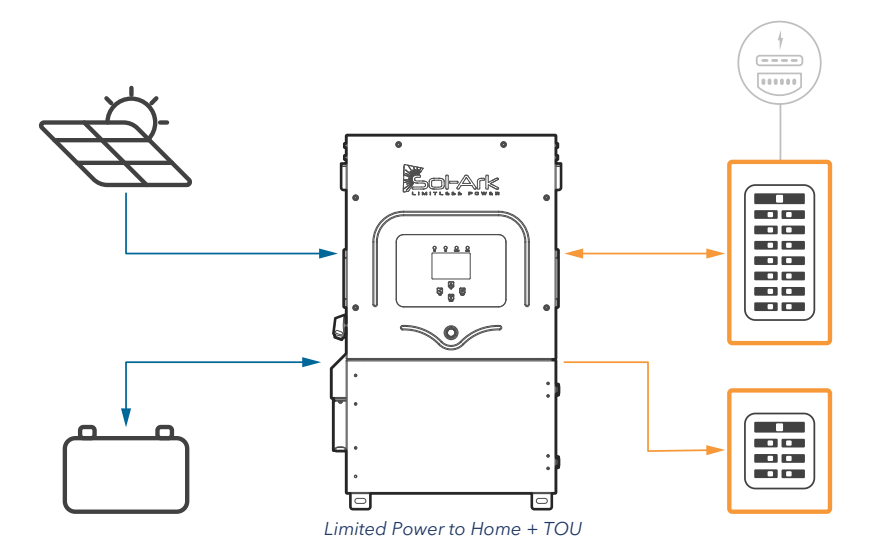

**Time:** Programable time intervals over a 24h period. All time slots **MUST** follow chronological order and must be programmed. **Power(W):** Sets the maximum discharge rate of the battery during the corresponding time slot.

**Batt:** V or % used to specify a lower discharge limit or upper charge limit whenever **" Charge"** is enabled. **U** Grid-tied systems will not allow TOU to discharge lower than **"Low Batt V/%"**. Off-grid systems allow TOU discharge down to **"Shutdown V/%"**.

☑ **Charge:** During the hours selected, it is allowed to charge batteries from an external AC source up to a programmed voltage or %. If the external AC power source is a generator, the "Start V" or "Start %" condition must be fulfilled first. If available, the solar array will always charge the batteries at 100% regardless of **"**☑ **Charge"** in TOU.

Sell: Allows batteries to discharge and sell power to the grid at the programable "Power(W)" rate. " Grid Sell" MUST be enabled.

Do **NOT** enable "Charge" and "Sell" at the same time

#### Other

GEN Connect to Grid Input: Specifies when a generator is connected to the "GRID" breaker.

**Zero Export Power:** Minimum power imported from the grid. Helps avoid selling back by ensuring constant grid consumption. The value can be set between 1 - 100W (recommended 20W).

Batt First: <sup>1</sup> Default and recommended option. Sets the solar power priority of the system to charge batteries first. Do NOT change unless instructed by Sol-Ark technical support.

Load First: Sets the solar power priority of the system to cover loads demand first and deliver remaining power to batteries. A Only recommended for very specific situations.

# 3.6 Grid Setup

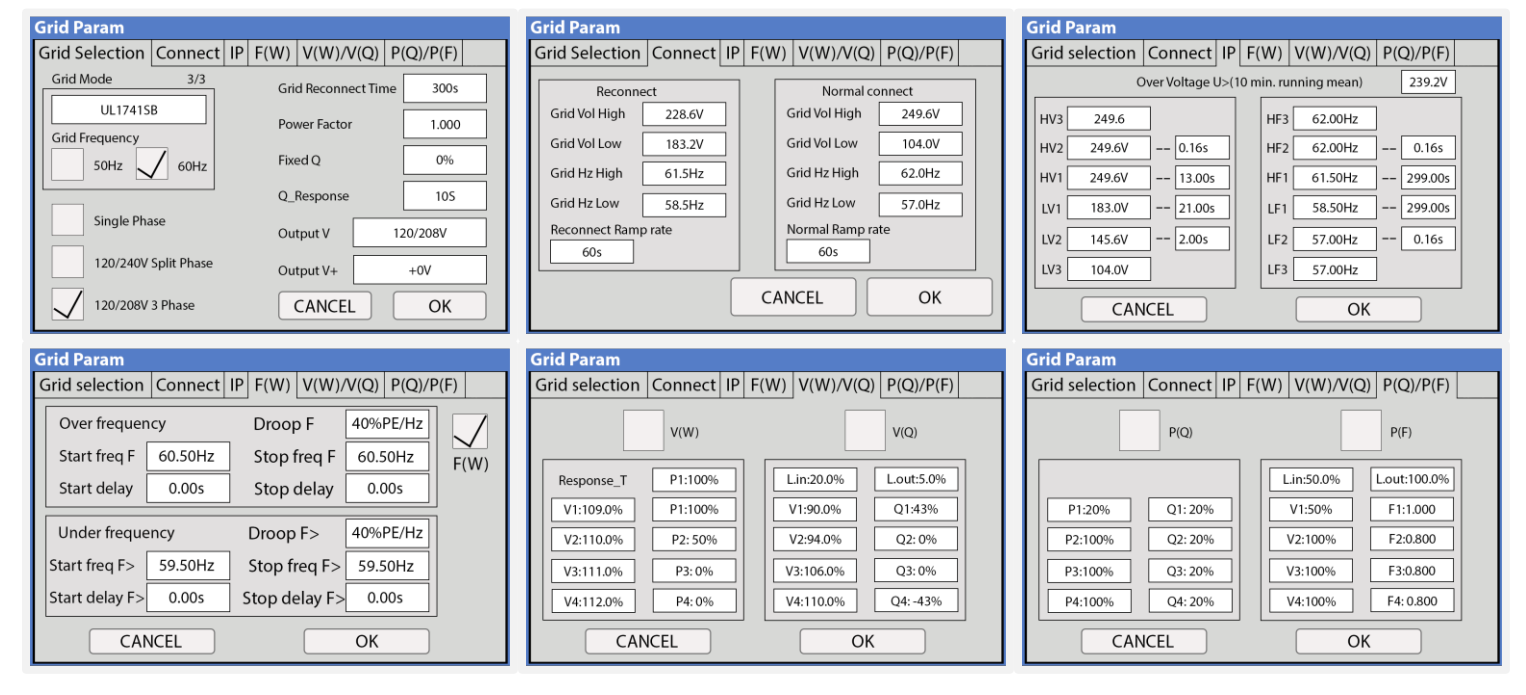

#### **Grid Selection**

Grid Mode: Tap and use navigation arrows to cycle through different grid modes:

- 1. **General Standard**: Applies general grid interconnection standards. Enables grid frequency and voltage adjustments. (Useful for off-grid applications with backup generators).
- 2. UL1741 & IEEE1547: Applies UL 1741 and IEEE 1547 grid interconnection requirements and standards.
- 3. UL1741SB: Applies UL 1741SB grid interconnection requirements and standards.
- **Grid Frequency:** Frequency of the AC sine wave.

Grid Type: Determines the type of system voltage and grid interconnection. Includes Single Phase, Split-Phase, and 3-Phase.

Grid Reconnect Time: The amount of time in seconds the inverter will wait before reconnecting to the grid.

**Power Factor:** Allows for power factor correction, ±0.9 to 1.0.

Fixed Q: Allows for power factor correction based on desired reactive power percentage.

**Q\_Response:** Response time that will take to follow supported Volt-Var or Watt-Var reactive response modes.

**Output V:** Tap and use navigation arrows to cycle through different nominal grid voltage levels. A Grid level must be selected according to nominal grid voltage.

Ouput V+: Allows fine voltage modifications to the Output V to ensure proper nominal voltage.

#### Connect

**Reconnect:** Parameters used to determine an allowable range of frequency and voltages to dictate a reconnection to the grid after initial grid loss. Frequency and voltages must be within these margins during Grid Reconnect Time to allow grid reconnection.

Parameters will be set automatically based on selected grid mode compliance, unless "General Standard" is selected.
Normal connect: Parameters used to determine an allowable range of frequency and voltages to retain connection to the grid following a reconnect and normal operation.

Parameters will be set automatically based on selected grid mode compliance, unless "General Standard" is selected. Reconnect Ramp Rate: Reconnection power ramp time in seconds. Normal Ramp Rate: Startup power ramp time in seconds.

#### IP

HV1/HV2/HV3: Overvoltage protection point. LV1/LV2/LV3: Undervoltage protection point. HF1/HF2/HF3: Over frequency protection point. LF1/LF2/LF3: Under frequency protection point.

#### F(W)

**F(W):** Enables the use of Frequency-Watt. The Sol-Ark regulates its power output to the grid as a function of the frequency to support grid stabilization during over and under-frequency conditions.

Droop F: Percentage of inverter's nominal power increase / decrease per Hert (Hz).

Start freq F: Frequency at which the inverter will start decreasing active power by the programmed Droop F percentage.

**Stop freq F:** Frequency at which the inverter will stop decreasing active power by the programmed Droop F percentage.

#### V(W) / V(Q)

V(W): Enables the use of Volt-Watt. The Sol-Ark regulates active power output to the grid as a function of voltage to support stabilization during over and under-voltage conditions.

V(Q): Enables the use of Volt-VAr. The Sol-Ark regulates reactive power output to the grid as a function of the voltage to support stabilization during over and under-voltage conditions.

V, P & Q: Percentage of nominal grid voltage (V) to which the Sol-Ark will reduce its active power (P) or reactive power (Q).

#### P(Q) / P(F)

**P(Q):** Enables the use of Watt-VAr to regulate reactive power output according to programable active power parameters. **P(F):** Enables PF regulation according to programmable active power parameters.

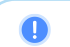

Follow electrical grid code before changing grid settings

# 4. Installation Tips

### **Off-Grid Installation Tips**

1. Limit sensors (CTs) are not required for completely off-grid installations unless using "Grid Peak Shaving" for a generator connected to the "GRID" breaker.

Sol-Ark

- 2. Connecting generators to the **"GRID"** breaker is recommended to facilitate the integration "GEN" connected service panel. This setup enables the utilization of the **"Smart Load"** function.
- 3. There is no need for a transfer switch. Connect the "LOAD" output to the main panel.
- 4. DO NOT use "Grid Sell" mode when Off-Grid. ONLY "Limited Power to Load" (default).
- When using a Generator in an Off-Grid situation, it is recommended to change the "Grid Mode" to "General Standard" and a "Grid Reconnect Time" to 30 seconds. See section 2.5 "Integrating a Generator" for detailed instructions.
- 6. The Auto Gen-Start activates when the battery voltage (V) or percentage (%) reaches the pre-set "Start V / %" value. Subsequently, the generator will sustain the charging process until the batteries reach approximately 95% capacity. 1 This is a non-modifiable upper limit unless Time of Use is enabled and programmed.
  - An exercise function will turn on the generator once a week on Monday mornings at 8 AM for 20 min by default. This exercise is to maintain the internal generator batteries.
- 7. If planning on integrating a wind turbine, a 48V charge controller with a dump load **MUST** be incorporated to prevent battery overcharge. This charge controller must be connected directly to the battery bank.
- 8. Remember to set the battery capacity and reasonable charge/discharge rates.

#### Grid-Tie and No Battery Install Tips (Passthrough mode)

- 1. Check the " $\square$  No Battery" setting:  $\longrightarrow$  Battery Setup  $\rightarrow$  Batt  $\rightarrow$  No Battery. The inverter will fault momentarily.
- 2. I A complete **Power Cycle IS REQUIRED** when changing the battery mode to **"No Battery"** (see section 2.12 "Power cycle Sequence" for detailed instructions).
- 3. Enable " $\square$  Grid Sell":  $\rightarrow$  Limiter  $\rightarrow$  Grid Sell. Make sure to disable all other modes.
- 4. Tap the battery Icon to access the "Details Screen" and verify grid parameters and power import / export.

# 4.1 Battery Charge Controller

#### **4-Stage Charging**

The MPPT has a 4-stage battery charging algorithm for rapid, efficient, and safe battery charging. The next figure shows the stage sequence.

#### **Bulk Charge Stage**

In the Bulk Charge stage, the battery is not at a 100% state of charge and has not yet reached the Absorption voltage setpoint. The controller will deliver 100% of available solar power to recharge the battery.

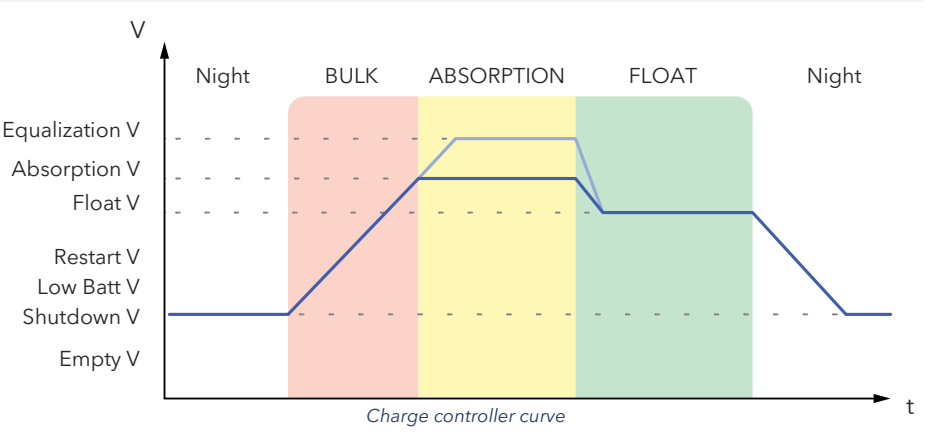

#### **Absorption Stage**

When the battery has reached the absorption voltage setpoint, the Sol-Ark inverter uses constant-voltage regulation to maintain battery voltage at the absorption setpoint, preventing overheating and excessive battery gassing. The battery is allowed to come to a full state of charge at the absorption voltage setpoint. Absorption lasts until the battery charge amperage (A) rate reaches 2% of the programmed capacity (Ah).

#### **Float Stage**

After the Absorption stage charges the battery fully, the MPPT reduces the battery voltage to the float voltage setpoint. If the batteries have 100% charge, there can be no more chemical reactions and all the charging current turns into heat and gassing. The Float stage provides a meager rate of maintenance charging while reducing the heating and gassing of a fully charged battery. The purpose of the Float stage is to protect the battery from long-term overcharge.

# 4.2 Grid Compliance Settings

### Puerto Rico Grid Compliance Settings

| Grid Param     |                                              |                            |  |  |  |  |  |
|----------------|----------------------------------------------|----------------------------|--|--|--|--|--|
| Grid selection | Connect IP                                   | P F(W) V(W)/V(Q) P(Q)/P(F) |  |  |  |  |  |
| C              | Over Voltage U>(10 min. running mean) 239.2V |                            |  |  |  |  |  |
| HV3 288.0V     |                                              | HF3 61.50Hz                |  |  |  |  |  |
| HV2 288.0V     | 0.16s                                        | HF2 61.50Hz 10.00s         |  |  |  |  |  |
| HV1 264.0V     | 1.00s                                        | HF1 60.50Hz 300.00s        |  |  |  |  |  |
| LV1 211.2V     | 2.00s                                        | LF1 59.20Hz 300.00s        |  |  |  |  |  |
| LV2 144.0V     | 1.00s                                        | LF2 57.50Hz 10.00s         |  |  |  |  |  |
| LV3 108.0V     |                                              | LF3 57.50Hz                |  |  |  |  |  |
| CAN            | CEL                                          | ОК                         |  |  |  |  |  |

#### **HECO Grid Compliance Verification for Sol-Ark**

In cases where HECO compliance requirements are mandated, it is essential to program the following grid parameters in accordance with the HECO specifications. Follow the next GUI screens, program the settings, and verify alignment with HECO compliance.

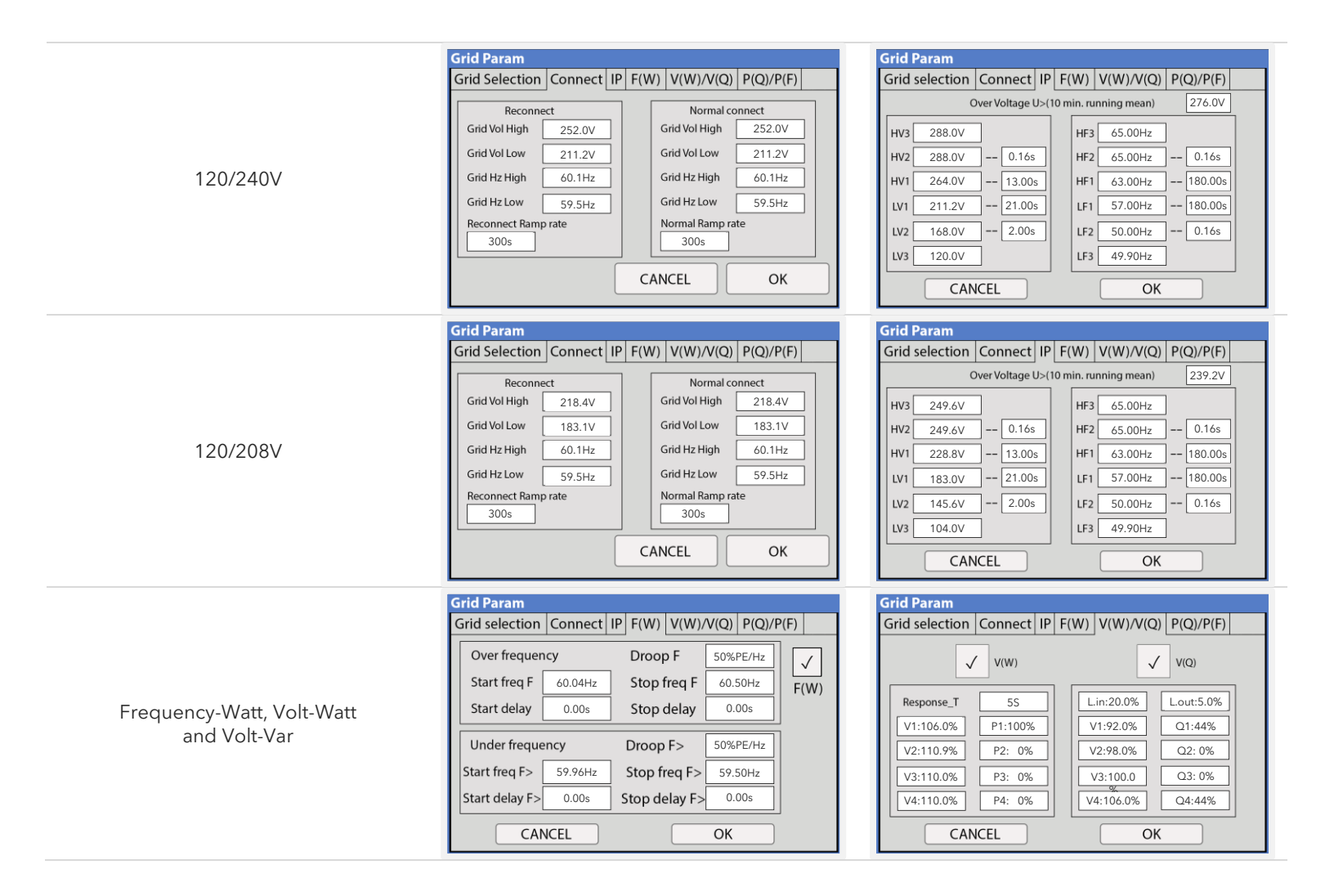

#### Sol-Ark

# 5. Wi-Fi / Ethernet Connection

# **5.1 Ethernet Connection**

- A. Remove the plastic enclosure of the dongle by pressing the plastic latches with a flat screwdriver as shown in the following figure.
- B. Insert the ethernet cable through the plastic enclosure and connect the cable to the RJ45 port.
- C. Reassemble the dongle housing and plug the dongle into the Sol-Ark, securing it with screws. You will see solid red and green lights after a couple of minutes.
- D. Follow "STEP 1" instructions on the following page in order to create a plant on our monitoring platform.

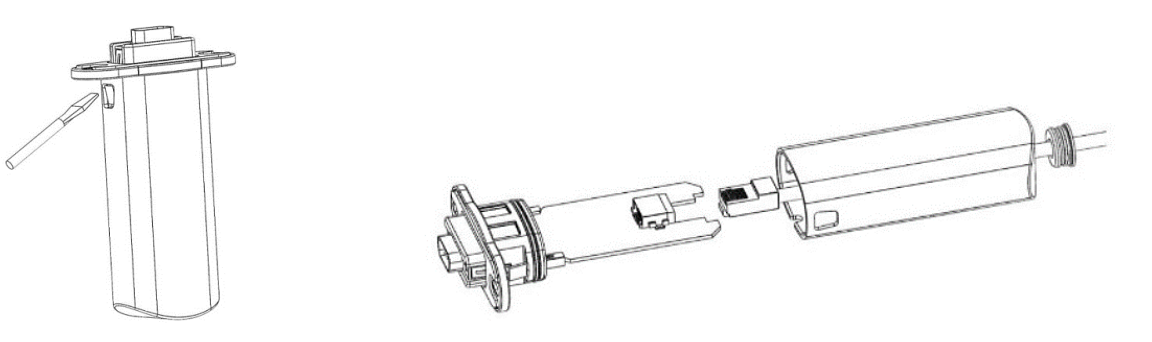

# 5.2 Wi-Fi (PC or Smart Phone)

- A. Plug the Wi-Fi dongle into Sol-Ark DB-9 port.
- B. Use two M4X10 screws to secure the dongle as shown below.
- C. A solid red LED will light up, indicating the dongle is being powered.
- D. Follow the next set of instructions in order to:
  - a. Create a plant on the Sol-Ark monitoring platform
  - b. Connect the Wi-Fi dongle to the internet for remote monitoring

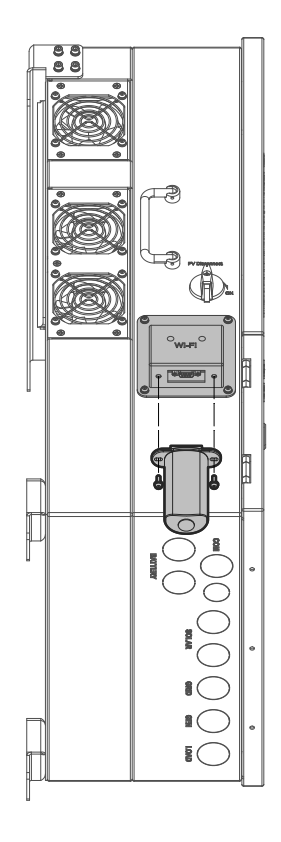

#### STEP 1: Create a "Plant"

A. Download the app for smart phones - "PV Pro"

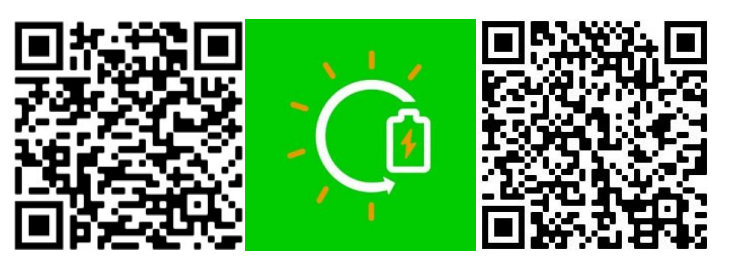

a) iPhone IOS

b) Android

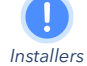

It is recommended that the installer creates the plant and share it later with MANAGER permission to the owner of the system. Once created, the installer or the homeowner can share the plant and assign Manager permissions on "My Plants"  $\rightarrow$  "..."  $\rightarrow$  "Share"  $\rightarrow$  "Add Account".

TIP: If you want to share a plant, a PowerView account with the new email must be created.

B. Create PowerView / PV Pro account and login.

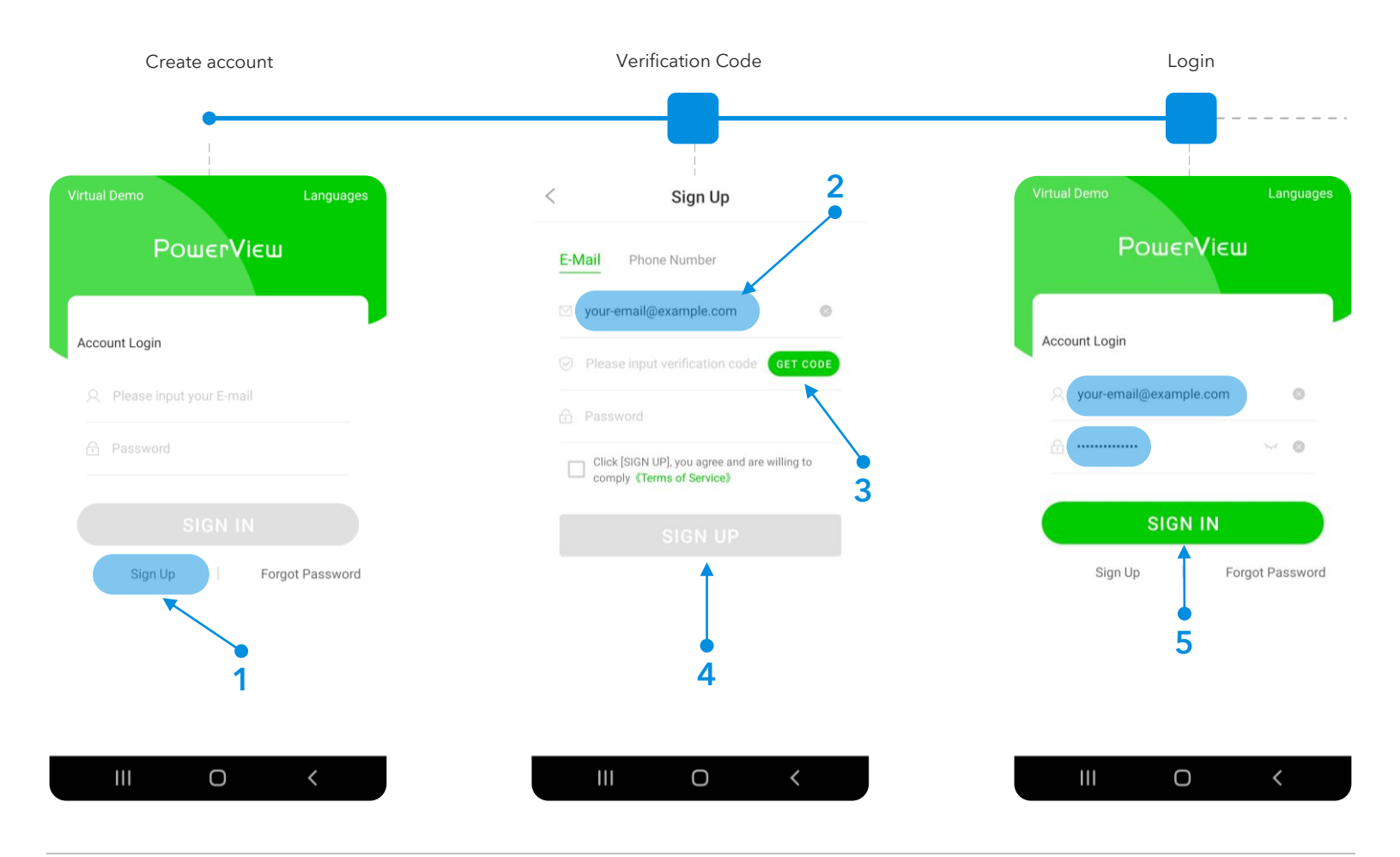

#### C. Create Plant.

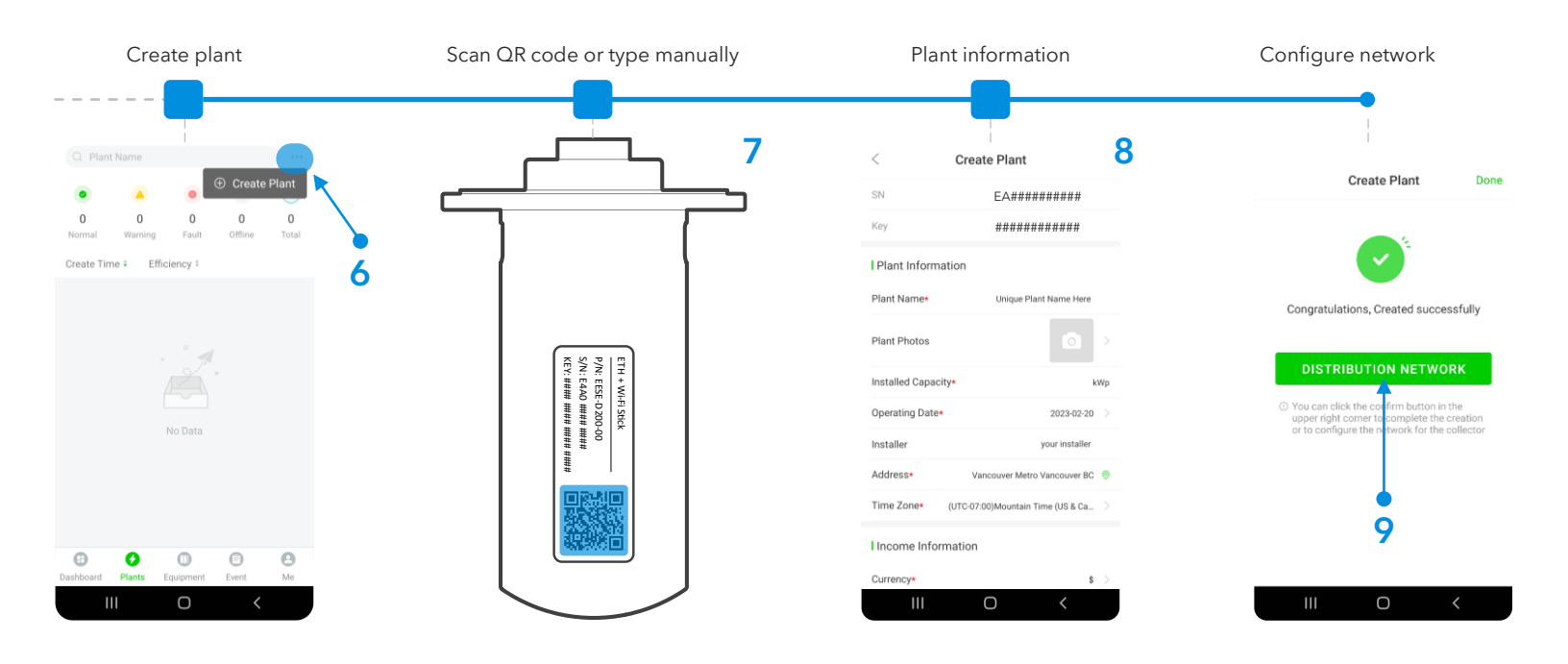

#### STEP 2: Configure Wi-Fi network though PV Pro

#### D. Configure Wi-Fi network.

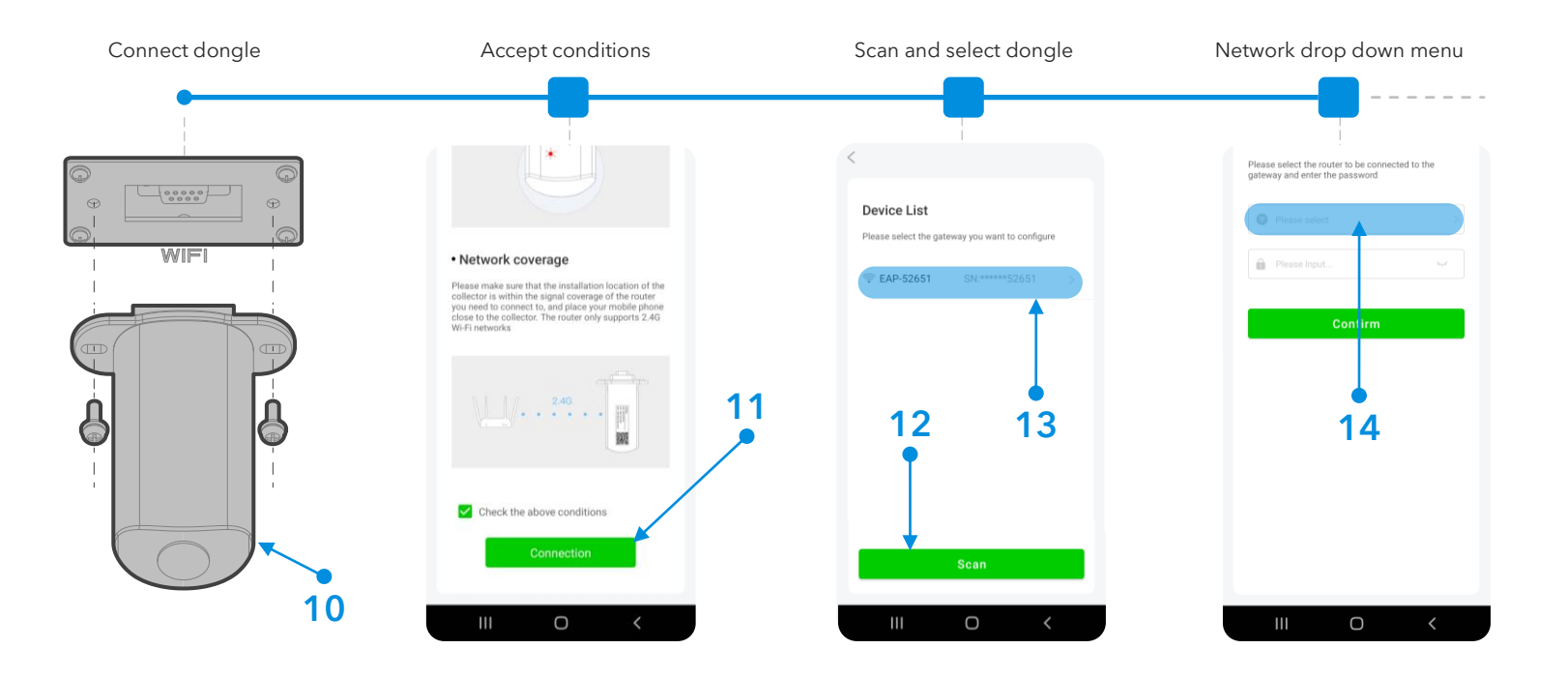

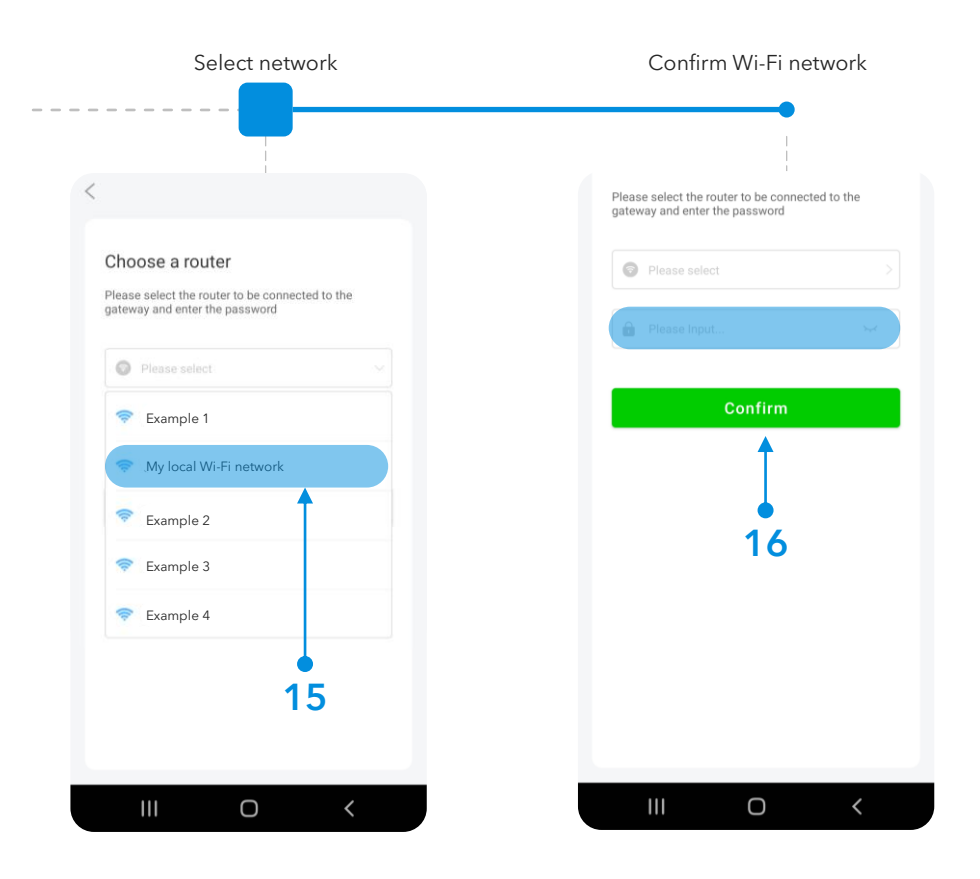

#### STEP 3 (Optional): Configure Wi-Fi Network Through IP Address

- A. If setting up a Wi-Fi connection through the "Distribution Network" at the end of step C was skipped, you can still configure a Wi-Fi network through an IP address.
- B. On your Smart Phone or Computer go to: Settings  $\rightarrow$  Wi-Fi  $\rightarrow$  Select the EAP-##### network  $\rightarrow$  Password= 12345678
  - a. The EAP-##### network contains the last 5 digits of the Dongle Serial Number. You can find this number on the label.
- C. Once your device is connected to the Dongle you will get the following message ("Connected without internet").

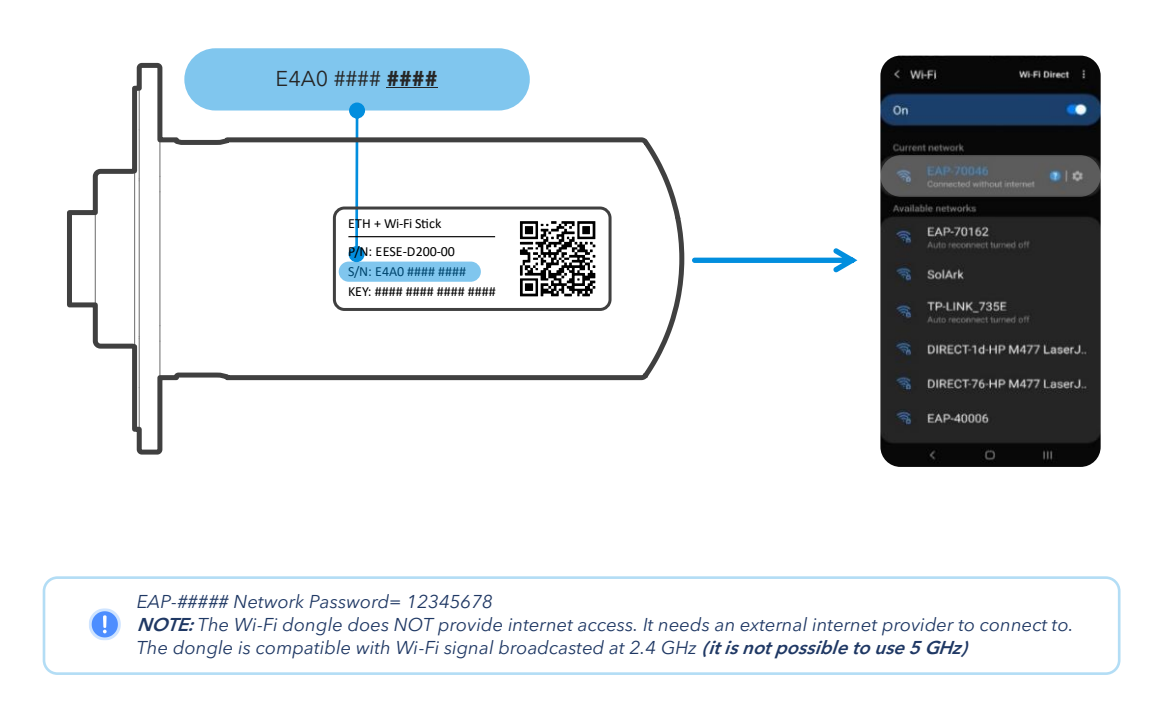

#### Sol-Ark

- D. Once your device is connected to the dongle, open an internet browser (Safari, Google, Chrome, etc.)
- E. On the address bar (http://.....), type the following IP address: **10.10.10.1** as shown in the figure below. If you can't access the configuration page, try again with a different device or computer.
- F. Scroll down to the "Wlan Connection" section.
- G. Press the "Scan" button to search local networks.
- H. Select Home network and input personal credentials.
- I. Select "Connect".
- J. Do NOT select the EAP-##### network as that is the dongle itself.

|                           |                |   | Wi-Fi SSID:   | wifi_test        |         |      |
|---------------------------|----------------|---|---------------|------------------|---------|------|
| Device Information        |                |   | Connection    | Connect Fail     |         |      |
| erial Number: E470        | 11970018       |   | Status:       |                  |         |      |
| egister Key: WSM          | IQCERXVXLRYHHS |   | Using the fol | lowing static IP | address |      |
| lardware AEW:<br>/ersion: | 2-0001-02      |   | Address:      | 0.0.0.0          |         |      |
| oftware 4710              | 119826R        |   | Netmask:      | 0.0.0.0          |         |      |
| ersion:                   |                |   | Gateway:      | 0.0.0.0          |         |      |
| Cloud Information         |                |   |               |                  | Save    | Scan |
| onnection Conn            | ect Fail       |   | Example 1     |                  |         | 1    |
| atus:                     |                |   | Example 2     |                  |         | 1    |
|                           |                |   | Example 3     |                  |         | 1    |
| Firmware Upgrade          |                |   | Example 4     |                  |         |      |
| Choose File No file chos  | en             |   | My local Wi-l | i network        |         | (    |
|                           | Upgrade        | e | Example 5     |                  |         | (î:  |
|                           |                |   | Example 6     |                  |         | 1    |
| lan Connection            | Wi-Fi v        |   | Example 7     |                  |         | (î:  |
| Vi-Fi SSID: wifi_t        | test           |   | Example 8     |                  |         | ê    |
| onnection Conn            | ect Fail       |   |               |                  |         | (    |
|                           | 0 ""           |   | 1             | 0                | 107     |      |

- K. Press "Save" to save your information.
- L. Wait a moment (5 min) for the dongle to connect to the router and the server.

If successful, you should see a red and green light on the dongle showing a solid connection.

- **RED LED:** Connected to Sol-Ark and has power.
- **GREEN LED:** Connected to router and server.
- o FLASHING GREEN LED: Connected to router but not server (usually a VPN or Firewall issue, ports 80 and 51100 must be enabled).

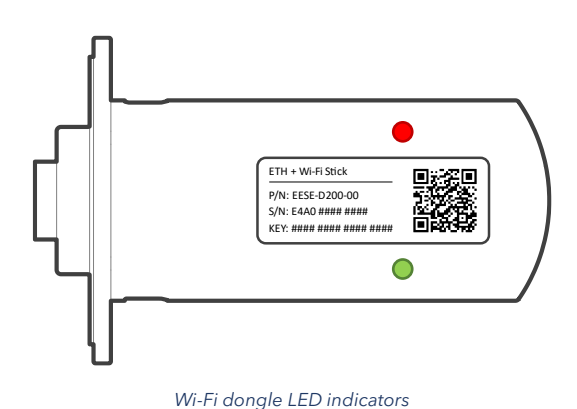

Connecting the Wi-Fi dongle using the IP address 10.10.10.1 to your home Wi-Fi network is only meant to provide internet access to the inverter. **You must still create a PowerView account** 

provide internet access to the inverter. You must still create a PowerView account You can access PowerView on a computer with the following link: <u>www.mysol-ark.com</u>

# 6. Wiring Diagrams

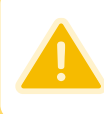

Diagram 01

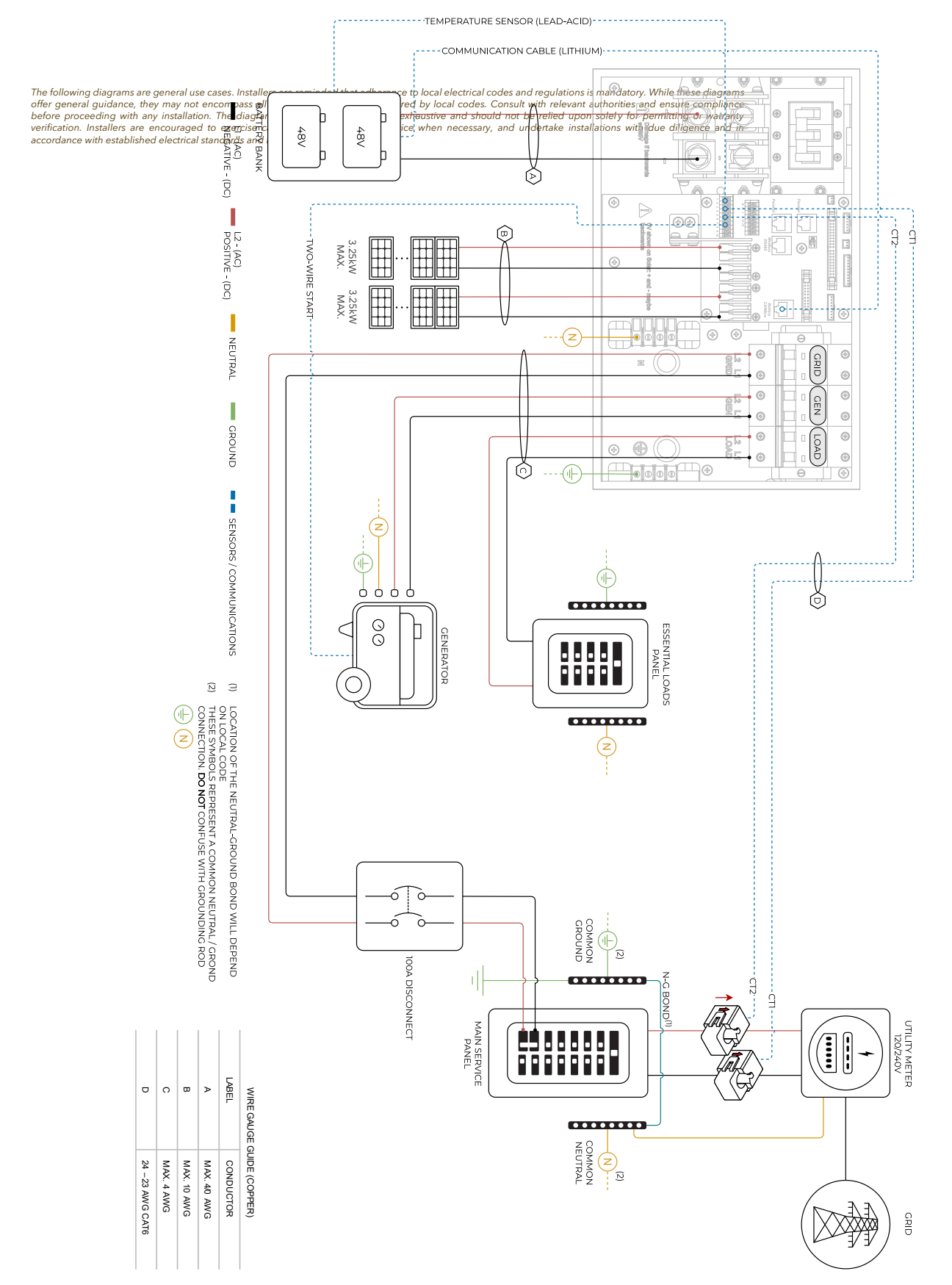

# Sol-Ark 5K-2P-N Standard Wiring Diagram

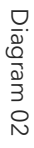

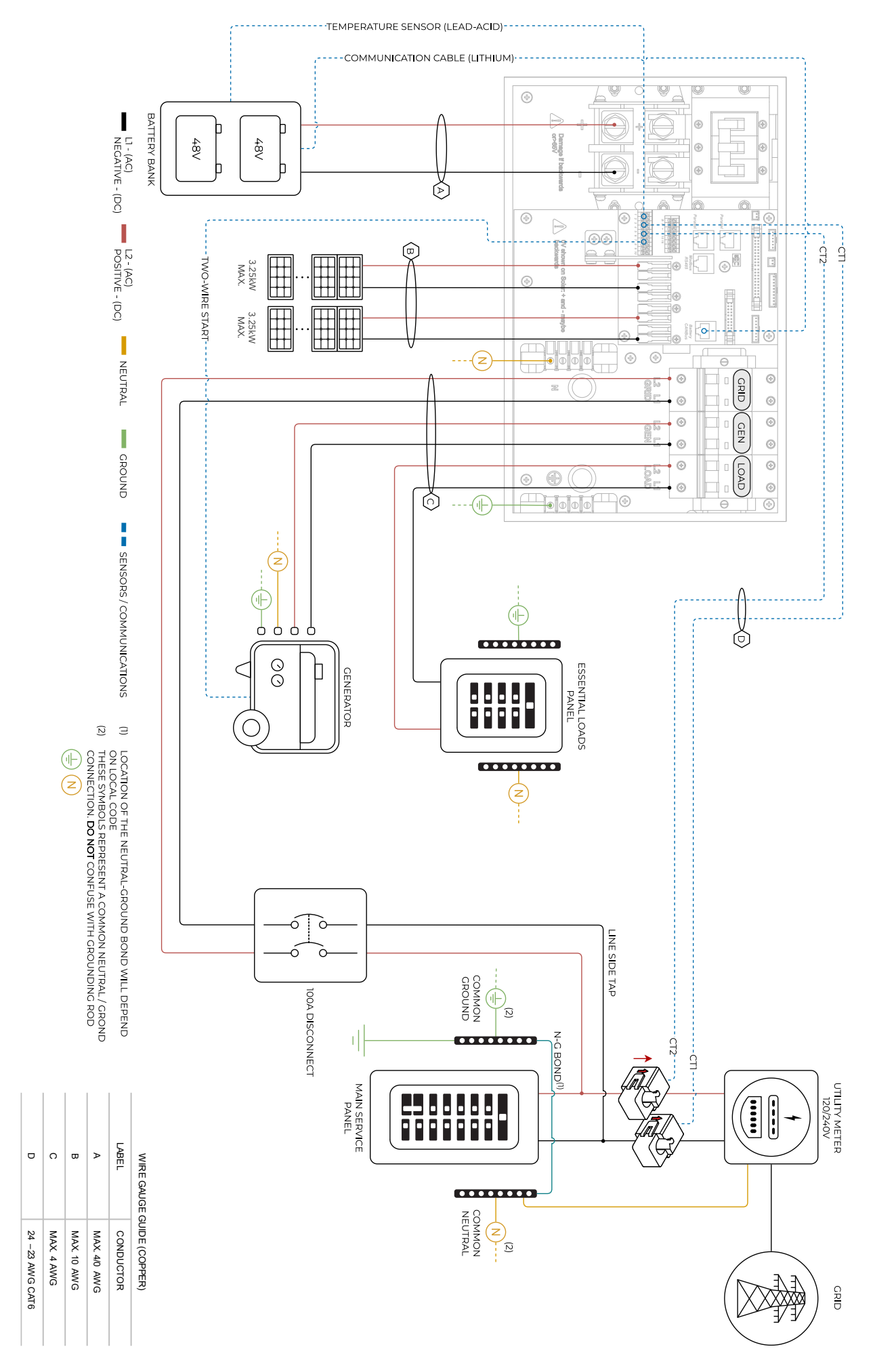

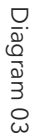

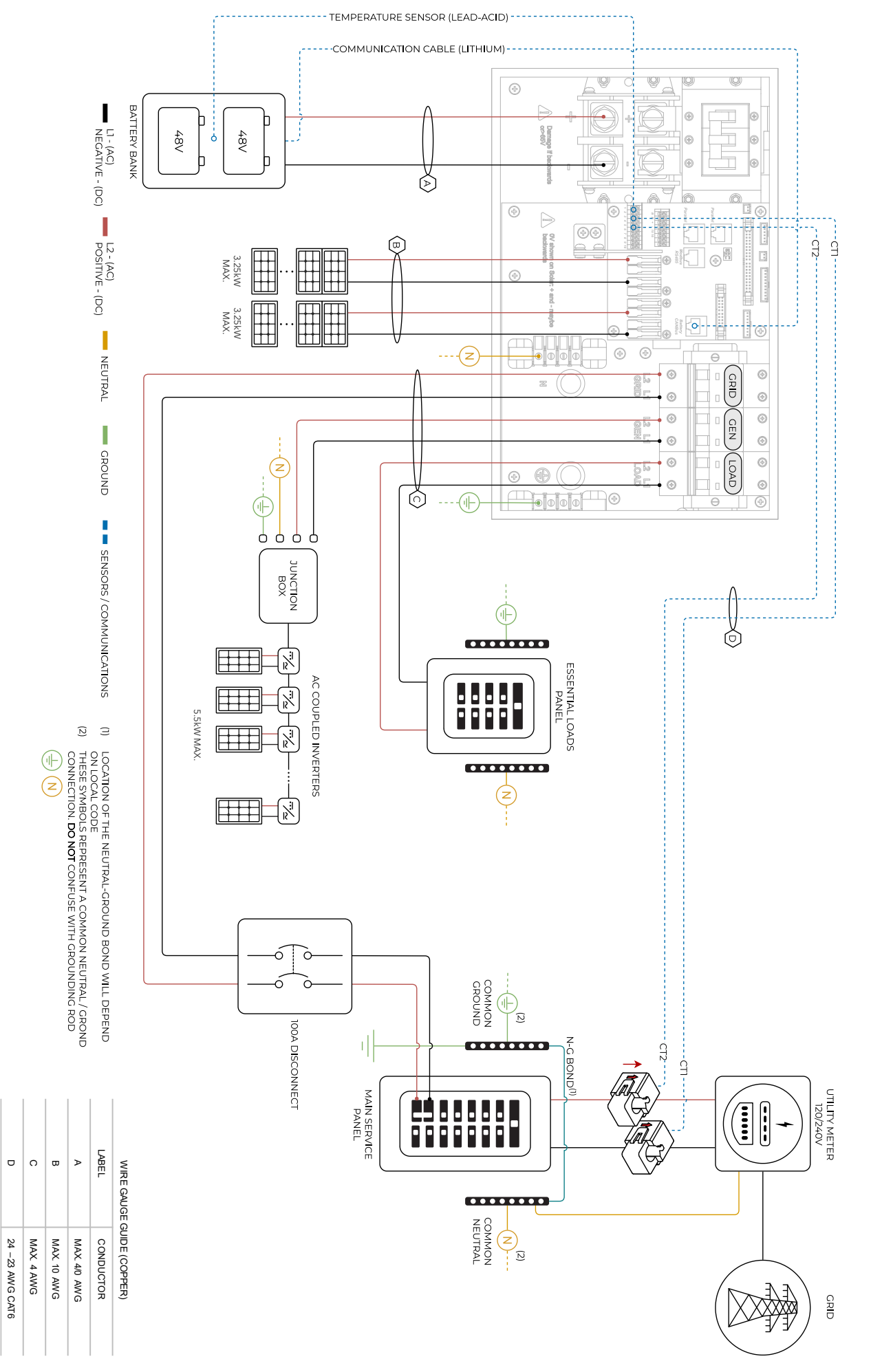

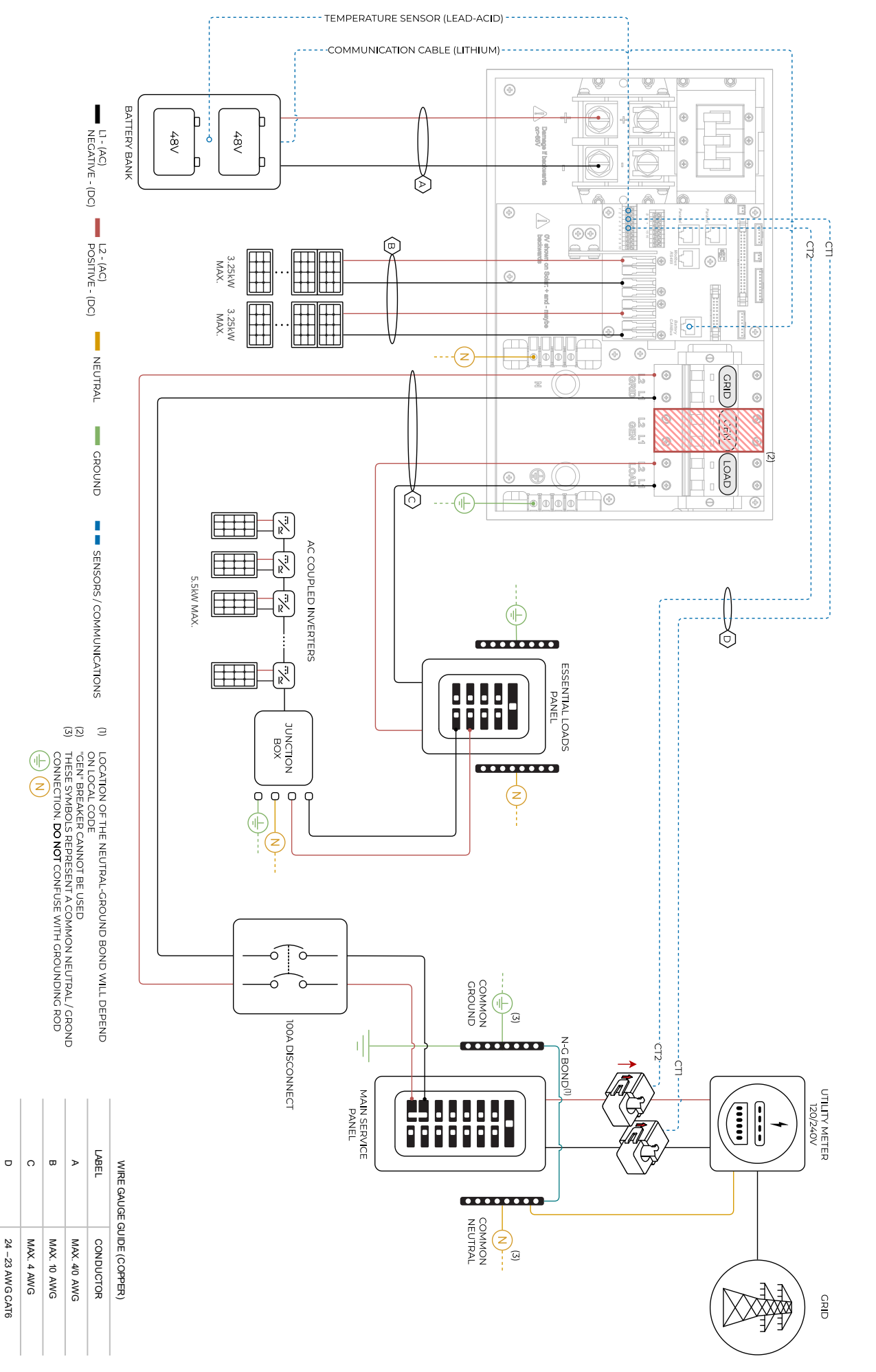

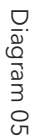

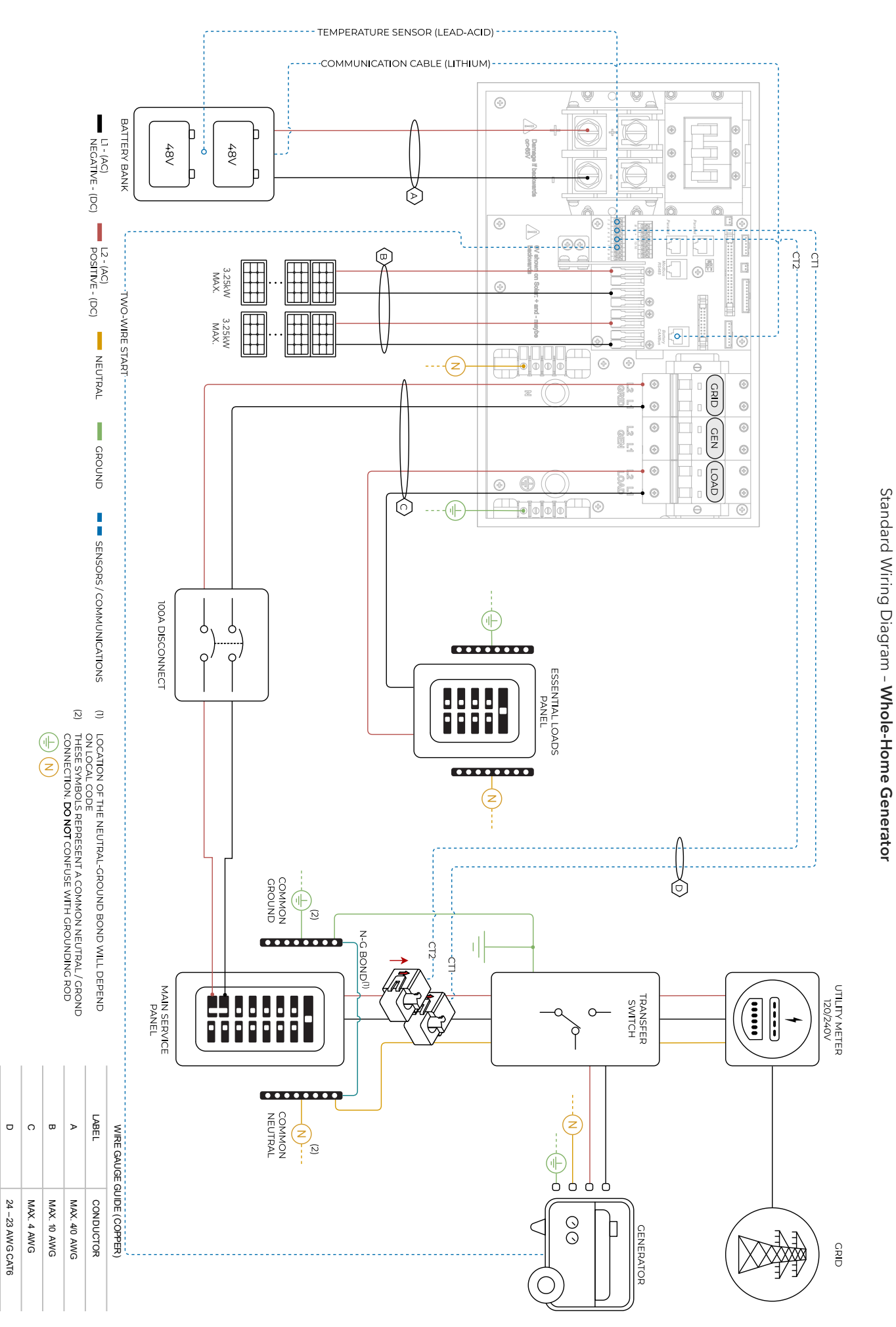

Sol-Ark 5K-2P-N

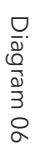

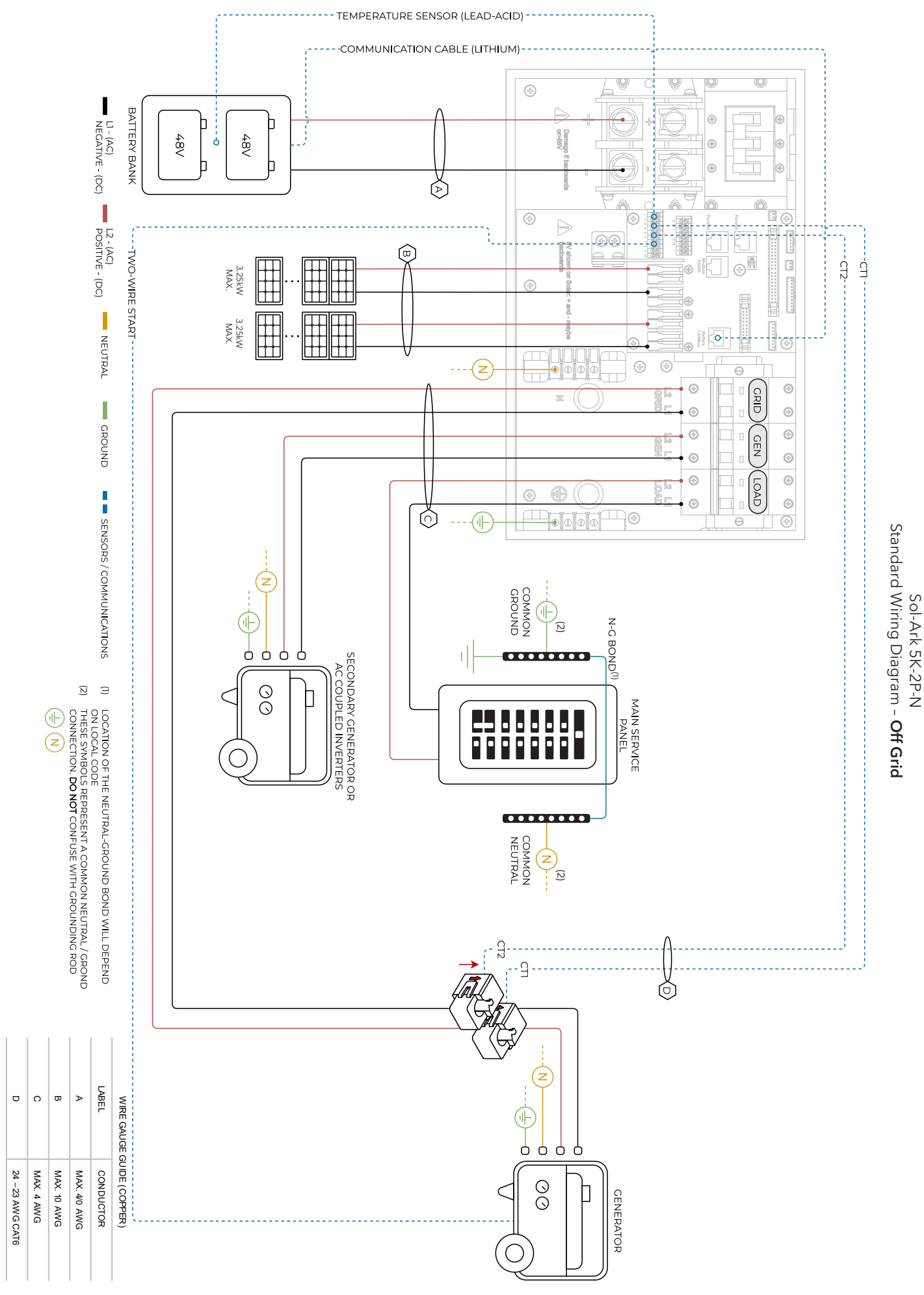

# 7. Troubleshooting Guide

#### LCD is not powering on

- Check all connections at least one of the following power sources is required: PV/Grid/Battery
- Try pressing the power button, touchscreen, or navigation buttons

#### Panels are connected, but "DC" LED indicator is not on

- Minimum starting voltage is 125V. Voltage must be above 125V and below 500V
- Wrong polarity. Check string polarity on MPPT
- PV DC disconnect is not on the ON position

#### Panels are not producing

- Check for proper wiring on all solar panel connections
- Turn PV disconnect "ON"
- Check that the PV input voltage is not greater than 500V
- If the system measures 0V even when PV DC disconnect is ON, polarity might be wrong. Check PV polarity

#### Panels are not producing much power

- PV Wire Strip Length: 5/8". Your batteries are charged and is limited to house loads; you can test Grid Sell to verify.

#### The system does not keep batteries charged

- Verify there is proper communication between the Sol-Ark and the battery. :  $\rightarrow$  Li-Batt Info
- Verify proper Charge and Voltage settings according to battery manufacturer and battery bank arrangement

#### Auto Gen-Start is not working

- Make sure the generator has a compatible Two-Wire
- Verify adequate connection to the Sol-Ark auto-start input pins

#### "Normal" LED indicator is not on

- Sol-Ark is in pass-through-only mode, only a Grid connection
- Not fully energized (DC Solar panels AND Grid or just batteries)
- In alarm state.
- Sol-Ark is not working correctly (Call technical support +1 (972) 575-8875 Ext. 2)

#### The "Alarm" LED indicator is on

- Check the system alarms menu to identify the alarm

#### Grid HM value is negative when it should be positive (only applies in Limited to Home mode)

- Limiter Sensors are backwards, L1/L2 sensors are swapped, or incorrectly wired. Execute the "Auto Learn Home Limit Sensors" command described in section 2.9 "Limit Sensors, Automatic CT Limit Sensors Configuration"

#### AC Overload Fault or Bus Unbalance Fault

- Check Transfer Switch/Subpanel wiring
- Check for large loads that consume more than the inverter rating

#### The system connects to grid and quickly disconnects

- Verify Neutral wire connection (0Vac referenced to GND)
- Check the programmed frequency, and verify the Sol-Ark measures 120V between L and N
- If the system is overloading: verify that proper phase sequence between "GRID" and "LOAD" breakers

#### DC Overload Fault

- Check PV voltage. Ensure no more than 500V
- Make sure you have not wired more than two (2) solar strings in parallel per MPPT

#### System is beeping

- Check the System Alarms menu to see which alarm has been triggered. Most alarms will self-reset
- Do a Power Cycle as described in section 2.12 "Power Cycle Sequence"

#### Battery cable sparks when connected

If applicable, flip the built-in breakers of the battery bank before connecting or disconnecting batteries

#### Battery symbol on the home screen is red

- The battery is below the empty voltage
- Battery is over-voltage

#### Battery symbol on the home screen is yellow

- The battery is low, or the charge/discharge current is close to the programmed limit

#### Grid symbol on the home screen is yellow

- Grid parameters are out of specified operating range
- There is a grid outage and there is no voltage on the "GRID" breaker
- System is Off-Grid

#### System has restarted

- Occurs when the system has overloaded, battery voltage has surpassed 63V
- There was a Software update

#### Batteries were connected backwards

A System will be damaged, and warranty will be lost

#### Why is the LCD screen still on when the power button is off?

- Occurs when the power button is in the "OFF" position
- Occurs when the system is not fully energized: PV or Grid only

#### The Batt SOC% is not reaching 100%

- The Sol-Ark might be in the calibration phase and estimating the battery SOC. We suggest waiting three full days to let the unit go through the 4-stage charging curve to converge to an accurate %
- If the suggestion above does not work, you can re-adjust the battery capacity under "Battery Setup" → "Batt Capacity" to restart the calibration process

#### Generator setup is reading 0Hz

- Generator is operating at a frequency outside the permissible range. Select "General Standard "grid mode. Widen the frequency range to 55Hz-65Hz as described in section 2.5 "Integrating a Generator"

#### Color Touchscreen is Frozen

- Press and hold the escape button [◀] for 7-10 seconds
- Perform a power cycle sequence in case the above suggestion does not work. See section 2.12 "Power Cycle Sequence"

# 7.1 Sol-Ark Error codes

| FAULT | INSTRUCTION                | COMMON CAUSE / REMEDY                                                                                                    |
|-------|----------------------------|----------------------------------------------------------------------------------------------------|
| F1    | DC_Inversed_Failure        | If you have parallel systems and turn one system off, you will get this notification. <b>NOT</b> a fault.                                                                                                    |
| F8    | GFDI_Relay_Failure         | Check for continuity on the inverter's neutral and ground. Ensure there is only ONE neutral-to-ground bond in the system. Current Leakage from inverter AC output to Ground, check Ground and neutral are connected at the main panel. |
| F13   | Grid_Mode_change           | It can happen when not using batteries or if Grid Input settings are changed. This is a notification, <b>NOT</b> a fault. If you switch from No Batt to Battery mode, power the system down completely to restart.                     |
| F15   | AC_OverCurr_Failure        | It is usually caused by Loads too large for the inverter. If Off-Grid, the battery discharge Amps are programmed too low. Overloads can result in F15, F18, F20, or F26.                                                               |
| F16   | GFCI_Failure               | Ground fault. Check PV+ or PV- wiring (which must be ungrounded). Exposed PV conductors + rain can also cause. Check that the neutral line and Ground are not double-bonded (common with portable generators).                         |
| F18   | Tz_AC_OverCurr_Fault       | Overloaded the Load Output (reduce loads) or overloaded a generator (reduce Gen Start A). Wiring Short on the AC Side can also cause this error. Overloads can result in F15, F18, F20, or F26.                                        |
| F20   | Tz_Dc_OverCurr_Fault       | It is typically caused by DC current from the battery that is too large (ex: 4 Ton AC Unit) or too much PV current (3 or more strings in parallel). Overloads can result in F15, F18, F20, or F26.                                     |
| F22   | Tz_EmergStop_Fault         | Initiated Emergency Stop; see sensor pinout table.                                                                                                    |
| F24   | DC_Insulation_Fault        | An exposed PV conductor combined with moisture is faulting (can cause F16, F24, and F26).                                                                                                    |
| F25   | DC_Feedback_Fault          | No battery connection to the Inverter and Activate Battery is enabled. Disable Activate Battery in settings while no battery is connected.                                                                                             |
| F26   | BusUnbalance_Fault         | Too much load on one leg (L1 or L2) vs. the other leg or DC loads on the AC output when Off-Grid.<br>Grounded PV+/- wire can cause F20, F23, or F26.                                                                                   |
| F29   | Parallel_CANBus_Fault      | Usually, a communication error for parallel systems. Check cables, and MODBUS addresses.                                                                                                    |
| F31   | Soft_Start_Failed          | Soft Start of the large motor failed.                                                                                                    |
| F34   | AC_Overload_Fault          | AC Overload or load shorted. Reduce heavy loads.                                                                                                    |
| F35   | AC_NoUtility_Fault         | Grid connection lost.                                                                                                    |
| F37   | DCLLC_Soft_Over_Cur        | Software DC overcurrent.                                                                                                    |
| F39   | DCLLC_Over_Current         | Hardware DC overcurrent.                                                                                                    |
| F40   | Batt_Over_Current          | Batteries exceeded their current discharge limit.                                                                                                    |
| F41   | Parallel_System_Stop_Fault | If one system faults in parallel, this normal fault will register on the other units as they disconnect from the grid.                                                                                                    |
| F45   | AC_UV_OverVolt_Fault       | Grid under voltage causes a disconnect. This will self-reset when the grid stabilizes.                                                                                                    |
| F46   | Battery_Backup_Fault       | Cannot communicate with other parallel systems. Check Master = 1, Slaves = 2-9 and that ethernet are connected.                                                                                                    |
| F47   | AC_OverFreq_Fault          | Grid over Frequency (common in power outages) causes disconnect. Will self-reset when grid stabilizes.                                                                                                    |
| F48   | AC_UnderFreq_Fault         | Grid under Frequency (common in power outages) causes a disconnect. Will self-reset when grid stabilizes.                                                                                                    |
| F55   | DC_VoltHigh_Fault          | PV may be higher than 500V. Battery voltage should not be above 59V or 63V (depending on the model).                                                                                                    |
| F56   | DC_VoltLow_Fault           | Batteries are overly discharged, the inverter is Off-Grid and exceeded the programmed batt discharge current by 20%, or Lithium BMS has shut down. If battery settings are incorrect, this can also happen.                            |
| F58   | BMS_Communication Fault    | Sol-Ark is programmed to BMS Lithium Battery Mode but cannot communicate with a BMS.<br>BMS_Err_Stop is enabled, but cannot communicate with a battery BMS                                                                             |
| F60   | Gen_Volt_or_Fre_Fault      | Generator Voltage or Frequency went outside the allowable range.                                                                                                    |
| F61   | Button_Manual_OFF          | The parallel Slave system turned off without turning off the Master.                                                                                                    |
| F63   | Arc_Fault                  | It can be a poor PV connector / Connection. Or sometimes a false alarm due to powerful lighting storms.                                                                                                    |
| F64   | Heatsink_HighTemp_Fault    | Check that the built-in fans are running; the ambient temperature may be too high. Ensure proper clearance.                                                                                                    |

#### Sol-Ark

# 8. Warranty Verification Checklist

MUST complete this form AFTER the system is operational. To register the product warranty, this verification checklist must be filled out and submitted to Sol-Ark. Visit <a href="https://www.sol-ark.com/register-your-sol-ark/">https://www.sol-ark.com/register-your-sol-ark/</a> to register warranty.

Installer/Company:
Date: (YYYY-MM-DD)

Inverter SN:
Gateway SN:

Mark 
for all that apply

Indicate the type of system (all that apply):

Grid-Tied only
Grid-Tied with battery backup

Off-Grid

Parallel system: #

#### Indicate integrated components (all that apply):

| 🗆 Utility grid                   | DC solar panels                  | □ AC coupled solar panels       | □ Generator       |
|----------------------------------|----------------------------------|---------------------------------|-------------------|
| □ "LOAD" installed service panel | □ "GRID" installed service panel | □ "GEN" installed service panel | Lithium batteries |
| Lead-Acid batteries              | Wind Turbine                     |                                 |                   |

A It is strongly recommended to send a **Wiring Diagram** of the installation to <u>support@sol-ark.com</u> for verification, otherwise Sol-Ark expressly disclaims any responsibility for performance issues arising from improper installation. Installers and users are solely responsible for following proper installation procedures outlined in provided documentation. Sol-Ark disclaims any liability for changes in the installation that might result in electrical malfunctions or any other issues related to the Sol-Ark product.

😃 Circle N/A (Not Applicable) if the verification step is not relevant to the type of system or does not apply to the integrated components.

| 1.  | A wiring diagram of the installation was sent to Sol-Ark for verification                                           | ПΥ | ΠN  |
|-----|----------------------------------------------------------------------------------------------------|----|-----|
| 2.  | Setup for remote system monitoring through Wi-Fi / Ethernet is completed. Gateway SN:                               | ПΥ | ΠN  |
| 3.  | The inverter is installed in a location where the LCD screen is always protected from direct sunlight               |    |     |
| 4.  | The inverter has the minimum specified vertical and lateral clearance for proper heat dissipation                   |    |     |
| 5.  | The maximum DC input voltage does not surpass $500V_{DC}$                                                           |    |     |
| 6.  | The battery bank does not surpass $63V_{DC}$                                                                        |    |     |
| 7.  | All battery conductors are properly connected and secured to the (+, -) terminals of the inverter                   |    | N/A |
| 8.  | Battery communication was successfully established                                                                  |    | N/A |
| 9.  | All Battery Setup parameters are programmed according to battery manufacturer specifications                        |    | N/A |
| 10. | . The Sol-Ark properly generates power from the solar panels to charge the batteries                                |    | N/A |
| 11. | Grid / Generator is properly connected to the Sol-Ark and the phase sequence was verified                           |    | N/A |
| 12. | . "🗹 Grid / Gen Charge" settings are programmed correctly. Grid / Generator adequately charge the batteries         |    | N/A |
| 13. | For Off-Grid systems: The mode "General Standard" is programmed and the V & f ranges are increased                  |    | N/A |
| 14. | . When "☑ Grid Sell" is enabled, the Sol-Ark sells power back to the grid (negative HM measurements for L1, L2)     |    | N/A |
| 15. | . Limit sensors are correctly installed on Grid lines / Generator lines                                             |    | N/A |
| 16. | . Only when "🗹 Limited Power to Home" is enabled, the Sol-Ark matches total load demand (Meter Zero)                |    | N/A |
| 17. | . Disconnect the grid: during Off-Grid operation, the inverter properly supplies "LOAD" demand for PV and batteries |    | N/A |
| 18. | . Disconnect the grid AND solar panels: during Off-Grid operation, the inverter properly draws power from batteries |    | N/A |

In the event of system-related issues, forward a comprehensive description of the problem via email to <u>support@sol-ark.com</u>. Ensure the addition of images, including the "Details Screen" with all electrical measurements, as well as images of the inverter, wiring configuration, user area, batteries, and any other integral components constituting the power system.

# 8.1 Limited Warranty: Sol-Ark 5K-2P-N

10-Year Limited Warranty for SOL-ARK (Portable Solar LLC) Products. Sol-Ark provides a Tenyear (10) limited Warranty ("Warranty") against defects in materials and workmanship for its Sol-Ark products ("Product"). The term of this warranty begins on the Product(s) initial purchase date, or the date of receipt of the Product(s) by the end user, whichever is later. This must be indicated on the invoice, bill of sale from your installer. This warranty applies to the original Sol-Ark Product purchaser and is transferable only if the Product remains installed in the original use location. Please call Sol-Ark to let us know if you are selling your Home and give us name and contact of the new owner.

The warranty does not apply to any Product or Product part that has been modified or damaged by the following:

- Installation or Removal (examples: wrong voltage batteries, connecting batteries backward, damage due to water/rain to electronics, preventable damage to solar wires.)
- Alteration or Disassembly.
- Normal Wear and Tear.
- Accident or Abuse.
- Unauthorized Firmware updates/software updates or alterations to the software code.
- Corrosion.
- Lightning: unless using EMP hardened system, then Portable Solar will repair the product.
- Repair or service provided by an unauthorized repair facility.
- Operation or installation contrary to manufacturer product instructions.
- Fire, Floods, or Acts of Nature.
- Shipping or Transportation.
- Incidental or consequential damage caused by other components of the power system.
- Any product whose serial number has been altered, defaced, or removed.
- Any other event not foreseeable by Portable Solar, LLC

Sol-Ark (Portable Solar LLC) liability for any defective Product, or any Product part, shall be limited to the repair or replacement of the Product, at Portable Solar LLC discretion. Sol-Ark does not warrant or guarantee workmanship performed by any person or firm installing its Products. This warranty does not cover the costs of installation, removal, shipping (except as described below), or reinstallation of Products or parts of Products. LCD screen and fans are covered for 5 years from date of purchase.

THIS LIMITED WARRANTY IS THE EXCLUSIVE WARRANTY APPLICABLE TO SOL-ARK (PORTABLE SOLAR LLC) PRODUCTS. SOL-ARK EXPRESSLY DISCLAIMS ANY OTHER EXPRESS OR IMPLIED WARRANTIES OF ITS PRODUCTS. SOL-ARK ALSO EXPRESSLY LIMITS ITS LIABILITY IN THE EVENT OF A PRODUCT DEFECT TO REPAIR OR REPLACEMENT IN ACCORDANCE WITH THE TERMS OF THIS LIMITED WARRANTY AND EXCLUDES ALL LIABILITY FOR INCIDENTAL OR CONSEQUENTIAL DAMAGES, INCLUDING WITHOUT LIMITATION ANY LIABILITY FOR PRODUCTS NOT BEING AVAILABLE FOR USE OR LOST REVENUES OR PROFITS, EVEN IF IT IS MADE AWARE OF SUCH POTENTIAL DAMAGES.

**Return Policy - No returns will be accepted without prior authorization** and must include the Return Material Authorization (RMA) number. Please call and talk to one of our engineers to obtain this number at 972-575-8875.

**Return Material Authorization (RMA) A request for an RMA number requires all the following information:** 1. Product model and serial number; 2. Proof-of-purchase in the form of a copy of the original Product purchase invoice or receipt confirming the Product model number and serial number; 3. Description of the problem; 4. Validation of problem by Technical Support, and 5. Shipping address for the repaired or replacement equipment. Upon receiving this information, the Sol-Ark representative can issue an RMA number. Any product that is returned must be brand new, in excellent condition and packaged in the original manufacturer's carton with all corresponding hardware and documentation. Returns must be shipped with prepaid freight and insured via the carrier of your choice to arrive back at Portable Solar within 30 days of your initial delivery or pick-up. **Shipping charges will not be refunded.** All returns are subject to a 35% restocking fee. **No returns will be accepted beyond 30 days of original delivery.** The value and cost of replacing any items missing (parts, manuals, etc.) will be deducted from the refund. If you have any questions regarding our return policy, please email us at sales@sol-ark.com or call us at the number above during regular (M-F) business hours.

Sol-Ark 5K-2P-N Install Operational Verification Checklist Questionnaire must be filled out, signed, and dated to secure full warranty coverage.

51

Contact: (USA) 1-972-575-8875 For Info/Purchasing: <u>sales@sol-ark.com</u> | ext.1 For Tech Support/Warranty Claim: <u>support@sol-ark.com</u> | ext.2

# 9. GUI Screens

| Solar Today=0.0 KWH   | Total=0.0 KWH              | Solar                          | Grid                               | INV         | USP LD             | Batt      | System Setup 🛜        | 10/14/2022 03:05:27                         |
|-----------------------|----------------------------|--------------------------------|------------------------------------|-------------|--------------------|-----------|-----------------------|---------------------------------------------|
|                       | <u> </u>                   | OW                             | 0W                                 | 0W          | 0W                 | OW        | Rasic Sotup           | System Alarms                               |
|                       |                            | M1: 0V                         | 0.0H2                              | 0.0HZ<br>0V | ow                 | ov        | basic Setup           | Only w/ BMS Lithium M                       |
|                       | 🕹 🛧                        | 0.0A                           | HM: 0W                             | 0.0A        | oV                 | 0.0A      |                       |                                             |
|                       |                            | OW                             | LD: 0W                             | oW          | ow                 | 0.0C      | Battery Setup         | Li-Batt Info                                |
|                       |                            | M2: 0V                         | 0V                                 | 0V          | Gen                | ТЕМР      |                       | Sol-Ark 5K/8K/12K/1                         |
| 6.50 0.00             |                            | 0.0A                           | HM: 0W                             | 0.0A        | 0V                 | DC: 0.0C  | Limiter Grid<br>Setup | - ID: #########<br>- COMM <sup>.</sup> #### |
|                       |                            | oW                             | LD: 0W                             | oW          | 0.0112<br>0W       | AC: 0.0C  |                       | - MCU: Ver####                              |
| System Alarms         | 1/25/2021 03:05:27 PM Mon. | 0.00 V                         | 0.00 A                             | 0.0 C       | 0% 0               | Ah        |                       |                                             |
| Alarms Code           | Occurred                   | 0.0 V                          | 0.0 V                              | 0A          | 0A                 | 0x00 0x00 |                       |                                             |
| F13 Grid_Mode_changed | 2021-01-13 11:22           |                                | Only w                             | / BMS Lit   | hium Mode          | e         |                       |                                             |
| FI3 Grid_Mode_changed | 2021-01-13 11:20           | 1. 0.00 V 0.<br>2. 0.00 V 0.   | 00 A 0.0 C 0.0%                    | 0)<br>0)    | A0.0 VC<br>A0.0 VC | 000       |                       |                                             |
|                       |                            | 3. 0.00 V 0.<br>4. 0.00 V 0.   | 00A 0.0C 0.0%                      | 0.<br>0.    | A0.0 VC<br>A0.0 VC | 000       |                       |                                             |
|                       |                            | 5. 0.00 V 0.<br>6. 0.00 V 0.   | 00 A 0.0 C 0.0%                    | 0.<br>0.    | A0.0 VC            | 000       |                       |                                             |
|                       |                            | 7. 0.00 V 0.                   | 00 A 0.0 C 0.0%                    | 0.          | A0.0 VC            | 0 0 0     |                       |                                             |
|                       |                            | 9. 0.00 V 0.                   | 00 A 0.0 C 0.0%                    | 0.          | A0.0 VC            | ololo     |                       |                                             |
|                       |                            | 10. 0.00 V 0.<br>11. 0.00 V 0. | 00 A 0.0 C 0.0%<br>00 A 0.0 C 0.0% | 0.<br>0.    | 0.0A<br>0V 0.0A    | 0 0 0     |                       |                                             |
|                       |                            | 12. 0.00 V 0.                  | 00 A 0.0 C 0.0%                    | 0.          | A0.0 V0            | 000       |                       |                                             |

#### 1. Main Menu

Sol-Ark

#### 2. Basic Setup

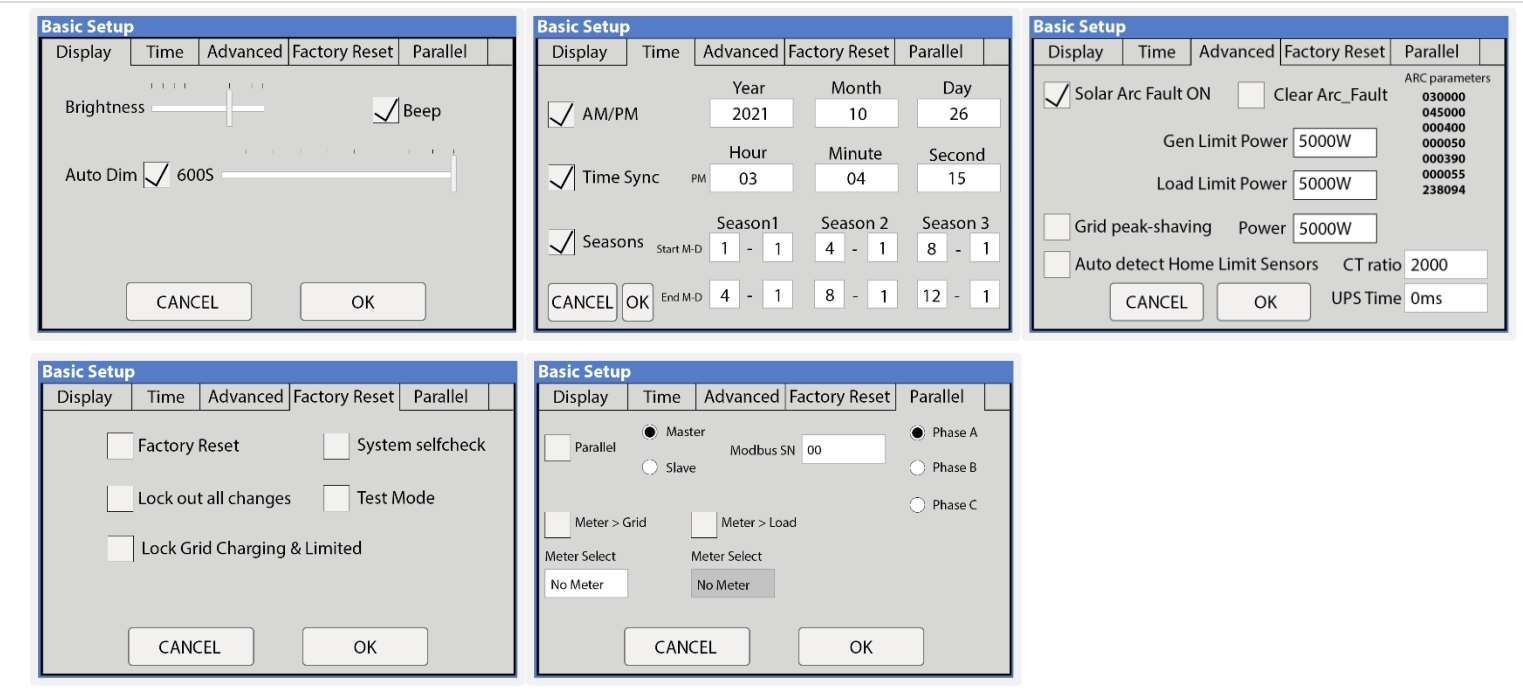

3. Batt Setup

| Batt Setup                                                                              | Batt Setup Batt Setup                                                                                                    |
|-----------------------------------------------------------------------------------------|----------------------------------------------------------------------------------------------------|
| Batt Charge Discharge Smart Load Wind Turbine                                           | Batt         Charge         Discharge         Smart Load         Batt         Charge         Discharge         Smart Load                                                                                                    |
| Batt Capacity   400Ah   Use Batt V Charged     Max A Charge   185A   Use Batt % Charged | StartV     49.0V     49.0V     Float V     55.7V     Shutdown     46.0V     20%     Batt<br>Resistance     8mOhms       StartØ     2004     E004     56.0V     Invest 47.5V     3604     Batt Chame                                                                                                    |
| Max A Discharge 185A No Battery                                                         | Start 76         S070         S070 |
| TEMPCO -0mV/C/Cell BMS Lithium Batt 00                                                  | Generator Evergise Cycle Dav & Time>> Mon 0.08 :00 20 min                                                                                                    |
| CANCEL                                                                                  | Gen Force CANCEL OK CANCEL OK                                                                                                    |
| Ratt Setun                                                                              |                                                                                                    |

| att S                                | etup                                      |                   |                             |
|--------------------------------------|-------------------------------------------|-------------------|-----------------------------|
| Batt                                 | Charge                                    | Discharge         | Smart Load                  |
|                                      | Use gen inpu                              | it as load output | For AC Coupled Input to Gen |
|                                      | On Grid                                   | always on         | High Frz 62.00Hz            |
| Smart L<br>51.0V<br>Smart L<br>54.0V | oad OFF Batt<br>80%<br>oad ON Batt<br>90% |                   | AC couple on load side      |
| Solar Pe<br>500W                     | ower(W)                                   |                   | CANCEL OK                   |

| 4. | Limiter |
|----|---------|

| Grid Param                                                         | Grid Param                                              | Grid Param                |
|--------------------------------------------------------------------|---------------------------------------------------------|---------------------------|
| Limiter Other                                                      | Limite Limite                                           | Limiter Other             |
| Grid Sell 5000 Time Power(W) Batt Charge Sell 01:00AM 2000 50%     | V Mon. Tues. Wed. Thur. Sell                            |                           |
| Limited Power to Home 05:00AM 2000 50%                             | $\Box u \checkmark Fn. \checkmark Sat. \checkmark Sun.$ | GEN connect to Grid Input |
| 09:00AM 2000 100%                                                  | Season1 Season2 Season3                                 |                           |
| 01:00PM 2000 100%                                                  |                                                         | Zero Export Power         |
| Time of Use         Setup         05:00PM         2000         50% |                                                         | Batt First                |
| CANCEL OK 09:00PM 2000 50%                                         |                                                         | CANCELOK                  |

### 5. Grid Setup

| Grid Param                                                                                                    | Grid Param                                                                                                    | Grid Param                                                                                                    |
|----------------------------------------------------------------------------------------------------|----------------------------------------------------------------------------------------------------|----------------------------------------------------------------------------------------------------|
| Grid Selection Connect IP F(W) V(W)/V(Q) P(Q)/P(F)                                                                                                    | Grid Selection Connect IP F(W) V(W)/V(Q) P(Q)/P(F)                                                                                                    | Grid selection Connect IP F(W) V(W)/V(Q) P(Q)/P(F)                                                                                                    |
| Grid Mode     3/3     Grid Reconnect Time     300s       UL17415B     Power Factor     1.000       Grid Frequency     50Hz     60Hz     Fixed Q     0%                                            | Reconnect         Normal connect           Grid Vol High         228.6V           Grid Vol Low         183.2V           Grid Vol Low         104.0V           Grid Hz High         61.5Hz | Over Voltage U>(10 min. running mean)         239.2V           HV3         249.6         HF3         62.00Hz           HV2         249.6V          0.16s           HV1         249.6V          13.00s           HF1         61.50Hz          299.00s |
| Q_Response         105           Single Phase         Output V         120/208V           120/240V Split Phase         Output V+         +0V           120/208V 3 Phase         CANCEL         OK | Grid Hz Low 58.5Hz<br>Reconnect Ramp rate<br>60s<br>CANCEL<br>OK                                                                                                    | LV1     183.0V      21.00s       LV2     145.6V      2.00s       LV3     104.0V     LF3     57.00Hz       CANCEL     OK                                                                                                    |
| Grid Param                                                                                                    | Grid Param                                                                                                    | Grid Param                                                                                                    |
| Grid selection Connect IP F(W) V(W)/V(Q) P(Q)/P(F)                                                                                                    | Grid selection Connect IP F(W) V(W)/V(Q) P(Q)/P(F)                                                                                                    | Grid selection Connect IP F(W) V(W)/V(Q) P(Q)/P(F)                                                                                                    |
| Over frequency         Droop F         40%PE/Hz           Start freq F         60.50Hz         Stop freq F         60.50Hz                                                                        | V(W) V(Q)                                                                                                    | P(Q) P(F)                                                                                                    |
| Start delay 0.00s Stop delay 0.00s                                                                                                    | Response_T         P1:100%         L.in:20.0%         L.out:5.0%                                                                                                    | Lin:50.0%                                                                                                    |
|                                                                                                    | V1:109.0% P1:100% V1:90.0% Q1:43%                                                                                                    | P1:20% Q1:20% V1:50% F1:1.000                                                                                                    |
| Under frequency Droop F> 40%PE/Hz                                                                                                    | V2:110.0% P2: 50% V2:94.0% Q2: 0%                                                                                                    | P2:100% Q2: 20% V2:100% F2:0.800                                                                                                    |
| Start freq F> 59.50Hz Stop freq F> 59.50Hz                                                                                                    | V3:111.0% P3:0% V3:106.0% Q3:0%                                                                                                    | P3:100% Q3: 20% V3:100% F3:0.800                                                                                                    |
| Start delay P> 0.005 Stop delay P> 0.005                                                                                                    | V4:112.0% P4:0% V4:110.0% Q4:-43%                                                                                                    | P4:100% Q4:20% V4:100% F4:0.800                                                                                                    |
| CANCEL OK                                                                                                    | CANCELOK                                                                                                    | CANCELOK                                                                                                    |

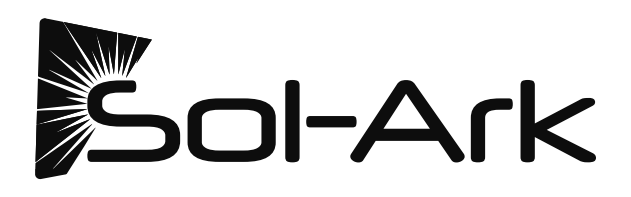